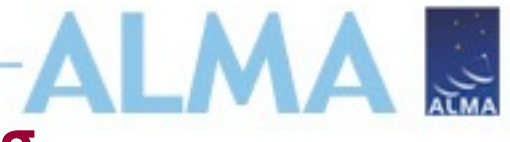

## ALMA Pipeline products and restoring calibrated data

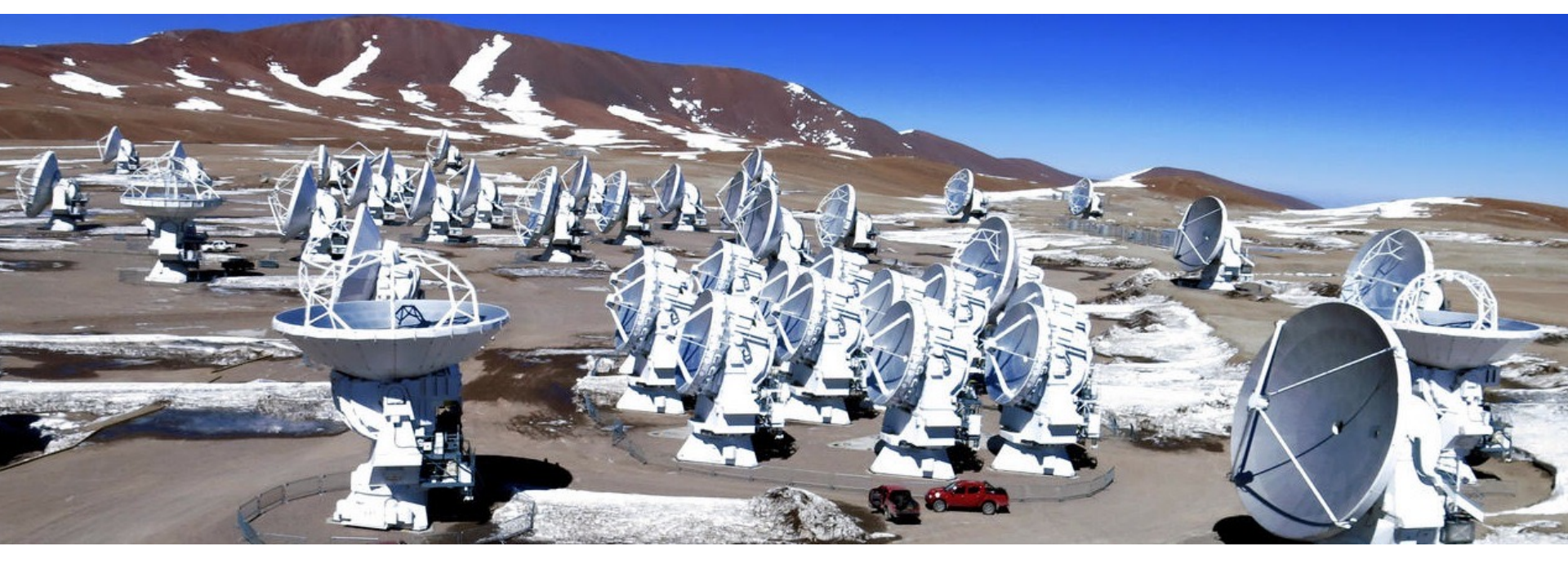

Twentieth Synthesis Imaging Workshop 15 – 22 May 2024

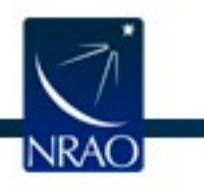

Atacama Large Millimeter/submillimeter Array Expanded Very Large Array Robert C. Byrd Green Bank Telescope Very Long Baseline Array

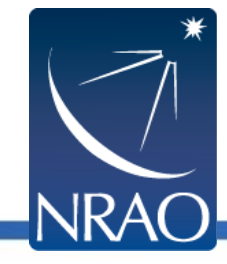

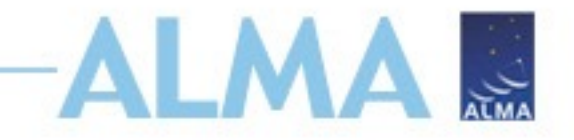

## Your CASA tutorial team

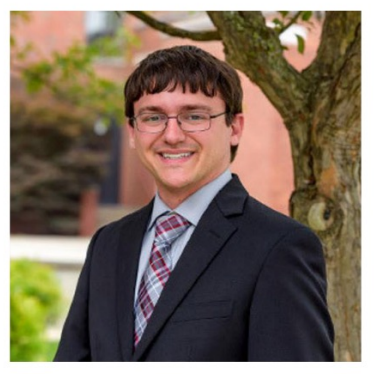

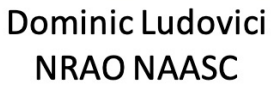

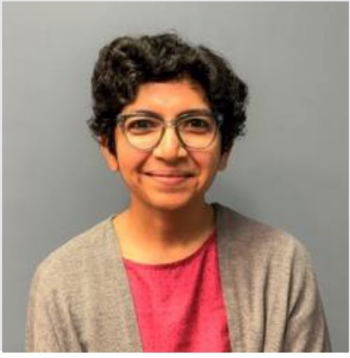

Devaky Kunneriath NRAO NAASC

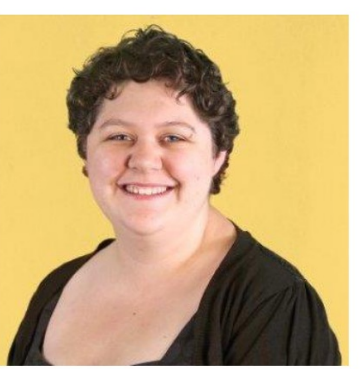

Erica Keller NRAO NAASC

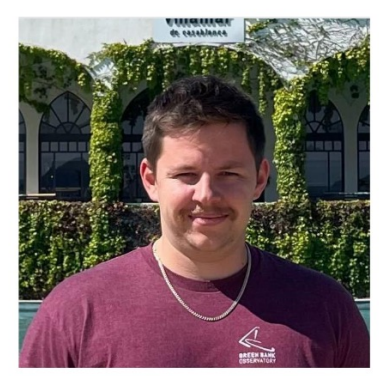

Cole Wampler NRAO NAASC

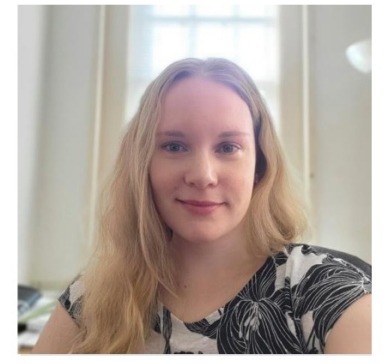

Sarah Wood NRAO NAASC

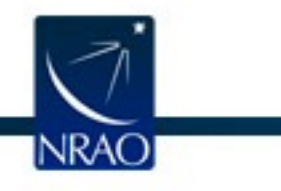

Atacama Large Millimeter/submillimeter Array Expanded Very Large Array Robert C. Byrd Green Bank Telescope Very Long Baseline Array

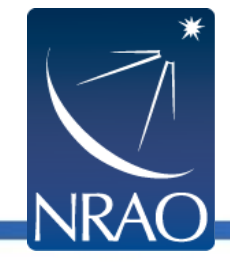

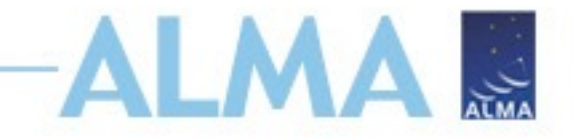

## Your CASA tutorial team

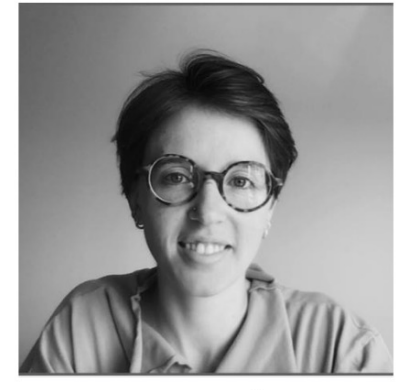

Jess Speedie ALMA Ambassador University of Victoria

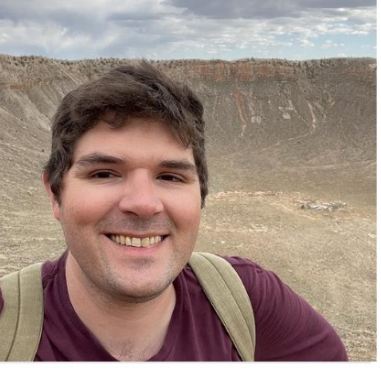

Patrick Kamieneski ALMA Ambassador Arizona State University

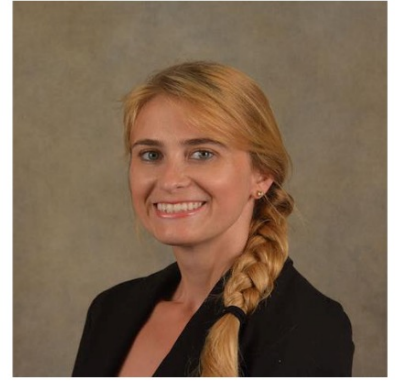

Natalie Butterfield NRAO NAASC

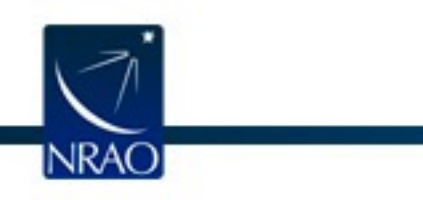

Atacama Large Millimeter/submillimeter Array Expanded Very Large Array Robert C. Byrd Green Bank Telescope Very Long Baseline Array

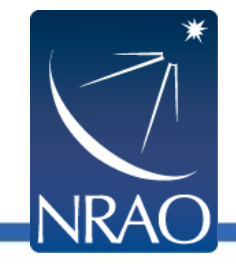

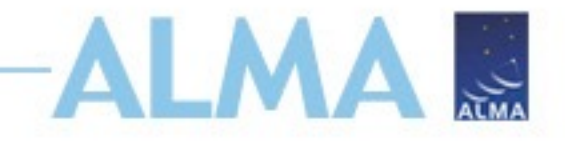

## Outline

- ALMA Data Reduction Overview
- ALMA archive and data products
  - Download data from Archive Query and Request Handler tools on the ALMA Science Portal
  - What's in your downloaded dataset?
- Tutorial example Review & Restore Calibration
  - ALMA Pipeline
    - The Pipeline Weblog-Calibration and Imaging Information
    - How to restore the calibrated measurement set
  - How to re-run the pipeline, if needed
  - How to re-do imaging
- Science Ready Data Products Initiative (SRDP)
  - Automated Self-Calibration

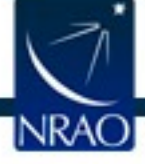

## **ALMA observing project hierarchy**

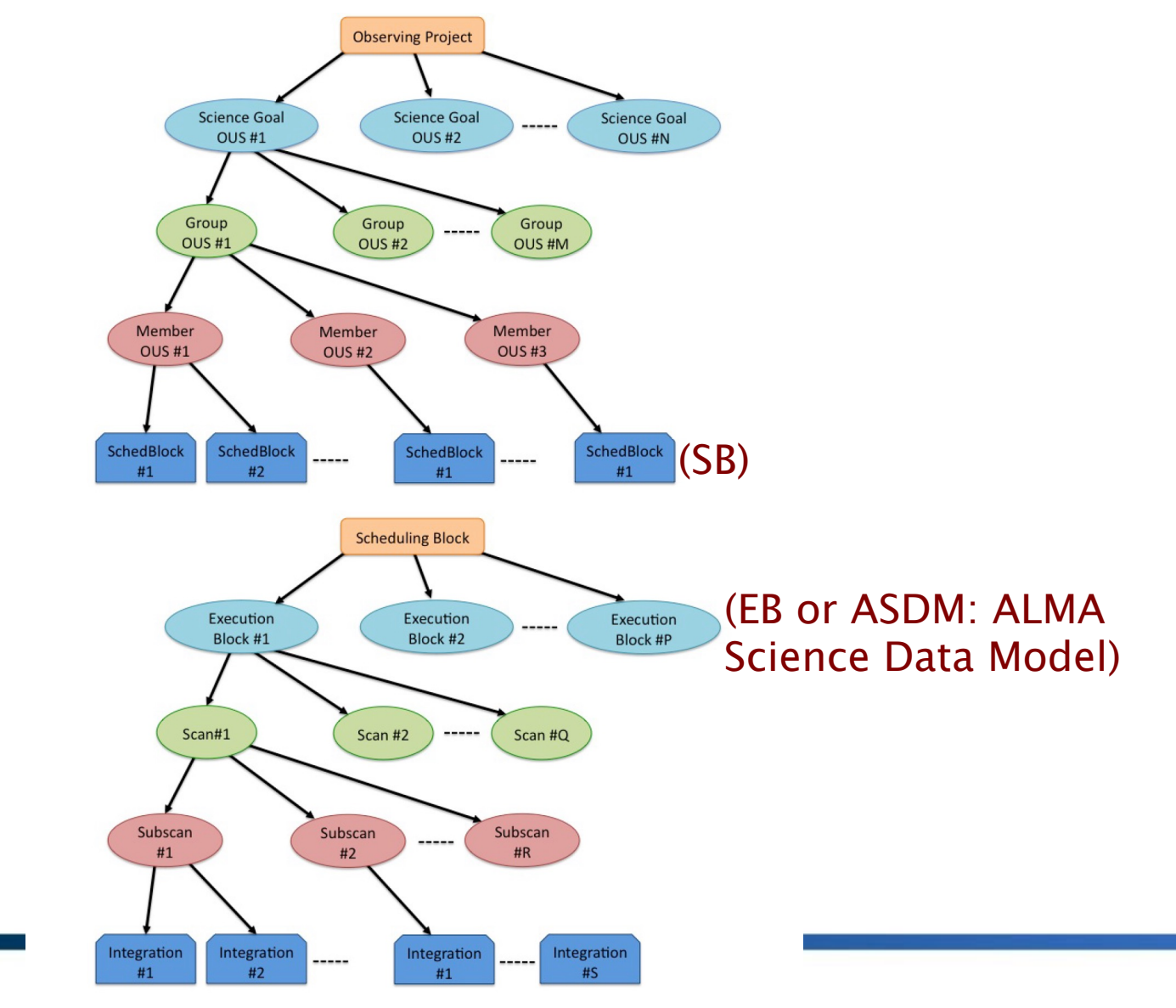

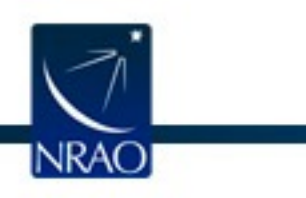

## Different data reduction paths for ALMA data

- Manually calibrated and imaged (non-standard datasets, e.g. solar observations, VLBI etc.) ~2% (NA)
- Pipeline calibrated and imaged (most standard datasets) ~98% (NA) - fast lane/slow lane
- Pipeline calibrated and manually imaged (e.g. PL cannot image because the data products are too large; Full Polarization)
- Pipeline calibrated and imaged, with additional subset imaging using PL scripts (different robust, manually identified continuum)
- Each MOUS is processed separately, different MOUSes may have different data reduction paths

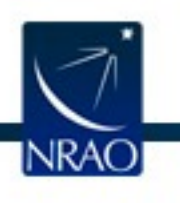

## Obtaining calibrated measurement sets

- Archive stores only raw data, calibration tables, scripts, products, etc.
- Calibrated visibilities for PIs:
  - NA ARC: PIs get a download link through the Helpdesk (<u>https://help.almascience.org/</u>) once their data is delivered, with 30 days to download the file
  - EU ARC: Request through the Helpdesk
  - EA ARC: PI gets a download link
- For non-proprietary data, calibrated measurement sets can be requested through the Helpdesk at any time
- For Cycle 5 and later, NRAO's SRDP initiative (later slides)
- Download archive files and restore calibrated measurement set manually (this tutorial)

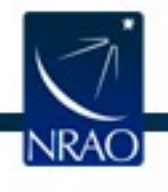

# Introduction to ALMA pipeline (PL)

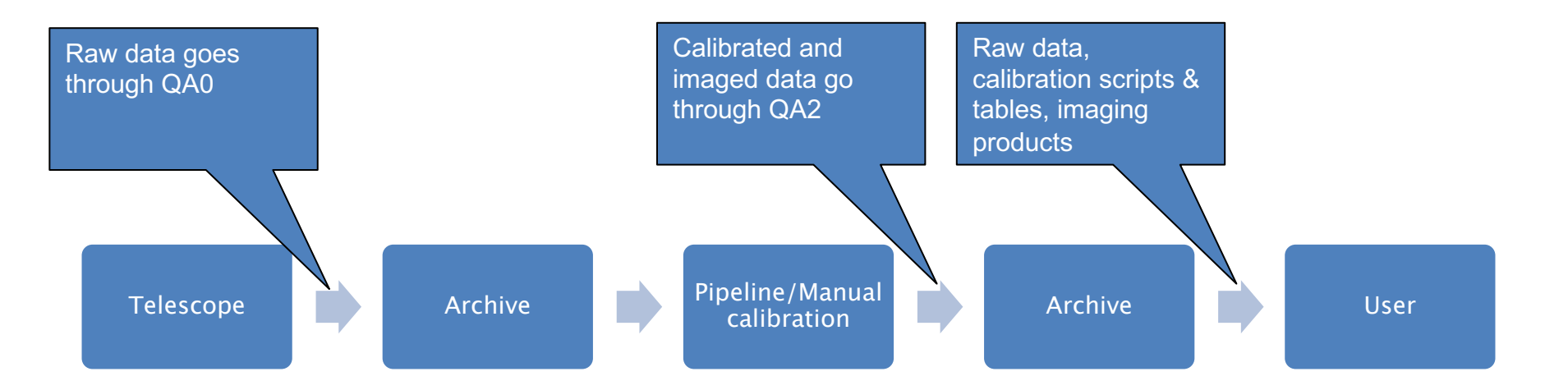

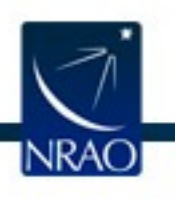

## Introduction to ALMA pipeline (PL)

- Used to calibrate ALMA interferometric (IF) and single-dish (SD) data - has different recipes for different types of observations
- Automated calibration and imaging
- Modular calibration and imaging tasks within CASA, put together based on standard prescriptions or recipes
- Produces a WebLog a collection of webpages with diagnostic messages, tables, figures and Quality Assurance (QA) scores
- User's guide and other useful documentation: <u>https://almascience.nrao.edu/processing/science-pipeline</u>

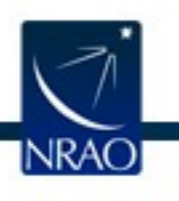

# Standard interferometric calibration and imaging recipe for ALMA

rethrow casa exceptions = True context=h init()try: hifa importdata(dbservice=False, vis=['uid A002 X877e41 X452'], session=['session 1']) ## Uses flux.csv hifa flagdata() ## Uses \*flagtemplate.txt hifa fluxcalflag() hif rawflagchans() hif refant() h tsyscal() hifa tsysflag() hifa antpos() ## Uses antennapos.csv hifa wvrgcalflag() hif lowgainflag() hif setmodels() Calibration tasks: hifa bandpassflag() hifa bandpass() ## indicates the use of hifa spwphaseup() hifa gfluxscaleflag() hifa gfluxscale() pipeline helper files hifa timegaincal() hifa targetflag() hif applycal() hif makeimlist(intent='PHASE,BANDPASS,AMPLITUDE') hif makeimages() hif makeimlist(per eb=True, intent='CHECK') hif makeimages() hifa imageprecheck() hif checkproductsize(maxproductsize=350.0, maxcubesize=40.0, maxcubelimit=60.0) hifa renorm() hifa exportdata() # Start of pipeline imaging commands hif mstransform() hifa flagtargets() ## Uses \*flagtargetstemplate.txt hif makeimlist(specmode='mfs') ## Uses cont.dat hif findcont() ## Modifies cont.dat hif uvcontsub() Imaging tasks: hif makeimages() ## Uses cont.dat hif makeimlist(specmode='cont') ## Uses cont.dat hif makeimages() ## Uses cont.dat ## indicates the use of hif makeimlist(specmode='cube') ## Uses cont.dat hif makeimages() ## Uses cont.dat pipeline helper files hif makeimlist(specmode='refBW') ## Uses cont.dat hif makeimages() ## Uses cont.dat finally: h save()

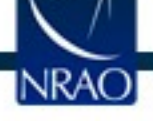

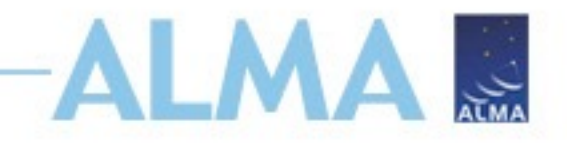

## Note about pipeline tasks

- Task name examples h\_tsyscal, hif\_applycal, hifa\_antpos, hsd\_image
- hif and hifa interferometric tasks, hifa ALMA, hifv VLA
- hsd single dish tasks
- h common to all pipelines
- h\_init initializes pipeline, creates new pipeline context
- h\_save saves context
- h\_resume resumes specified or last context to resume pipeline run

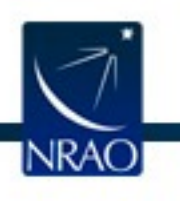

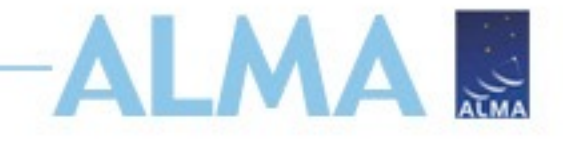

## **Standard calibration recipe**

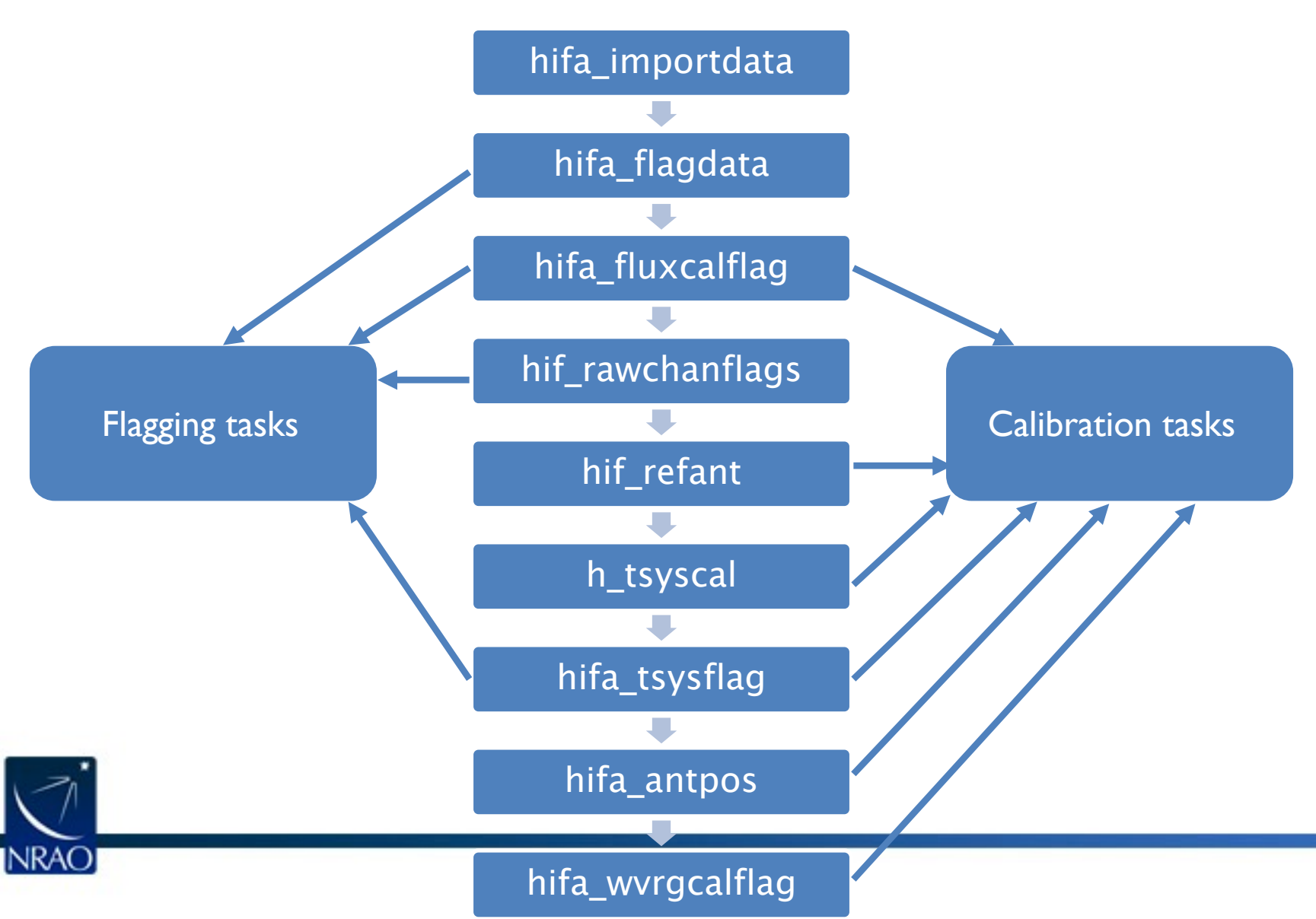

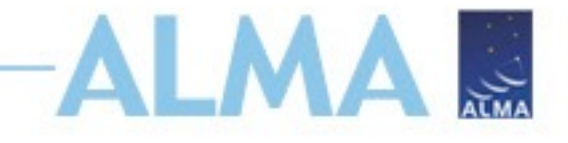

## **Standard calibration recipe**

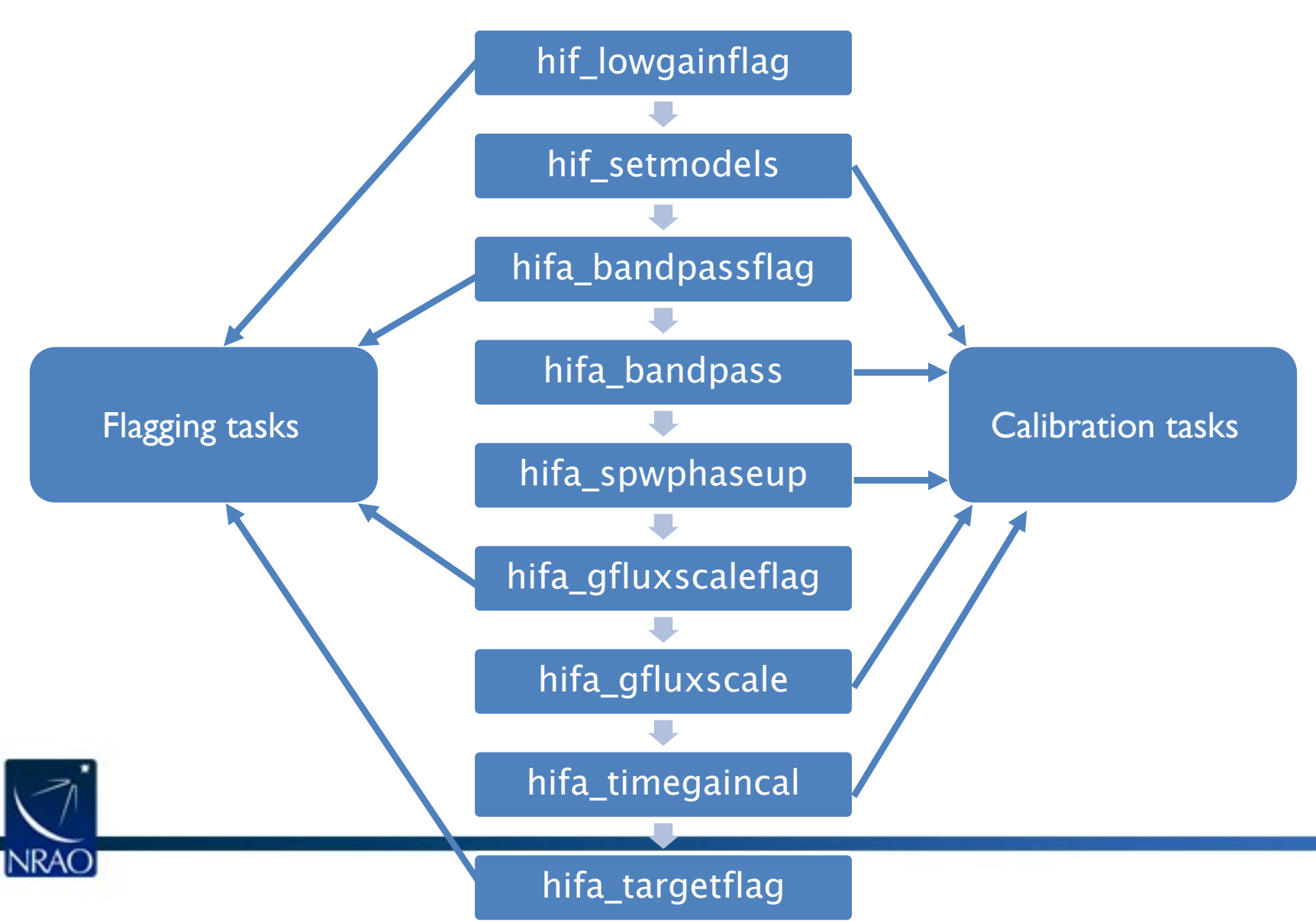

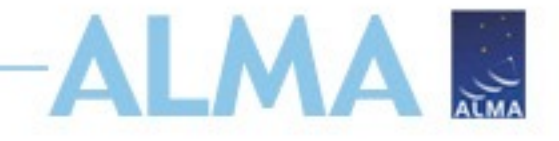

## **Standard calibration recipe**

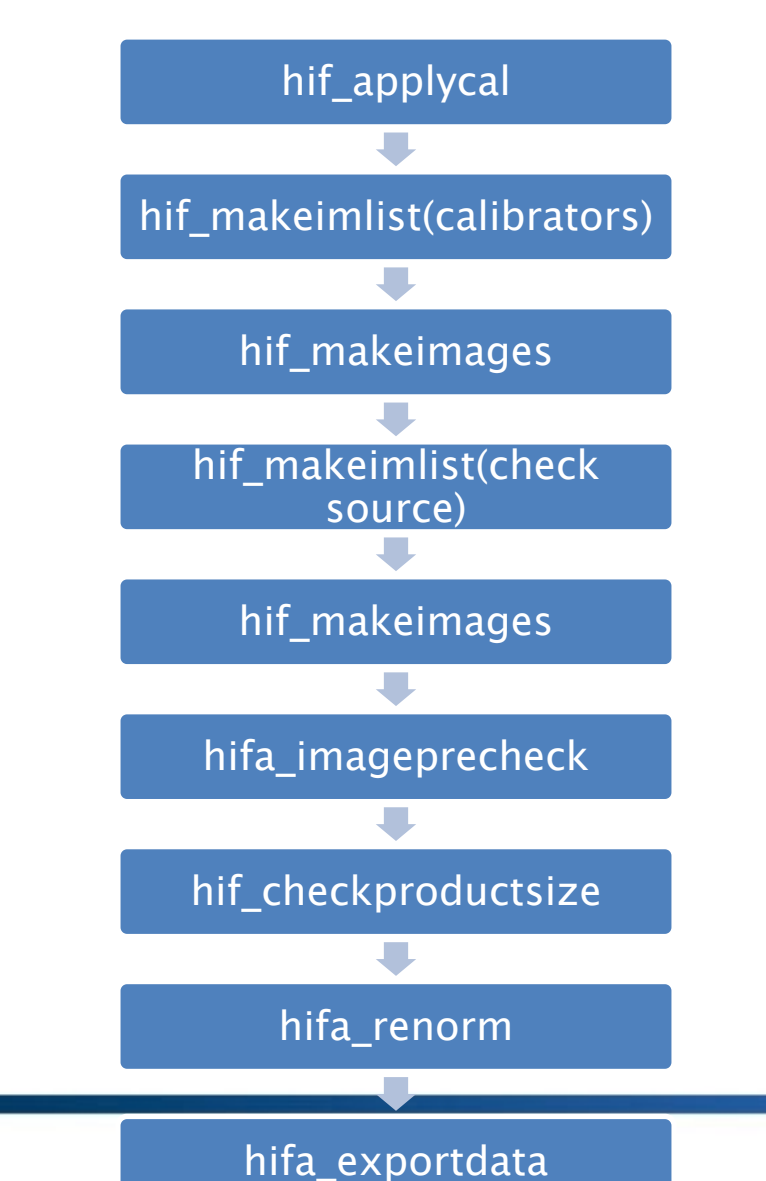

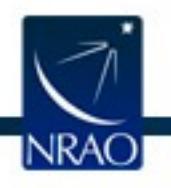

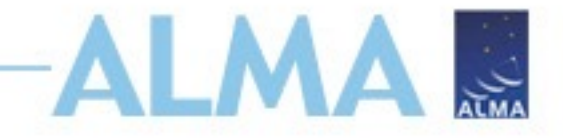

## Standard imaging recipe

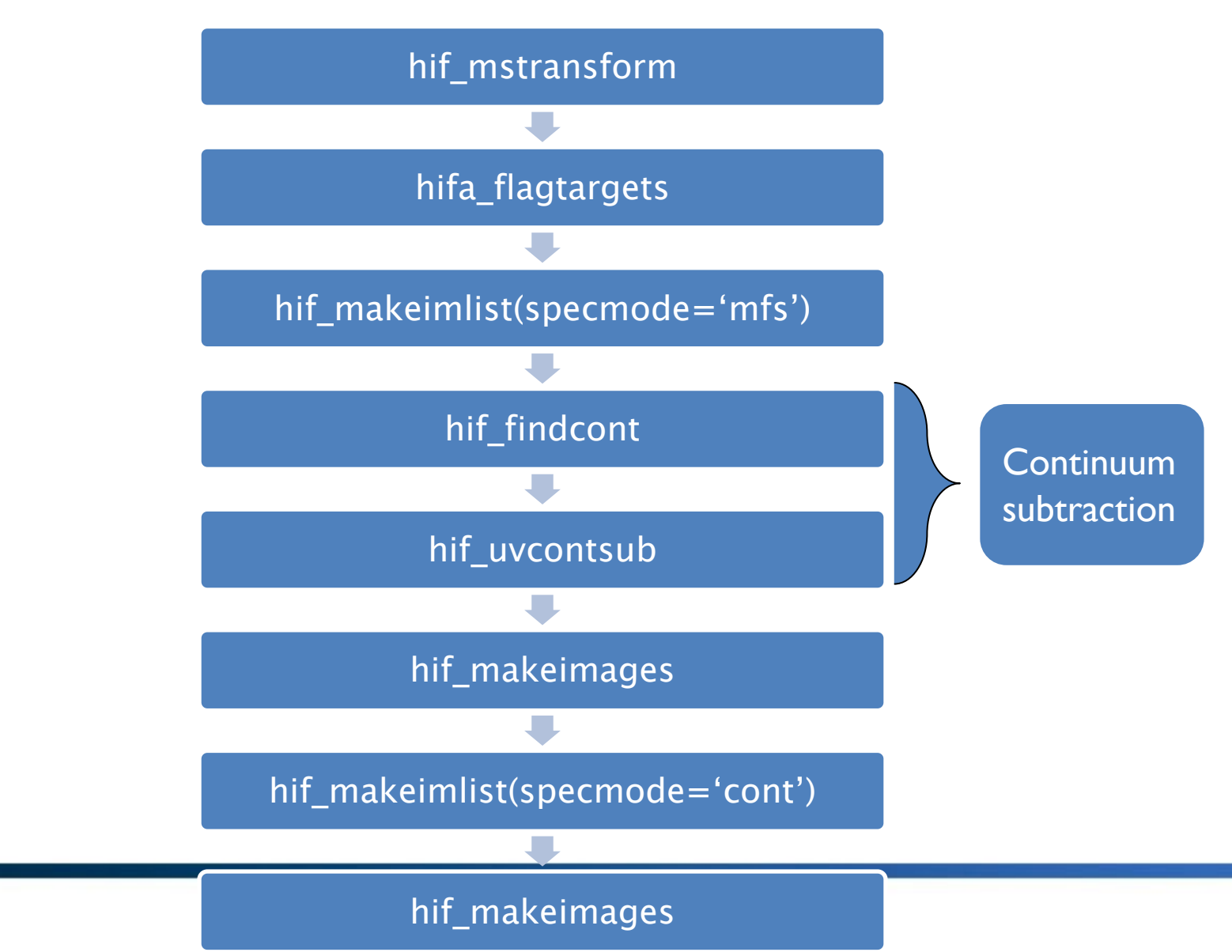

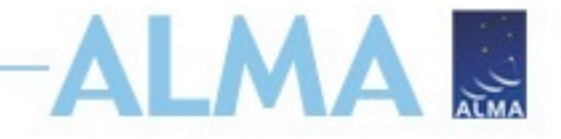

## Standard imaging recipe

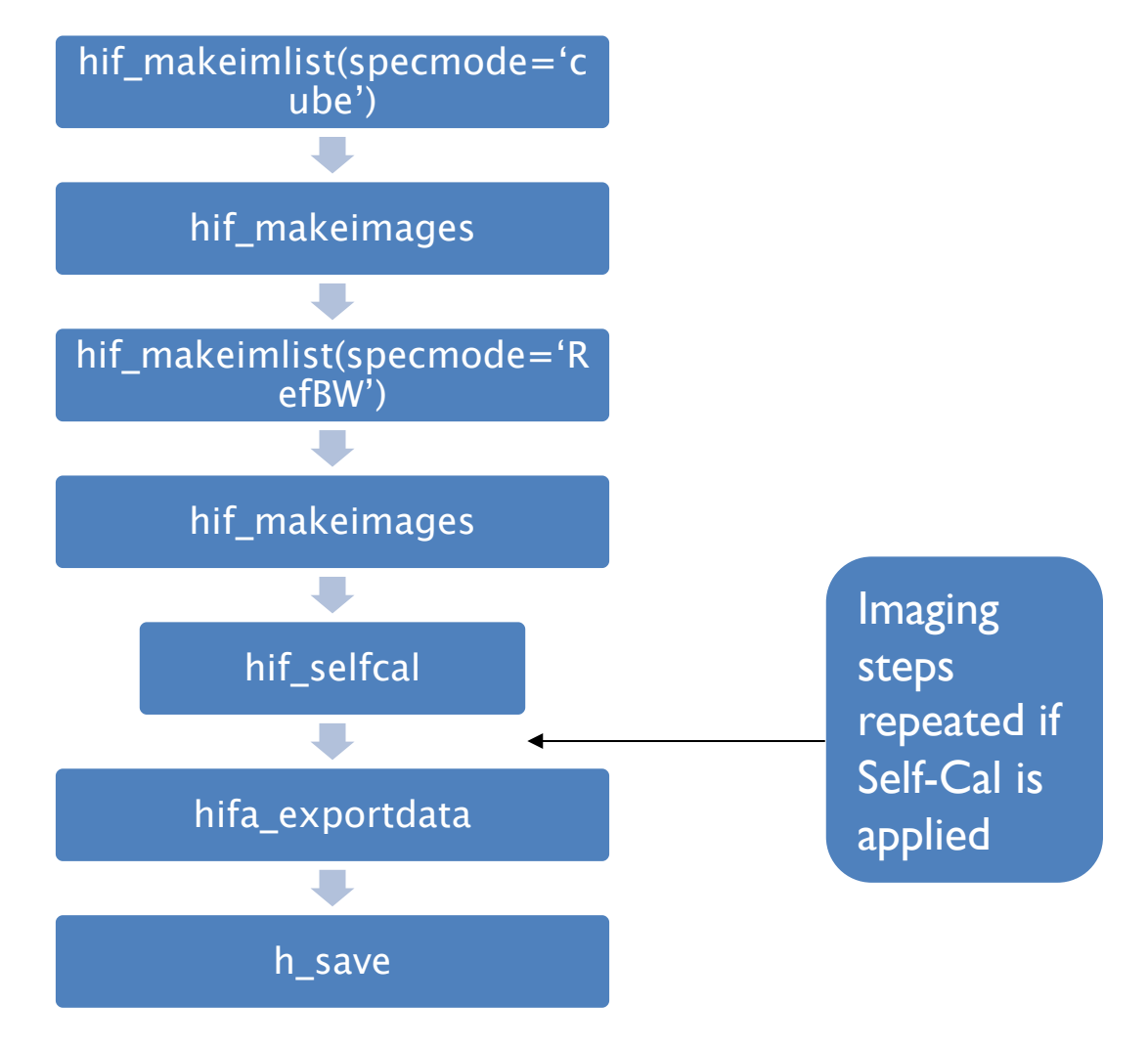

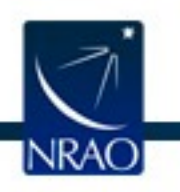

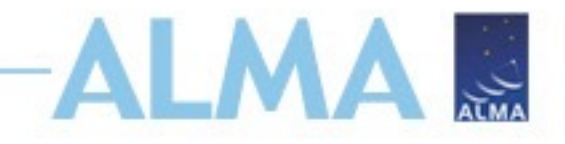

## Outline

- ALMA Data Reduction Overview
- ALMA archive and data products
  - Download data from Archive Query and Request Handler tools on the ALMA Science Portal
  - What's in your downloaded dataset?
- Tutorial example Review & Restore Calibration
  - ALMA Pipeline
    - The Pipeline Weblog-Calibration and Imaging Information
    - How to restore the calibrated measurement set
  - How to re-run the pipeline, if needed
  - How to re-do imaging
- Science Ready Data Products Initiative (SRDP)
  - Automated Self-Calibration

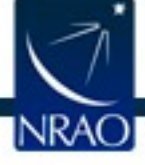

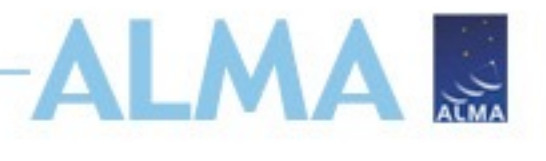

## **Exploring the ALMA Archive**

- All projects start with the ALMA Archive proprietary or public
- New archive interface
  - http://almascience.nrao.edu/aq

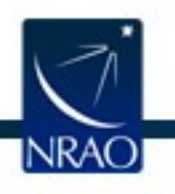

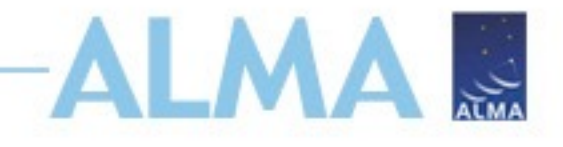

## **Searching the Archive**

- Filter columns based on target, project, or publication
- Hover over the top left search bar for expanded search fields

| Jearci                                      | h • Q                                                        |                                                                                                    |                                                                                                    |                                                                                                    |                                                                                                    |                                                                                                    |                                                                                                    |                                                                                                    |                                                                                                    |                                                    |                                                                                                    |                                                                                                    |                                                                                                    |                        |                                                                                                    |          | 0 • 🛃                                                                                                    | Explore and download                                                                                                    |
|---------------------------------------------|--------------------------------------------------------------|----------------------------------------------------------------------------------------------------|----------------------------------------------------------------------------------------------------|----------------------------------------------------------------------------------------------------|----------------------------------------------------------------------------------------------------|----------------------------------------------------------------------------------------------------|----------------------------------------------------------------------------------------------------|----------------------------------------------------------------------------------------------------|----------------------------------------------------------------------------------------------------|----------------------------------------------------|----------------------------------------------------------------------------------------------------|----------------------------------------------------------------------------------------------------|----------------------------------------------------------------------------------------------------|------------------------|----------------------------------------------------------------------------------------------------|----------|----------------------------------------------------------------------------------------------------|----------------------------------------------------------------------------------------------------|
| 0                                           | Position                                                     | 🖓 Energy                                                                                                    | © P                                                                                                    | Project                                                                                                    | 🗏 P                                                                                                    | ublication                                                                                                    | © Observ                                                                                                    | vation                                                                                                    | 1. N. N. N.                                                                                                    | vo -                                               | ≣ •                                                                                                    | Molecules                                                                                                    |                                                                                                    | Lines                  |                                                                                                    | Rec      | dshift                                                                                                    |                                                                                                    |
| Sou                                         | urce name                                                    | Frequency                                                                                                    | Proje                                                                                                    | ect code                                                                                                    | BibCo                                                                                                    | ode                                                                                                    | Observation D                                                                                                    | ate                                                                                                    |                                                                                                    |                                                    |                                                                                                    |                                                                                                    | •                                                                                                    |                        |                                                                                                    | 0        |                                                                                                    | estimated -                                                                                                    |
|                                             |                                                              |                                                                                                    |                                                                                                    |                                                                                                    |                                                                                                    |                                                                                                    |                                                                                                    |                                                                                                    |                                                                                                    |                                                    | 11                                                                                                    | 3 4                                                                                                    | 5 6 7                                                                                                    |                        | 8                                                                                                    |          | 9                                                                                                    | 10                                                                                                    |
| ALM                                         | VIA source name                                              | Band                                                                                                    | Proje                                                                                                    | ect Title                                                                                                    | Publi                                                                                                    | ication Title                                                                                                    | Polarisation Ty                                                                                                    | /pe                                                                                                    |                                                                                                    |                                                    | 10.1                                                                                                    | S v=0                                                                                                    | 100                                                                                                    | 13CH3<br>20 v=0        | 13C0 v                                                                                                    | +Cl.j=:  | 1260/2                                                                                                    | 400 11<br>043CN<br>13CH3<br>13CH3<br>13CH3<br>13CH3<br>13CH3<br>13CH3<br>13CH3<br>13CH3<br>13CH3<br>13CH3<br>13CH3<br>13CH3<br>13CH3<br>14CH3<br>14CH3<br>14<br>14<br>14<br>14<br>14<br>14<br>14<br>14<br>14<br>14<br>14<br>14<br>14                                                                                                    |
| RAE                                         | Dec                                                          | Spectral resol                                                                                                    | ution Proie                                                                                                    | ect abstract                                                                                                    | Abstr                                                                                                    | ract                                                                                                    | Member ous id                                                                                                    |                                                                                                    |                                                                                                    |                                                    |                                                                                                    |                                                                                                    | •0 J=4<br>•=0 3-<br>•=1                                                                                                    | 0H vr=<br>8-7<br>9 3-2 | =0.5-<br>v=0.j=<br>-3P0<br>-4-3                                                                                                    | 1-0,F1   | =9 6-5                                                                                                    | 1,1)-0<br>v8=1;<br>0H vt=<br>0H vt=<br>16-15<br>16-15                                                                                                    |
|                                             |                                                              |                                                                                                    |                                                                                                    |                                                                                                    |                                                                                                    |                                                                                                    |                                                                                                    |                                                                                                    |                                                                                                    |                                                    |                                                                                                    | 0 SIZ                                                                                                    | min                                                                                                    | 1 2(1,2                | -5-6-5                                                                                                    | -5/2-3   | 0)-1(                                                                                                    | (0,0)<br> -48<br>0 5(-3                                                                                                    |
| Gala                                        | actic                                                        | Continuum se                                                                                                    | nsitivity PI Fu                                                                                                    | ull Name                                                                                                    | First .                                                                                                    | Author                                                                                                    | Object type                                                                                                    |                                                                                                    |                                                                                                    |                                                    |                                                                                                    | 100                                                                                                    |                                                                                                    | , <sup>27</sup> -72    |                                                                                                    | 1/2      | 0,10                                                                                                    | 17.K<br>.3)-5(2                                                                                                    |
| _                                           |                                                              |                                                                                                    |                                                                                                    |                                                                                                    |                                                                                                    |                                                                                                    |                                                                                                    | •                                                                                                    |                                                                                                    |                                                    |                                                                                                    | 9                                                                                                    |                                                                                                    | UH T                   |                                                                                                    |          |                                                                                                    | 202                                                                                                    |
| Targ                                        | get List                                                     | Line sensitivity                                                                                                    | y (10 km/s) Prop                                                                                                    | oosal authors                                                                                                    | Autho                                                                                                    | ors                                                                                                    | Public da                                                                                                    | ata only                                                                                                    |                                                                                                    |                                                    |                                                                                                    |                                                                                                    |                                                                                                    |                        |                                                                                                    |          |                                                                                                    | 0                                                                                                    |
| Ang                                         | ular Resolution                                              |                                                                                                    | Scie                                                                                                    | nce keyword                                                                                                    |                                                                                                    |                                                                                                    | Calibratio                                                                                                    | on observations                                                                                                    |                                                                                                    |                                                    |                                                                                                    |                                                                                                    |                                                                                                    |                        |                                                                                                    |          |                                                                                                    |                                                                                                    |
|                                             |                                                              |                                                                                                    |                                                                                                    | •                                                                                                    |                                                                                                    |                                                                                                    |                                                                                                    |                                                                                                    |                                                                                                    |                                                    |                                                                                                    |                                                                                                    |                                                                                                    |                        | Λ                                                                                                    |          |                                                                                                    |                                                                                                    |
| Мах                                         | x. Recoverable Scale                                         |                                                                                                    |                                                                                                    |                                                                                                    |                                                                                                    |                                                                                                    |                                                                                                    |                                                                                                    |                                                                                                    |                                                    | X                                                                                                    |                                                                                                    |                                                                                                    |                        | 1100                                                                                                    |          |                                                                                                    |                                                                                                    |
|                                             |                                                              |                                                                                                    |                                                                                                    |                                                                                                    |                                                                                                    |                                                                                                    |                                                                                                    |                                                                                                    |                                                                                                    |                                                    |                                                                                                    |                                                                                                    |                                                                                                    |                        |                                                                                                    | 1        | m                                                                                                    | nm                                                                                                    |
|                                             |                                                              |                                                                                                    |                                                                                                    |                                                                                                    |                                                                                                    | X                                                                                                    |                                                                                                    | Xall                                                                                                    |                                                                                                    |                                                    | 1                                                                                                    |                                                                                                    | 1                                                                                                    |                        |                                                                                                    |          |                                                                                                    | 11 1                                                                                                    |
|                                             |                                                              |                                                                                                    |                                                                                                    |                                                                                                    |                                                                                                    |                                                                                                    |                                                                                                    |                                                                                                    |                                                                                                    |                                                    | 1                                                                                                    | U                                                                                                    |                                                                                                    | U                      |                                                                                                    | N        | h                                                                                                    | 1                                                                                                    |
|                                             |                                                              |                                                                                                    |                                                                                                    |                                                                                                    |                                                                                                    |                                                                                                    |                                                                                                    |                                                                                                    |                                                                                                    |                                                    | . 1                                                                                                    | 100 GHz                                                                                                    | 200 GHz 300 GHz                                                                                                    | 400 GHz                | 500 GHz                                                                                                    | 600 CH2  | 700 GHz                                                                                                    | 800 GHz 900 GHz                                                                                                    |
|                                             |                                                              |                                                                                                    |                                                                                                    |                                                                                                    | 7                                                                                                    |                                                                                                    |                                                                                                    |                                                                                                    |                                                                                                    |                                                    | ALADIN                                                                                                    |                                                                                                    | V                                                                                                    | MAA                    | m                                                                                                    |          |                                                                                                    | ~~~~                                                                                                    |
| _                                           |                                                              |                                                                                                    |                                                                                                    |                                                                                                    |                                                                                                    |                                                                                                    |                                                                                                    |                                                                                                    |                                                                                                    |                                                    |                                                                                                    |                                                                                                    |                                                                                                    |                        |                                                                                                    |          |                                                                                                    |                                                                                                    |
| © Obs                                       | servations (70843)                                           | O Projects (45                                                                                                    | 596) 🗉 Publicatio                                                                                                    | ons (3678)                                                                                                    |                                                                                                    |                                                                                                    |                                                                                                    |                                                                                                    |                                                                                                    |                                                    |                                                                                                    |                                                                                                    |                                                                                                    |                        |                                                                                                    |          |                                                                                                    |                                                                                                    |
|                                             |                                                              |                                                                                                    |                                                                                                    |                                                                                                    |                                                                                                    |                                                                                                    |                                                                                                    |                                                                                                    |                                                                                                    |                                                    |                                                                                                    |                                                                                                    |                                                                                                    |                        |                                                                                                    |          |                                                                                                    |                                                                                                    |
|                                             |                                                              |                                                                                                    |                                                                                                    |                                                                                                    |                                                                                                    |                                                                                                    |                                                                                                    |                                                                                                    |                                                                                                    |                                                    |                                                                                                    |                                                                                                    |                                                                                                    |                        |                                                                                                    |          |                                                                                                    | ••••••••••••••••••••••••••••••••••••••                                                                                                    |
| <b>•</b>                                    |                                                              | Project code                                                                                                    | ALMA source name                                                                                                    | RA himis*                                                                                                    | Dec d:m:s*                                                                                                    | ↑ Band                                                                                                    | Cont.sens. mJy/beam *                                                                                                    | Frequency support                                                                                                    | Release date                                                                                                    | Publications                                       | Ang.res.                                                                                                    | arcsec - Min.vel.re                                                                                                    | s. <sub>km/s *</sub> Array                                                                                                    | Mosaic                 | Max.reco.scale                                                                                                    | arcsec • | FOV arcsec •                                                                                                    | □ □ · ℃ ·                                                                                                    |
| Ψ                                           | $\leftrightarrow$                                            | Project code                                                                                                    | ALMA source name                                                                                                    | RA h:m25 *                                                                                                    | Dec dimits *                                                                                                    | ↑ Band                                                                                                    | Cont.sens. mJy/beam •                                                                                                    | Frequency support                                                                                                    | Release date                                                                                                    | Publications                                       | Ang.res.                                                                                                    | arcsec - Min.vel.re                                                                                                    | s. km/s - Array                                                                                                    | Mosaic                 | Max.reco.scale                                                                                                    | arcsec * | FOV arcsec *                                                                                                    | ☐ ि • ा <sup>3</sup> •<br>Scientific category                                                                                                    |
| □ ¢                                         | $\leftrightarrow \leftrightarrow \sim \varphi$               | Project code<br>2023.1.00874.S                                                                                                    | ALMA source name                                                                                                    | RA h:m:s •<br>06:25:22.180                                                                                                    | Dec dimis •                                                                                                    | ↑Band                                                                                                    | Cont.sens. mJy/beam *                                                                                                    | Frequency support                                                                                                    | Release date                                                                                                    | Publications                                       | Ang.res.                                                                                                    | arcsec - Min.vel.re<br>24.857                                                                                                    | s. <sub>km/s</sub> . Array                                                                                                    | Mosaic                 | Max.reco.scale                                                                                                    | arcsec • | FOV arcsec •<br>128.370                                                                                                    | Ceentific category                                                                                                    |
| ) ф<br>] ф                                  | e e ∽ fi<br>e e ∽ fi<br>e e                                  | Project code<br>2023.1.00874.S<br>2023.1.00874.S                                                                                                    | ALMA source name<br>SPT0625-58<br>SPT0532-50                                                                                                    | RA h:mis*<br>06:25:22.180<br>05:32:51.040                                                                                                    | Dec dimis •<br>-58:35:20.000<br>-50:47:07.600                                                                                                    | ↑Band                                                                                                    | Cont.sens. m2ybeam •<br>0.0094<br>0.0074                                                                                            | Frequency support<br>41.75848.963 GHz<br>35.23541.627 GHz                                                                                                    | Release date                                                                                                    | Publications 0 0                                   | Ang.res.                                                                                                    | arcsec - Min.vel.ro<br>24.857<br>29.444                                                                                                    | s. <sub>km/s</sub> . Array<br>12m<br>12m                                                                                                    | Mosaic                 | Max.reco.scale<br>55.543<br>65.789                                                                                                    | arcsec - | FOV arcsec -<br>128.370<br>151.516                                                                                                   | Scientific category       Active galaxies       Active galaxies                                                                                                    |
| ] 0<br>] 0<br>] 0                           | + + ∽ 4<br>+ + ∽ 4<br>+ + ∽ 4                                | Project code<br>2023.1.00874.S<br>2023.1.00874.S<br>2023.1.00799.S                                                                                                    | ALMA source name<br>SPT0625-58<br>SPT0532-50<br>MMS7                                                                                                    | RA h:m:s •<br>06:25:22.180<br>05:32:51.040<br>05:35:26.563                                                                                                    | Dec dimis -<br>-58:35:20.000<br>-50:47:07.600<br>-05:03:55,140                                                                                                    | ↑Band<br>1<br>1<br>1<br>1<br>1                                                                                                    | Cont.sens. mJy/beam +<br>0.0094<br>0.0074<br>0.0169                                                                                 | Frequency support<br>41.758.48.963 GHz<br>35.235.41.627 GHz<br>36.277.44.048 GHz                                                                                                    | Release date<br>2025-03-20<br>2025-03-19<br>2025-03-21                                                                                                    | Publications 0 0 0 0                               | Ang.res.<br>5.709<br>6.495<br>6.401                                                                                  | arcsec - Min.vel.re<br>24.857<br>29.444<br>8.026                                                                                                    | s. km/s - Array<br>12m<br>12m<br>12m                                                                                                    | Mosaic                 | Max.reco.scale<br>55.543<br>65.789<br>62.104                                                                                           | arcsec * | FOV arcsec -<br>128.370<br>151.516<br>144.984                                                                                        | Cientific category<br>Active galaxies<br>Active galaxies<br>ISM and star formation                                                                                                    |
| 0<br>0<br>0<br>0<br>0<br>0<br>0             | → ↔ ~<br>→ ↔ ~ 주<br>→ ↔ ~ 주<br>→ ↔ ~ 주                       | Project code<br>2023.1.00874.S<br>2023.1.00874.S<br>2023.1.00799.S<br>2023.1.01668.S                                                                                                    | ALMA source name SPT0625-58 SPT0532-50 MMS7 RXJ1347.5-1145                                                                                                    | RA         htms•           06:25:22.180         05:32:51.040           05:35:26.563         13:47:30.540                                                                                                    | Dec dima *                                                                                                    | ↑Band<br>                                                                                                    | Cont.sens. m.bytbeam -<br>0.0094<br>0.0074<br>0.0169<br>0.0069                                                                      | Frequency support<br>41.758.48.963 GHz<br>35.235.41.627 GHz<br>36.277.44.048 GHz<br>35.026.42.969 GHz                                                                                                    | Release date 2025-03-20 2025-03-19 2025-03-21 In progress                                                                                                    | Publications 0 0 0 0 0 0 0                         | Ang.res.<br>5.709<br>6.495<br>6.401<br>6.701                                                                         | arcsec - Min.vel.re<br>24.857<br>29.444<br>8.026<br>228.574                                                                                                    | s. km/s - Array<br>12m<br>12m<br>12m<br>12m                                                                                                    | Mosaic                 | Max.reco.scale<br>55.543<br>65.789<br>62.104<br>74.049                                                                                 | arcsec • | FOV arcsec •<br>128.370<br>151.516<br>144.984<br>149.318                                                                             | Image: Construction       Scientific category       Active galaxies       Active galaxies       ISM and star formation       Cosmology                                                                                                    |
| ) Ф<br>  Ф                                  | · ↔ ∽ 약<br>· ↔ ∽<br>· ↔ ∽ 약<br>· ↔ ∽ 약<br>· ↔ ∽ 주            | Project code<br>2023.1.00874.S<br>2023.1.00874.S<br>2023.1.00799.S<br>2023.1.01668.S<br>2023.1.00265.S                                                                                                    | ALMA source name<br>SPT0625-58<br>SPT0532-50<br>MMS7<br>RXJ1347.5-1145<br>NAME_RH0_OPH_W                                                                       | RA         h.m.s.+           06:25:22.180         05:32:51.040           05:35:26.563         13:47:30.540           16:25:57.284         16:25:57.284                                                                                                    | Dec dima*<br>-58:35:20.000<br>-50:47:07.600<br>-05:03:55.140<br>-11:45:19.400<br>-24:20:39.171                                                                                                    | 1 Band       0       1       0       1       1       1       1                                                                                                    | Cont.sens. m.y/beam -<br>0.0094<br>0.0074<br>0.0069<br>0.0069                                                                       | Frequency support<br>41758-48.963 GHz<br>35.235.41.627 GHz<br>36.227.44.048 GHz<br>35.028.42.969 GHz<br>36.267.44.036 GHz                                                                                                    | Release date 2025-03-20 2025-03-19 2025-03-21 In progress 2025-04-01                                                                                                    | Publications 0 0 0 0 0 0 0 0 0 0 0 0 0 0 0 0 0 0 0 | Ang.res.<br>5.709<br>6.495<br>6.401<br>6.701<br>5.993                                                                | arcsec - Min.vel.re<br>24.857<br>29.444<br>8.026<br>228.574<br>8.026                                                                                                    | s. km/s - Array<br>12m<br>12m<br>12m<br>12m<br>12m<br>12m                                                                                                    | Mosaic                 | Max.reco.scale<br>55.543<br>65.789<br>62.104<br>74.049<br>65.748                                                                       | arcsec * | FOV arcsec -<br>128.370<br>151.516<br>144.984<br>149.318<br>483.133                                                                  | Image: Construction of the second second |
|                                             | ) ↔ ∧<br>→ ↔ ∧ Å<br>→ ↔ ∧ Å<br>→ ↔ ∧ Å                       | Project code<br>2023.1.00674.5<br>2023.1.00674.5<br>2023.1.00799.5<br>2023.1.01668.5<br>2023.1.00265.5<br>2022.4.00037.5                                                                                                    | ALMA source name<br>SPT0625-58<br>SPT0532-50<br>MMS7<br>RXJ1347.5-1145<br>NAME_RH0_OPH_W<br>HL_Tau                                                             | RA         huma+           06:25:22.180         05:32:51.040           05:32:51.040         05:35:26.563           13:47:30.540         16:25:57.284           04:31:38.518         04:31:38.518                                                                                                    | Dec d.m.s +<br>-58:35:20.000<br>-50:47:07.600<br>-05:03:55.140<br>-11:45:19.400<br>-24:20:39.171<br>+18:13:57.497                                                                                   | 1       20       1       20       1       20       1       20       1       20       1       20       1       20       1                                                                                                    | Cont.sens. m.y/beam<br>0.0094<br>0.0074<br>0.0069<br>0.0298<br>0.0298                                                               | Frequency support<br>41758.48.963 GHz<br>35.235.41.627 GHz<br>36.227.44.048 GHz<br>35.026.42.969 GHz<br>36.267.44.036 GHz<br>35.145.42.914 GHz                                                                                                    | Release date           2025-03-20           2025-03-19           2025-03-19           2025-03-21           In progress           2025-04-01           In progress                       | Publications 0 0 0 0 0 0 0 0 0 0 0 0 0 0 0 0 0 0 0 | Ang.res.<br>5.709<br>6.495<br>6.401<br>6.701<br>5.993<br>0.285                                                       | arcsec - Min.vel.r<br>24.857<br>29.444<br>8.026<br>228.574<br>8.026<br>8.226<br>8.226                                                                                   | s. km/s - Array<br>12m<br>12m<br>12m<br>12m<br>12m<br>12m<br>12m                                                                                                    | Mosaic                 | Max.reco.scale<br>55.543<br>65.789<br>62.104<br>74.049<br>65.748<br>5.286                                                              | arcsec • | FOV arcsec +<br>128.370<br>151.516<br>144.984<br>149.318<br>483.133<br>149.195                                                       | Comology<br>Side formation<br>Side and star formation<br>Cosmology<br>SM and star formation<br>Disks and planet formation                                                                                                    |
| ) 0<br>0<br>0<br>0<br>0<br>0<br>0<br>0<br>0 | → ↔ ∽ 주<br>→ ↔ ∽<br>→ ↔ ∽ 주<br>→ ↔ ∽ 주<br>→ ↔ ∽ 주<br>→ ↔ ∽ 주 | Project code<br>2023.10.00874.5<br>2023.10.00874.5<br>2023.10.0874.5<br>2023.10.0868.5<br>2023.10.0265.5<br>2023.10.00375<br>2023.10.0799.5                                                                                         | ALMA source name<br>SPT0625-58<br>SPT06252-50<br>MMS7<br>RXJ1347.5-1145<br>NAME_RH0_OPH_W<br>HL_Tau<br>MMS6                                                    | RA         huma+           06:25:22.180         05:32:51.040           05:32:51.040         05:35:26.563           13:47:30.540         16:25:57.284           04:31:38.518         05:35:23.467                                                                                                    | Dec dumus +<br>-58:35:20.000<br>-50:47:07.600<br>-05:03:55.140<br>-11:45:19.400<br>-24:20:39.171<br>+18:13:57.497<br>-05:01:30.597                                                                  | <sup>1</sup> Band <sup>1</sup> Band <sup>1</sup> 1 <sup>1</sup> 1 <sup>1</sup> 1 <sup>1</sup> 1 <sup>1</sup> 1                                                                                                    | Cont.sens. m3/beem *<br>0.0094<br>0.0074<br>0.0069<br>0.0298<br>0.0009<br>0.0169                                                    | Frequency support<br>41:568-48:963 GHz<br>35:235-41:627 CHz<br>36:277.44:048 GHz<br>36:267.44:036 GHz<br>36:267.44:036 GHz<br>36:44:32914 GHz<br>36:277.44:048 GHz                                                                                                    | Release date<br>2025-03-20<br>2025-03-19<br>2025-03-19<br>2025-03-21<br>in progress<br>2025-04-01<br>in progress<br>2025-03-21                                                          | Publications 0 0 0 0 0 0 0 0 0 0 0 0 0 0 0 0 0 0 0 | Ang.res.<br>5.709<br>6.495<br>6.401<br>6.701<br>5.993<br>0.285<br>6.405                                              | arcese - Min.vel.re<br>24.857<br>29.444<br>8.028<br>228.574<br>8.026<br>8.026                                                                                           | <ul> <li>km/s*</li> <li>Array</li> <li>12m</li> <li>12m</li> <li>12m</li> <li>12m</li> <li>12m</li> <li>12m</li> <li>12m</li> <li>12m</li> </ul>                                                                                                    | Mosaic                 | Max.reco.scale                                                                                                    | arcsec • | FOV arcsec -<br>128.370<br>151.516<br>144.984<br>483.133<br>149.195<br>144.984                                                       | Cosmology<br>BisM and star formation<br>Disks and planet formation<br>Disks and planet formation                                                                                                    |
|                                             | $\begin{array}{cccccccccccccccccccccccccccccccccccc$         | Project code<br>2023.100874.5<br>2023.100874.5<br>2023.100874.5<br>2023.100894.5<br>2023.100895.5<br>2023.100995.5<br>2023.100799.5<br>2023.101342.5                                                                                | ALMA source name SPT0625-58 SPT0625-58 RX1532-50 MMS7 RX1532-5-1145 NAME_RH0_OPH_W HL_Tau MMS6 GLEAM_J041509-28                                                | RA         hms-           06:25:22.180         05:32:51.040           05:32:51.040         05:35:26.563           13:47:30.540         16:25:57.284           04:31:38.518         05:35:23.467           04:15:10.010         101:25:20.201                                                                                 | Dec dima*<br>-58:35:20.000<br>-50:47:07.600<br>-05:03:55140<br>-11:45:19.400<br>-24:20:39.171<br>+18:13:57.497<br>-05:01:30.597<br>-28:28:55.490                                                    | Band       1       1       1       1       1       1       1       1       1       1       1       1       1       1       1       1       1       1       1       1       1       1       1                                                                                                    | Cont.sens. mJy/beem *<br>0.0094<br>0.0074<br>0.0069<br>0.0298<br>0.0298<br>0.0109<br>0.0179                                         | Frequency support<br>41758.48.963 GHz<br>36.235.41.627 GHz<br>36.227.44.048 GHz<br>36.026.42.969 GHz<br>36.267.44.048 GHz<br>35.145.42.914 GHz<br>36.272.44.048 GHz<br>36.221.44.102 GHz                                                                                                    | Release date<br>2025-03-20<br>2025-03-10<br>2025-03-11<br>In progress<br>2025-04-01<br>In progress<br>2025-03-21<br>2025-03-18                                                          | Publications 0 0 0 0 0 0 0 0 0 0 0 0 0 0 0 0 0 0 0 | Ang.res.<br>5.709<br>6.495<br>6.401<br>6.701<br>5.993<br>0.285<br>6.405<br>6.843                                     | arcses - Min.vel.r<br>24.857<br>29.444<br>8.026<br>2.28.574<br>8.026<br>8.246<br>8.026<br>8.246<br>8.026                                                                | <ol> <li>km)*</li> <li>Array</li> <li>12m</li> <li>12m</li> <li>12m</li> <li>12m</li> <li>12m</li> <li>12m</li> <li>12m</li> <li>12m</li> <li>12m</li> </ol>                                                                                                    | mosaic                 | Max.reco.scale<br>55.543<br>65.789<br>62.104<br>74.049<br>65.748<br>65.748<br>65.286<br>65.295<br>62.079<br>65.681                     | arcse -  | FOV arcsec -<br>128.370<br>151.516<br>144.984<br>483.133<br>149.195<br>144.984<br>149.884                                            | Common Common              |
|                                             | $\begin{array}{cccccccccccccccccccccccccccccccccccc$         | Project code           20231.00874.5           20231.00874.5           20231.00874.5           20231.00876.5           20231.00265.5           2022.4.00037.5           2023.100798.5           2023.10142.5           2023.10342.5 | ALMA source name SPT0625-58 SPT0625-58 SPT0525-60 MMS7 RX11347.5-1145 NAME_RH0_0PH_W HL_Tau MMS6 GLEAM_J041509-28 SPT0314-44                                   | RA         hms*           06:25:22.180         05:32:51.040           05:32:51.040         05:35:26.563           13:47:30.540         16:25:57.284           04:31:38.518         05:35:23.467           04:15:10.010         03:14:28.330                                                                                  | Dec dms+<br>-58:35:20.000<br>-50:47:07.600<br>-05:03:55.140<br>-11:45:13.400<br>-24:20:39.171<br>+18:13:57.497<br>-05:01:30.597<br>-28:28:55.490<br>-44:52:22.800                                   | Band           1           1           1           1           1           1           1           1           1           1           1           1           1           1           1           1           1           1           1           1           1           1           1           1           1           1           1           1           1               | Cont.sens. mJy/beam<br>0.0094<br>0.0074<br>0.0069<br>0.0298<br>0.0100<br>0.0100<br>0.0109<br>0.0179<br>0.0084                       | Frequency support<br>41758.48.963 OHz<br>35.235.41.627 OHz<br>36.227.44.048 OHz<br>35.026.42.969 OHz<br>36.267.44.036 OHz<br>36.165.72.910 OHz<br>36.272.44.048 OHz<br>36.221.44.102 OHz<br>39.42.46.48 OHz                                                                                                    | Release date<br>2025-03-20<br>2025-03-19<br>2025-03-21<br>In progress<br>2025-04-01<br>In progress<br>2025-03-21<br>2025-03-18<br>2025-03-18                                            | Publications 0 0 0 0 0 0 0 0 0 0 0 0 0 0 0 0 0 0 0 | Ang.res.<br>5.709<br>6.495<br>6.401<br>6.701<br>5.993<br>0.285<br>6.405<br>6.843<br>5.639                            | arcses - Min.vet. 7<br>24.857<br>29.444<br>8.026<br>8.026<br>8.026<br>8.026<br>8.026<br>8.026<br>8.026<br>8.026<br>8.026<br>8.026                                       | <ol> <li>km)*</li> <li>ATTP</li> <li>12m</li> <li>12m</li> <li>12m</li> <li>12m</li> <li>12m</li> <li>12m</li> <li>12m</li> <li>12m</li> <li>12m</li> <li>12m</li> <li>12m</li> </ol>                                                                                                    | Mosaic                 | Max.reco.scale<br>55.543<br>65.789<br>62.104<br>74.049<br>65.748<br>5.286<br>62.079<br>62.079<br>65.681<br>58.900                      | arcse -  | FOV arcsec +<br>128.370<br>151.516<br>144.984<br>483.133<br>149.195<br>144.984<br>144.984<br>144.988                                 | Cosmology<br>BM and star formation<br>Cosmology<br>BM and star formation<br>Disks and planet formation<br>Active galaxies<br>Active galaxies<br>Active galaxies                                                                                                    |
|                                             |                                                              | Project code<br>2023.100874.5<br>2023.100874.5<br>2023.100799.5<br>2023.100789.5<br>2023.00285.5<br>2022.4.000375<br>2023.101942.5<br>2023.100874.5<br>2023.100874.5                                                                | ALMA source name SPT0625-58 SPT0625-58 SPT0525-60 MMS7 RX/1347,5-1145 NAME_RH0_0PH_W HL_Tau MMS6 GLEAM_J041509-28 SPT0314-44 SPT2134-50                        | RA         hms+           06:25:22.180         05:32:51.040           05:32:51.040         05:35:26.563           13:47:30.540         16:25:57.284           04:31:38.518         05:35:23.467           05:35:23.467         04:151.0010           03:14:28.330         21:34:03.340                                       | Dec dms-<br>-58:35:20.00<br>-50:47:07.600<br>-05:03:55.140<br>-11:45:13.400<br>-24:20:39.171<br>+18:13:57.497<br>-05:01:30.597<br>-28:28:55.490<br>-44:52:22.800                                    | Band           1           0           1           1           1           1           1           1           1           1           1           1           1           1           1           1           1           1           1           1           1           1           1           1           1           1           1                                       | Cont.sens. m.y/beam<br>0.0094<br>0.0074<br>0.0069<br>0.0298<br>0.0100<br>0.0109<br>0.0169<br>0.0084                                 | Frequency support           41758.48.963 GHz           35.235.41.627 GHz           36.237.44.048 GHz           36.207.44.036 GHz           36.207.44.036 GHz           36.207.44.048 GHz           36.277.44.048 GHz           36.227.44.048 GHz           36.227.44.048 GHz           36.227.44.048 GHz           36.227.44.048 GHz           36.227.44.048 GHz           36.22.44.102 GHz           36.42.46.48 GHz | Release date<br>2025-03-20<br>2025-03-19<br>2025-03-19<br>2025-03-19<br>2025-03-19<br>2025-03-10<br>2025-03-21<br>2025-03-18<br>2025-03-18<br>2025-03-18                                | Publications 0 0 0 0 0 0 0 0 0 0 0 0 0 0 0 0 0 0 0 | Ang.res.<br>5.709<br>6.495<br>6.401<br>6.701<br>5.993<br>0.285<br>6.405<br>6.843<br>5.639<br>5.481                   | arcses - Min.vet.re<br>24.857<br>29.444<br>8.026<br>228.574<br>8.026<br>8.246<br>8.026<br>8.026<br>8.026<br>8.026<br>8.026<br>8.026<br>8.026<br>8.026<br>8.026<br>8.026 | <ul> <li>km/s*</li> <li>Array</li> <li>12m</li> <li>12m</li> </ul> | Moraic                 | Max.reco.scale                                                                                                    | arcse -  | FOV arcsec +<br>128.370<br>151.516<br>144.984<br>483.133<br>149.195<br>144.984<br>144.984<br>144.984<br>135.574<br>130.267           | Scientific category<br>Active galaxies<br>Active galaxies<br>ISM and star formation<br>Cosmology<br>ISM and star formation<br>Disks and planet formation<br>Disks and planet formation<br>Active galaxies<br>Active galaxies<br>Active galaxies                                                                                                    |
|                                             |                                                              | Project code<br>2023.100874.5<br>2023.100874.5<br>2023.100799.5<br>2023.100265.5<br>2022.4.00037.5<br>2023.100265.5<br>2023.101942.5<br>2023.100874.5<br>2023.101942.5                                                              | ALMA source name SPT0625-58 SPT0532-60 MMS7 RXJ1347.5-1145 NAME_RH0_OPH_W HL_Tau MM56 GLEAM_J041509-28 SPT0314-44 SPT0314-44 GLEAM_J045009-28 GLEAM_J025209-48 | RA         hmma+           06:25:22.180         06:32:51.040           06:32:25.10.40         06:35:26.563           16:25:57.284         04:31:38.518           05:35:23.467         04:15:10.010           03:14:28.3300         21:24:03.3402           20:52:09.490         20:52:09.490                                 | Dec dms-<br>-58:35:20.000<br>-50:47:07.600<br>-24:20:39.171<br>+18:13:57.497<br>-05:01:30.597<br>-28:28:55.490<br>-44:52:22.800<br>-50:13:25.200<br>-8:46:42.310                                    | 1         Band           1         1           1         1           1         1           1         1           1         1           1         1           1         1           1         1           1         1           1         1           1         1           1         1           1         1           1         1           1         1           1         1 | Cont.sens. m.ytheam -<br>0.0094<br>0.0074<br>0.0069<br>0.0069<br>0.0298<br>0.0100<br>0.0100<br>0.0179<br>0.0084<br>0.0084<br>0.0238 | Frequency support<br>41758.48.963.0Hz<br>35.235.41627.0Hz<br>35.027.44.048.0Hz<br>35.026.42.969.0Hz<br>35.026.42.969.0Hz<br>36.227.44.048.0Hz<br>36.227.44.048.0Hz<br>36.221.44.102.0Hz<br>36.42.44.048.0Hz<br>41.056.45.344.0Hz                                                                                                    | Release date<br>2025-03-20<br>2026-03-19<br>2026-03-21<br>In progress<br>2026-04-01<br>In progress<br>2025-03-21<br>2025-03-18<br>2025-03-30<br>In progress                             | Publications 0 0 0 0 0 0 0 0 0 0 0 0 0 0 0 0 0 0 0 | Ang.res.<br>5.709<br>6.495<br>6.401<br>6.701<br>5.993<br>0.285<br>6.405<br>6.843<br>5.639<br>5.481<br>6.899          | xcsec - Min.vel.n<br>24.857<br>29.444<br>8.020<br>228.574<br>8.026<br>8.246<br>8.026<br>222.465<br>26.241<br>25.185<br>222.465                                          | 2. km/s Array<br>12m<br>12m<br>12m<br>12m<br>12m<br>12m<br>12m<br>12m                                                                                                    | mosaic                 | Max.reco.scale<br>55.543<br>65.789<br>62.104<br>65.748<br>65.748<br>65.748<br>62.079<br>65.680<br>65.690<br>65.690<br>65.690<br>66.538 | 3/590 *  | FOV arcsec-<br>128.370<br>151.516<br>144.984<br>483.133<br>149.195<br>144.984<br>144.984<br>144.988<br>135.574<br>130.267<br>145.016 | Scientific category<br>Active galaxies<br>Active galaxies<br>ISM and star formation<br>Cosmology<br>ISM and star formation<br>Disks and planet formation<br>Disks and planet formation<br>Active galaxies<br>Active galaxies<br>Active galaxies                                                                                                    |
|                                             |                                                              | Project code<br>2023.100874.5<br>2023.100874.5<br>2023.100874.5<br>2023.100790.5<br>2023.101968.5<br>2023.100790.5<br>2023.101942.5<br>2023.101942.5<br>2023.101942.5                                                               | ALMA source name SPT0625-58 SPT0532-50 MMS7 KX1347.5-1145 NAME_RH0_OPH_W HTau MM56 GLEAM_J01509-28_ SPT0314-44 SPT2134-50 GLEAM_J120737-145_                   | RA         hms           06:25:22180         06:32:51040           06:32:51040         06:35:6583           13:47:30:540         13:47:30:540           16:25:57:284         04:31:38:518           06:35:23:467         04:1510:010           03:14:28:330         21:34:03:340           20:52:08:400         12:07:38:420 | Dec dms+<br>-58:35:20.000<br>-50:47:07.600<br>-05:03:55:140<br>-11:45:19.400<br>-24:20:39.171<br>+18:13:57.497<br>-05:01:30.597<br>-28:28:55.490<br>-50:13:25.200<br>-48:48:42.310<br>-14:58:09.590 | * Band           *           0           1           0           1           1           1           1           1           1           1           1           1           1           1           1           1           1           1           1           1           1           1           1           1           1           1                                     | Cont.sens. m3/beam *<br>0.0094<br>0.0074<br>0.0069<br>0.0298<br>0.0109<br>0.0169<br>0.0179<br>0.0084<br>0.0106<br>0.0238<br>0.0238  | Frequency support<br>41.758.48.963 GHz<br>35.235.41.627 CHz<br>36.277.44.048 GHz<br>36.267.44.048 GHz<br>36.267.44.048 GHz<br>36.227.44.048 GHz<br>36.227.44.048 GHz<br>36.227.44.048 GHz<br>36.42.44.049 GHz<br>40.056.48.344 GHz<br>36.214.44.094 GHz                                                                                                    | Release date<br>2025-03-20<br>2025-03-10<br>2025-03-10<br>10 progress<br>2025-04-01<br>10 progress<br>2025-03-18<br>2025-03-18<br>2025-03-18<br>2025-03-19<br>10 progress<br>2025-03-19 | Publications                                       | Ang.res.<br>5.709<br>6.495<br>6.401<br>6.701<br>5.993<br>0.285<br>6.405<br>6.843<br>5.639<br>5.481<br>6.899<br>7.124 | #rese - Min.vel.r<br>24.857<br>29.444<br>8.028<br>228.574<br>8.026<br>8.026<br>8.026<br>222.465<br>26.241<br>25.185<br>222.465<br>222.245                               | <ol> <li>km/s</li> <li>Array</li> <li>12m</li> <li>12m</li> </ol>  | mosaic                 | Max.reco.scale<br>55.543<br>65.789<br>62.104<br>74.049<br>65.748<br>62.079<br>65.681<br>65.040<br>66.538<br>66.538<br>71.870           | 3/590 *  | FOV arcsec +<br>128.370<br>151.516<br>144.984<br>483.133<br>149.185<br>144.988<br>135.574<br>130.267<br>145.018<br>145.008           | Scientific category         Active galaxies         Active galaxies         ISM and star formation         Cosmology         ISM and star formation         Disks and planet formation         Disks and planet formation         Active galaxies         Active galaxies         Active galaxies         Active galaxies         Active galaxies         Active galaxies         Active galaxies         Active galaxies         Active galaxies         Active galaxies         Active galaxies         Active galaxies         Active galaxies         Active galaxies                                                                                                    |

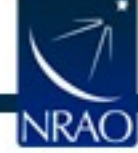

## Search for your Favorite Source

| rvations |
|----------|
|          |
|          |
|          |
| r        |

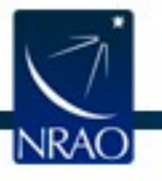

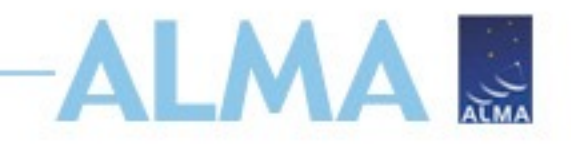

## **Apply Column Sub-Filters**

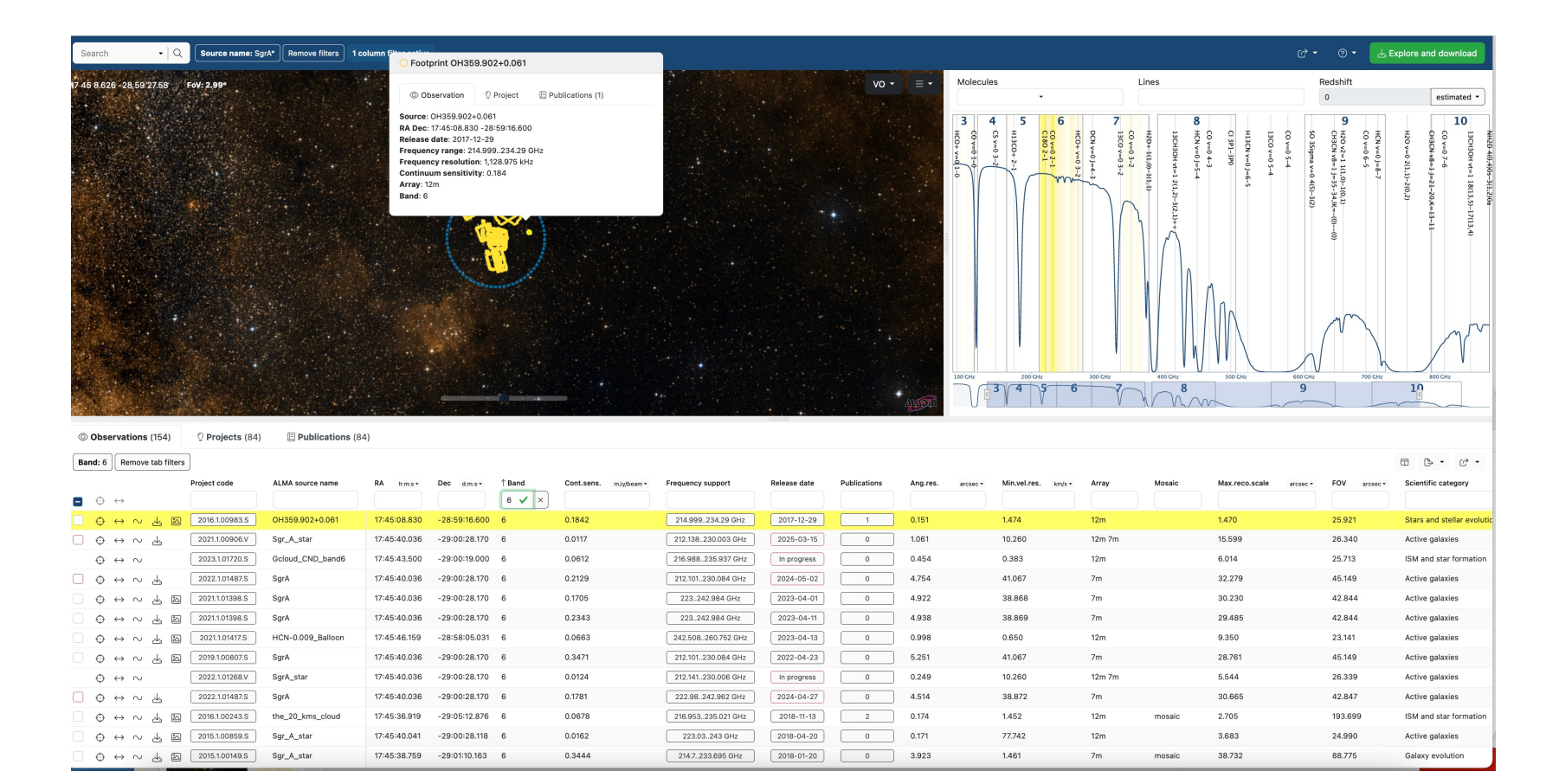

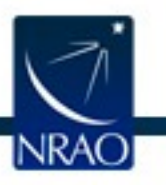

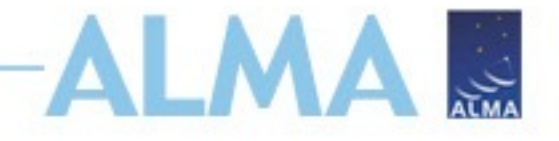

## **Modify Searches**

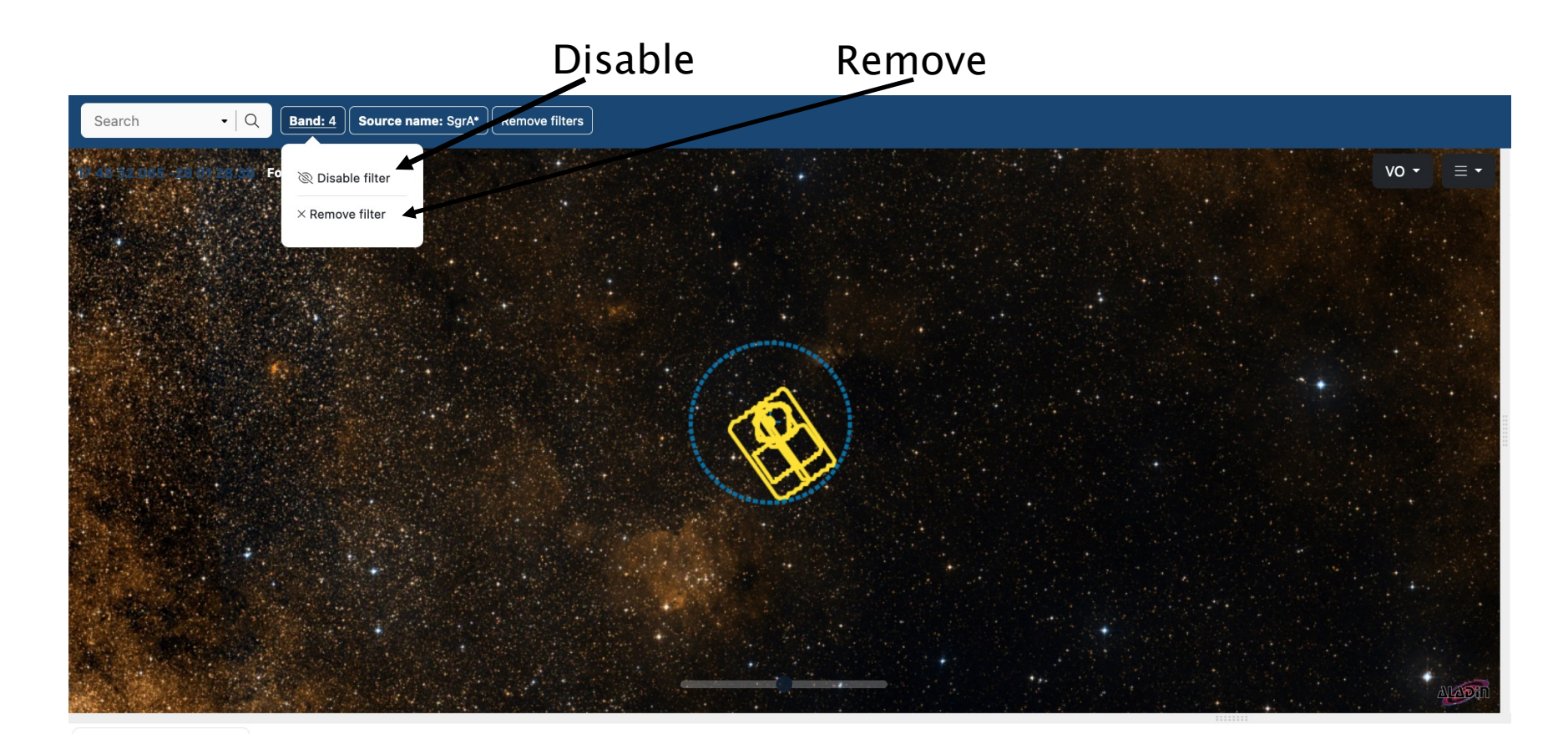

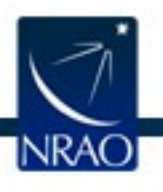

## **New: Quick Look Images and Spectra**

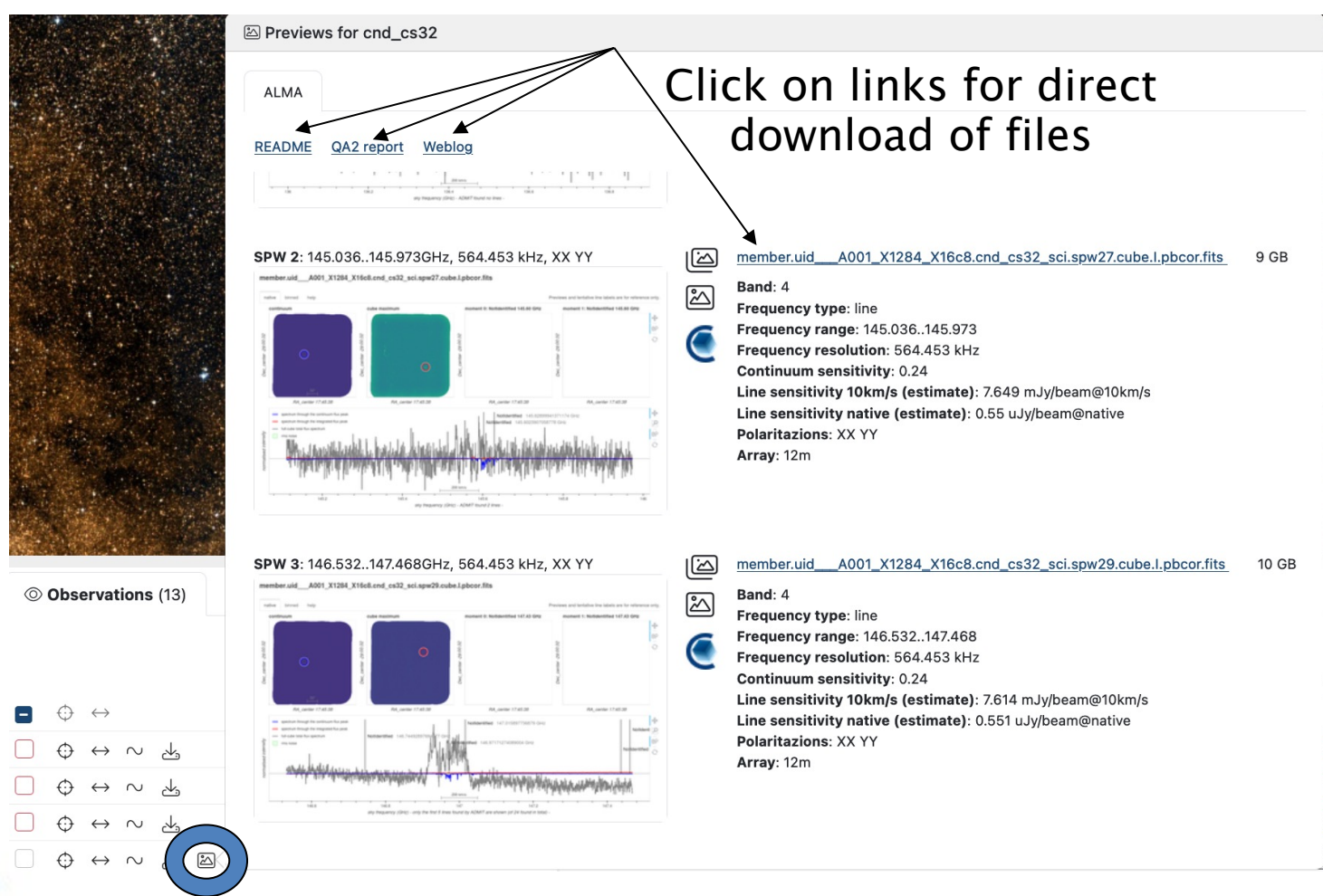

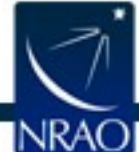

#### Hover over for quick look

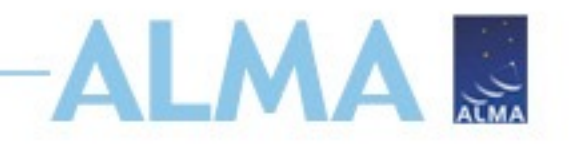

### **Find Data to Download**

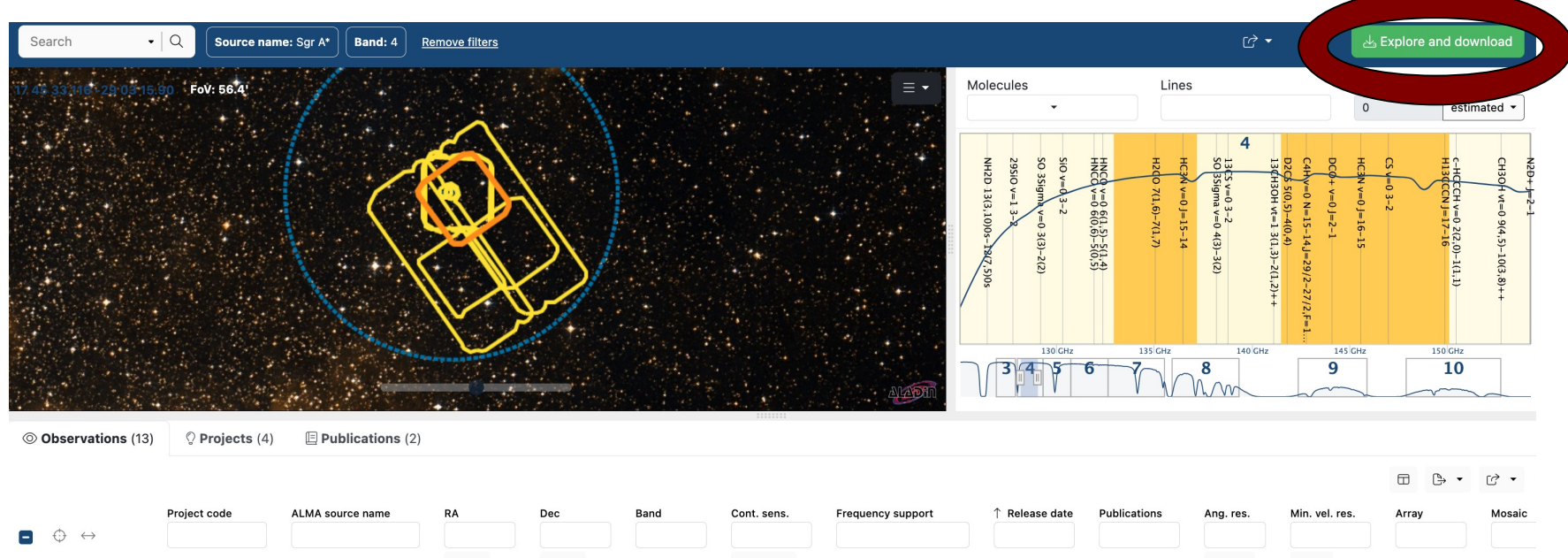

| 12m mosaic |
|------------|
| 12m mosaic |
| 12m mosaic |
| TP         |
| 12m mosaic |
| 7m mosaic  |
|            |

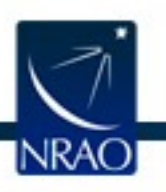

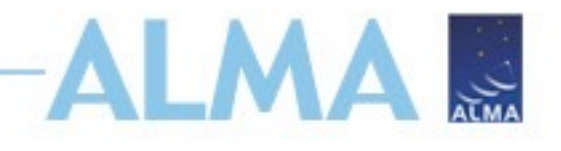

## **Find Data to Download**

| Sea  | arch • Q                                                    | Source name: Sgr A*     | Band: 4 | Remove filters                                                                                                    |          | C² ▼ (?        | ) 👻 🛃 Explore and do | wnload       |
|------|-------------------------------------------------------------|-------------------------|---------|----------------------------------------------------------------------------------------------------|----------|----------------|----------------------|--------------|
| 7 45 | 占 Download 112 GB C                                         | Open legacy Request Har | ndler   |                                                                                                    |          |                | ් ් Logir            | n d -        |
|      | ු Project (2)                                               | $\checkmark$            | ≡       | Name                                                                                                    | Size     | ↑ Project      | ↑ GOUS               | CH30         |
|      | ⓒ Group ObsUniSet                                           | (2) 🗸                   | •       | member.uid A001 X2fb X35.ari_l.sgra_star_sci.spw3_215801MHz.12m.cube.l.pb.fits.gz (external, external/ari_l)                                                                                                    | 18 MB    | 2015.1.00311.S | uid://A001/X2fb/X32  | H vt=0 9(4   |
|      | ⊗ Member ObsUniSe                                           | et (2) 🗸 🗸              |         | member.uid A001 X2tb_X35.ari_l.sqra_star_sci.spw0_232608MHz.12m.cube.l.pbcor.fits (external, external/ari_)  weekerait_001 X8th_X3ari_star_star_sci.spw0_232608MHz.12m.cube.l.pbcor.fits (external, external/ari_)  Band: 6 Frequency range: 231.608233.592                                                                                                    | 51 MB    | 2015.1.00311.S | uid://A001/X2fb/X32  | 1.5)-10(3,8) |
|      | (2) Source (2)                                              | $\checkmark$            |         | Frequency resolution: 31,250 kHz<br>Line sens. (10km/s): 0.43mJy/beam<br>Line sens. (native): 0.027uJy/beam                                                                                                    |          |                |                      | ÷            |
|      | $\equiv$ Collection (2)                                     | $\sim$                  |         | Polaritazions: XX YY  a una contractore del contractore del co |          |                |                      |              |
| © (  | <i>ଝ</i> ି Array (1)                                        | $\checkmark$            |         |                                                                                                    |          |                |                      |              |
|      | 🕒 File type (6)                                             | $\checkmark$            | •       | member.uid A001 X2fb X35.calibrated_final_cont_p2.flux.fits.gz (product)                                                                                                    | 316 kB   | 2015.1.00311.S | uid://A001/X2fb/X32  | •            |
| 8    | 🗅 File class (6)                                            | $\sim$                  |         | Array: 12m                                                                                                    |          |                |                      | losaic       |
|      |                                                             |                         |         | e e                                                                                                    |          |                |                      | nosaic       |
|      |                                                             |                         |         | Audi Ma                                                                                                    |          |                |                      | nosaic       |
|      |                                                             |                         |         |                                                                                                    |          |                |                      | nosaic       |
|      |                                                             | 00040.5 cna_cs32        |         | 17-40-36.240 -23-00-30.384 4 0.2380 [134.07.,147.406.6Hz] [2018-03-27]                                                                                                    | <u> </u> | 0.760 1.15     | o 12111              | mosaic       |
|      | $\leftrightarrow \leftrightarrow \sim$ $\boxtimes$ 2016.2.0 | 00056.S gc3_aca         |         | 17:45:40.624         -29:04:24.037         4         1.9414         133.013147.469         GHz         2019-07-01                                                                                                    | 0        | 8.068 1.15     | 5 7m                 | mosaic       |

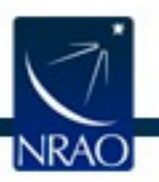

## **Find Data to Download**

#### Login to download \_\_\_\_\_ proprietary data

ALMA

| Download Open legacy                | Request Har | ndler                 |                                                                                                    |                   |        |                |                        | د الع ekeller •        |
|-------------------------------------|-------------|-----------------------|----------------------------------------------------------------------------------------------------|-------------------|--------|----------------|------------------------|------------------------|
|                                     |             |                       | Name                                                                                                    |                   | Size   | ↑ Project      | ↑ gous                 | ↑ Mc-                  |
| V Project (1)                       |             |                       | member.uidA001_X2d20_X1530.hifa_calimage.pipeline_manifest.xml (                                                                                                    | uxiliary, script) | 447 kB | 2022.1.01203.S | uid://A001/X2d20/X152f | uid://A001/X2d20/X1530 |
| © Group ObsUniSet (1)               | $\sim$      |                       | member.uidA001_X2d20_X1530.VI000-105_sci.spw25.cube.l.pb.fits.gz                                                                                                    | (product)         | 423 MB | 2022.1.01203.S | uid://A001/X2d20/X152f | uid://A001/X2d20/X1530 |
|                                     |             | . 🖸 🗸 🗸               | uidA002_X101c3b2_Xd4e3.qa0_report.pdf                                                                                                    | (auxiliary, qa)   | 1 MB   | 2022.1.01203.S | uid://A001/X2d20/X152f | uid://A001/X2d20/X1530 |
| ⊗ Member ObsUniSet (1)              | $\sim$      |                       | member.uidA001_X2d20_X1530.hifa_calimage.auxproducts.tgz (auxil                                                                                                    | ary, calibration) | 4 kB   | 2022.1.01203.S | uid://A001/X2d20/X152f | uid://A001/X2d20/X1530 |
|                                     |             |                       | member.uidA001_X2d20_X1530.session_1.caltables.tgz (auxil                                                                                                    | ary, calibration) | 12 MB  | 2022.1.01203.S | uid://A001/X2d20/X152f | uid://A001/X2d20/X1530 |
| © Source (1)                        | $\sim$      |                       | member.uidA001_X2d20_X1530.VI000-105_sci.spw19_21_23_25_27.cont.l.mask.fits.gz                                                                                                    | (product)         | 6 kB   | 2022.1.01203.S | uid://A001/X2d20/X152f | uid://A001/X2d20/X1530 |
|                                     |             | <ul> <li>✓</li> </ul> | member.uidA001_X2d20_X1530.hifa_calimage.pldriver_report.xml                                                                                                    | uxiliary, script) | 174 B  | 2022.1.01203.S | uid://A001/X2d20/X152f | uid://A001/X2d20/X1530 |
| ≣ Collection (1)                    | $\sim$      |                       | member.uidA001_X2d20_X1530.VI000-105_sci.spw25.cube.l.pbcor.fits                                                                                                    | (product)         | 1 GB   | 2022.1.01203.S | uid://A001/X2d20/X152f | uid://A001/X2d20/X1530 |
| ଝ <sup>∿</sup> Array (1)            | ~           |                       | Band: 3<br>Frequency range: 91.949.92.007<br>Frequency rasolution: 70.557 kHz<br>Line sens. (10km/s): 2.396mJy/beam                                                                                                    |                   |        |                |                        |                        |
| <ul> <li>File class (11)</li> </ul> | ~           |                       | Chine sense. (native). 0.04403/y0ean<br>Chine sense. (native). 0.04403/y0ean<br>Polaritazions: XX YY<br>Array: 12m<br>Array: 12m                                                                                                    |                   |        |                |                        |                        |
|                                     |             |                       | member.uidA001_X2d20_X1530.hifa_calimage.casa_commands.log                                                                                                    | (auxiliary, log)  | 811 kB | 2022.1.01203.S | uid://A001/X2d20/X152f | uid://A001/X2d20/X1530 |
|                                     |             |                       | member.uidA001_X2d20_X1530.hifa_calimage.pprequest.xml (                                                                                                    | uxiliary, script) | 13 kB  | 2022.1.01203.S | uid://A001/X2d20/X152f | uid://A001/X2d20/X1530 |
|                                     |             |                       | member uid <u>A001_X2d20_X1530_V1000-105_ecl.spw27.cube.t.bbccr.ffts</u><br>Band: 3<br>Frequency range: 93.13593.193<br>Frequency rasolution: 30.518 kHz<br>Line sens. (10km/s): 2.381mJy/beam<br>Line sens. (10km/s): 2.381mJy/beam<br>Line sens. (X NY<br>Array: 12m | (product)         | 5 GB   | 2022.1.01203.S | uid://A001/X2d20/X152f | uld://A001/X2d20/X1530 |
|                                     |             |                       | member.uidA001_X2d20_X1530.VI000-105_sci.spw21.cube.l.pb.fits.gz                                                                                                    | (product)         | 42 MB  | 2022.1.01203.S | uid://A001/X2d20/X152f | uid://A001/X2d20/X1530 |
|                                     |             |                       | member.uidA001_X2d20_X1530.V1000-105_sci.spw19_21_23_25_27.cont.l.t1.t1.pbcor.fits                                                                                                    | (product)         | 1 MB   | 2022.1.01203.S | uid://A001/X2d20/X152f | uid://A001/X2d20/X1530 |

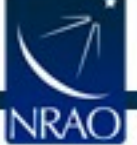

## **Select Files to Download**

- Newer (Cycle 5+) individual file download available
  - Download auxiliary (contains calibration tables, scripts, etc.) and raw tar files to restore calibrated data and work with visibilities
  - Download the products for just Fits files

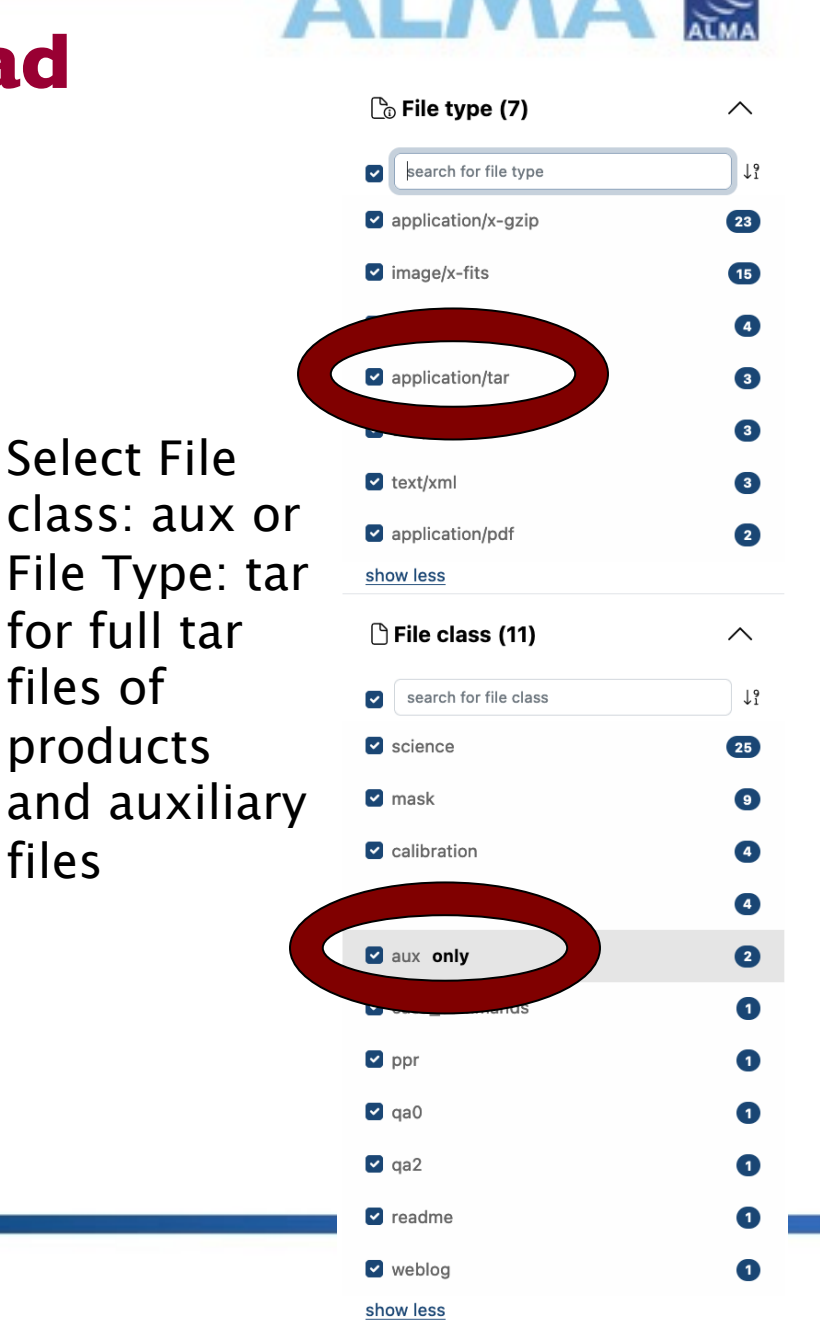

files

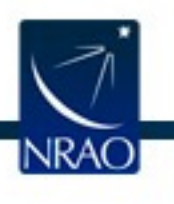

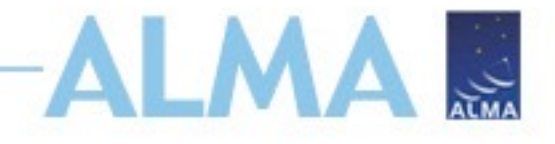

### **QA2 Data Products Package:**

#### Cycles 5-Present

| $\equiv$ |   | Name                                                          |                     | Size   | ↑ Project      | ↑ GOUS                 | ↑ MOUS                 |
|----------|---|---------------------------------------------------------------|---------------------|--------|----------------|------------------------|------------------------|
|          | ~ | member.uid A001_X2d20_X1530.hifa_calimage.pldriver_report.xml | (auxiliary, script) | 174 B  | 2022.1.01203.S | uid://A001/X2d20/X152f | uid://A001/X2d20/X1530 |
| ~        | ~ | 2022.1.01203.S_uidA001_X2d20_X1530_001_of_001.tar             | (product)           | 159 GB | 2022.1.01203.S | uid://A001/X2d20/X152f | uid://A001/X2d20/X1530 |
| ~        | ~ | 2022.1.01203.S_uidA001_X2d20_X1530_auxiliary.tar              | (auxiliary)         | 599 MB | 2022.1.01203.S | uid://A001/X2d20/X152f | uid://A001/X2d20/X1530 |
| 0        | ~ | member.uid A001_X2d20_X1530.calimage.product_rename.txt       | (auxiliary, script) | 94 kB  | 2022.1.01203.S | uid://A001/X2d20/X152f | uid://A001/X2d20/X1530 |
|          | ~ | 2022.1.01203.S_uidA002_X101c3b2_Xd4e3.asdm.sdm.tar            | (raw)               | 13 GB  | 2022.1.01203.S | uid://A001/X2d20/X152f | uid://A001/X2d20/X1530 |

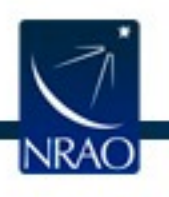

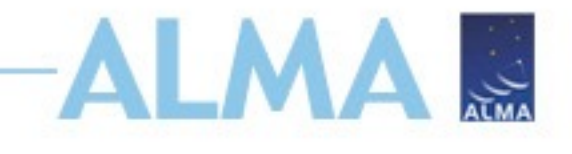

## **Download Selected files**

- Save and Run download-files.sh
  - Run with "sh download-files.sh" in a terminal
  - Re-run the script if you have connection failures
  - File a Helpdesk ticket if you encounter issues

| Lownload 171 GB Open    | r Request Han | dler                  |                                                                                       |          |        |               |                        | د» 🖉 ekeller           |
|-------------------------|---------------|-----------------------|---------------------------------------------------------------------------------------|----------|--------|---------------|------------------------|------------------------|
|                         |               | Name                  |                                                                                       |          | • 1    | Project       | ↑ gous                 | ↑ MOUS                 |
|                         | $\sim$        |                       | member.uidA001_X2d20_X1530.hifa_calimage.pipeline_manifest.xml (auxiliary, scr        | ot) 447  | ' kB 2 | 022.1.01203.S | uid://A001/X2d20/X152f | uid://A001/X2d20/X1530 |
| G Group ObsUniSet (1)   | $\sim$        | <ul> <li>✓</li> </ul> | member.uidA001_X2d20_X1530.VI000-105_sci.spw25.cube.l.pb.fits.gz (produ               | ct) 423  | MB 2   | 022.1.01203.S | uid://A001/X2d20/X152f | uid://A001/X2d20/X1530 |
| Stoup obsomset (1)      | Ť             |                       | uidA002_X101c3b2_Xd4e3.ga0_report.pdf (auxiliary,                                     | a) 1 M   | В 2    | 022.1.01203.S | uid://A001/X2d20/X152f | uid://A001/X2d20/X1530 |
| Member ObsUniSet (1)    | $\sim$        |                       | member.uidA001_X2d20_X1530.hifa_calimage.auxproducts.tgz (auxiliary, calibrat         | n) 4 kE  | 3 2    | 022.1.01203.S | uid://A001/X2d20/X152f | uid://A001/X2d20/X1530 |
|                         |               |                       | member.uidA001_X2d20_X1530.session_1.caltables.tgz (auxiliary, calibrat               | n) 12 N  | ИВ 2   | 022.1.01203.S | uid://A001/X2d20/X152f | uid://A001/X2d20/X1530 |
| © Source (1)            | $\sim$        |                       | member.uidA001_X2d20_X1530.VI000-105_sci.spw19_21_23_25_27.cont.l.mask.fits.gz (produ | ct) 6 kE | 3 2    | 022.1.01203.S | uid://A001/X2d20/X152f | uid://A001/X2d20/X1530 |
|                         |               |                       | member.uidA001_X2d20_X1530.hifa_calimage.pldriver_report.xml (auxiliary, scr          | ot) 174  | В 2    | 022.1.01203.S | uid://A001/X2d20/X152f | uid://A001/X2d20/X1530 |
| $\equiv$ Collection (1) | $\sim$        |                       | member.uidA001_X2d20_X1530.VI000-105_sci.spw25.cube.l.pbcor.fits (prod                | ct) 1 GE | з 2    | 022.1.01203.S | uid://A001/X2d20/X152f | uid://A001/X2d20/X1530 |
| ് Array (1)             | $\checkmark$  |                       | Band: 3<br>Frequency range: 91.94992.007<br>Frequency range: 91.94992.007             |          |        |               |                        |                        |

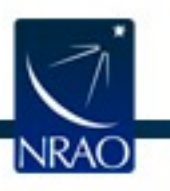

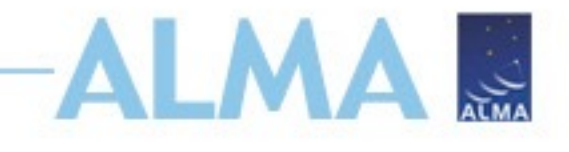

## **Legacy Request Handler**

- Newer (Cycle 5+) individual file download available
- Select the arrow to drop down and download individual files or download the whole tar file

| 🛿 readme 🗹 product 🗹 auxiliary 🗌 raw 🗌 raw (semipass)                                                                                                    |                                                     |        |            |
|----------------------------------------------------------------------------------------------------|-----------------------------------------------------|--------|------------|
| Project / OUSet / Executionblock                                                                                                    | File                                                | Size   | Accessible |
| Request 1652471453732                                                                                                    |                                                     |        |            |
| Project 2016.1.00164.S                                                                                                    |                                                     |        |            |
| Science Goal OUS uid://A001/X87a/X9fa                                                                                                    |                                                     |        |            |
| Group OUS uid://A001/X87a/X9fb                                                                                                    |                                                     |        |            |
| Member OUS uid://A001/X87a/X9fc                                                                                                    |                                                     |        |            |
| SB M83_a_06_TM1                                                                                                    |                                                     |        |            |
| 🗹 📄 product                                                                                                    | 2016.1.00164.S uid A001 X87a X9fc 001 of 001.tar    | 5.2GB  | ✓          |
| 📄 💾 raw                                                                                                    | 2016.1.00164.S uid A002 Xbdcd3c X13fb.asdm.sdm.tar  | 27.9GB | ✓          |
| Member OUS uid://A001/X87a/X9fe                                                                                                    |                                                     |        |            |
| SB M83_a_06_7M                                                                                                    |                                                     |        |            |
| 🗹 📄 readme                                                                                                    | member.uid A001 X87a X9fe.README.txt                | 3.4KB  | ✓          |
| Image: Second Second | 2016.1.00164.S uid A001 X87a X9fe 001 of 001.tar 30 | 09.7MB | ✓          |
| 🕨 🗹 📄 auxiliary                                                                                                    | 2016.1.00164.S uid A001 X87a X9fe auxiliary.tar 22  | 23.6MB | ✓          |
| 🕞 💾 raw                                                                                                    | 2016.1.00164.S uid A002 Xb8e961 X4eea.asdm.sdm.tar  | 1.2GB  | ✓          |
| 📄 💾 raw                                                                                                    | 2016.1.00164.S uid A002 Xbb44e1 X192b.asdm.sdm.tar  | 1.3GB  | ✓          |
| 🗋 💾 raw                                                                                                    | 2016.1.00164.S uid A002 Xbc19b1 X35d9.asdm.sdm.lar  | 1.4GB  | ✓          |
| 📄 💾 raw                                                                                                    | 2016.1.00164.S uid A002 Xbc4a22 X1f16.asdm.sdm.tar  | 1.2GB  | ✓          |
|                                                                                                    |                                                     |        |            |

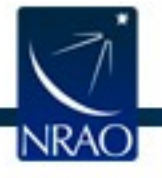

#### Click on "Open Legacy Request Handler for the older list view

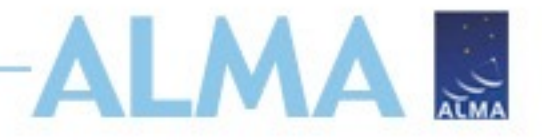

### **QA2 Data Products Package:**

#### Cycles 5-Present: Auxiliary Tarball

| Member OUS uid://A001/X1383/X222                                                              |   |
|-----------------------------------------------------------------------------------------------|---|
|                                                                                               |   |
| ▶ SB HC672_b_06_TM1                                                                           |   |
| 🕞 📑 readme member.uid A001_X1383_X222.README.txt                                              |   |
| ▶ □ P product 2018.1.00306.S uid A001 X1383 X222 001 of 001.tar                               |   |
| Tar hall                                                                                      |   |
| Tati Dati internet and a calibration internet A001 X1303 X222.1tila calibrate auxproducts.tgz |   |
| Calibration <u>member.uid</u> A001_X1383_X222.session_1.auxcaltables.tgz                      |   |
| Calibration <u>member.uid</u> A001_X1383_X222.session_1.caltables.tgz                         |   |
| Calibration uid A002_Xd64dca_X11d3.ms.calapply.txt                                            |   |
| CR   Calibration   uidA002_Xd64dca_X11d3.ms.flagversions.tgz                                  |   |
| Calibration uid A002_Xd64dca_X11d3_target.ms.auxcalapply.txt                                  |   |
| Calibration uid A002_Xd64dca_X1991.ms.calapply.txt                                            |   |
| Calibration uid A002_Xd64dca_X1991.ms.flagversions.tgz                                        |   |
| Calibration uid A002_Xd64dca_X1991_target.ms.auxcalapply.txt                                  |   |
| adividual Calibration uid A002_Xd64dca_X23b0.ms.calapply.txt                                  |   |
| IIIUIVIUUAI  Calibration uid A002_Xd64dca_X23b0.ms.flagversions.tgz                           |   |
| Calibration uid A002_Xd64dca_X23b0_target.ms.auxcalapply.txt                                  |   |
| Image: Calibration     uid_A002_Xd64dca_X2d22.ms.calapply.txt                                 |   |
| Calibration uid A002_Xd64dca_X2d22.ms.flagversions.tgz                                        |   |
| COWNLOAD                                                                                      |   |
| log memberuid_A001_X1383_X222.hifa_calimage.casa_commands.log                                 |   |
| a member.uid A001_X1383_X222.hifa_calimage.weblog.tgz                                         | _ |
| a member.uid A001_X1383_X222.qa2_report.html                                                  |   |
| a member.uid A001_X1383_X222.qa2_report.pdf                                                   |   |
| a uid A002_Xd64dca_X11d3.qa0_report.pdf                                                       |   |
| a uid A002_Xd64dca_X1991.qa0_report.pdf                                                       |   |
| a uid A002_Xd64dca_X23b0.qa0_report.pdf                                                       |   |
| a uid A002_Xd64dca_X2d22.qa0_report.pdf                                                       |   |
| □ Script member.uid A001_X1383_X222.calimage.product_rename.txt                               |   |
| □ Script member.uid A001_X1383_X222.hifa_calimage.casa_piperestorescript.p                    | Ł |
| script member.uid A001_X1383_X222.hifa_calimage.casa_pipescript.py                            |   |
| □ Script member.uid A001_X1383_X222.hifa_calimage.pipeline_manifest.xml                       |   |
| □ Script member.uid A001_X1383_X222.hifa_calimage.pprequest.xml                               |   |
| □ Script member.uid A001_X1383_X222.scriptForPl.py                                            |   |
| a raw 2018.1.00306.S_uid A002_Xd64dca_X11d3.asdm.sdm                                          |   |
| □ □ raw 2018.1.00306.S_uidA002_Xd64dca_X1991.asdm.sdm                                         |   |
| □ 🖹 raw 2018.1.00306.S_uidA002_Xd64dca_X23b0.asdm.sdm                                         |   |

NRAO

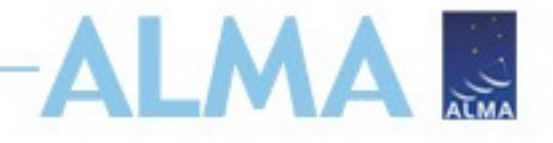

### **QA2 Data Products Package:**

#### Cycles 1-4 Packages

| Project / OUSet / Executionblock              | File                                         |
|-----------------------------------------------|----------------------------------------------|
| ″ 📄 🚞 Request 1647190514457                   |                                              |
| 🔻 📄 🚞 Project 2016.1.00484.L                  |                                              |
| 🔻 📄 🚞 Science Goal OUS uid://A001/Xbd4641/X1e |                                              |
| 🔻 画 🚞 Group OUS uid://A001/Xbd4641/X1f        |                                              |
| 🔻 🖲 🚞 Member OUS uid://A001/Xbd4641/X20       |                                              |
| SB GW_Lup_a_06_TM1                            |                                              |
| 🗹 💾 product                                   | 2016.1.00484.L_uidA001_Xbd4641_X20_001_of_00 |
| 🗌 💾 raw                                       | 2016.1.00484.L_uidA002_Xc04da7_Xea.asdm.sdm  |
| a la raw                                      | 2016.1.00484.L_uidA002_Xc067f7_Xa6d.asdm.sdm |

Raw data tar balls.

Tar ball with imaging products, logs, calibration tables and scripts.

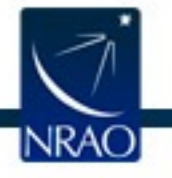

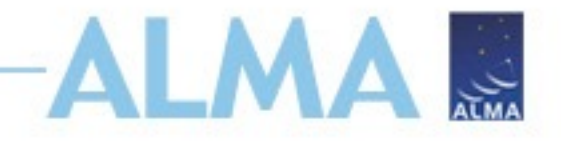

## **Legacy Downloads**

- You can either use the download script or get a file list
- The script is the same with both the legacy and new Request Handler

|                                                                                                    | File                                     |                                                                                                    |   |
|----------------------------------------------------------------------------------------------------|------------------------------------------|----------------------------------------------------------------------------------------------------|---|
|                                                                                                    |                                          |                                                                                                    | 4 |
| 01_X2dfa_X138.README.txt<br>idA001_X2dfa_X138_001_of_001.tar<br>idA001_X2dfa_X138_auxiliary.tar<br>idA002_Xfe83cd_X2148.asdm.sdm.tar<br>idA002_Xfe83cd_X2fa2.asdm.sdm.tar | Choose one of the follow Download Script | The download methods:<br>The downloads are scripted for you. You just<br>need to execute the script from the<br>command line, after making it executable by<br>typing chmod u+x download*.sh | 3 |
|                                                                                                    | Java Download<br>Manager                 | ALMA's download manager had to be<br>discontinued due to changes in java. Please<br>use one of the other options instead.                                                                    |   |
|                                                                                                    | File List                                | View a text file containing a list of URLs. This is useful for using third-party download manager's such as <i>DownThemAll</i> .                                                             |   |
|                                                                                                    |                                          |                                                                                                    |   |

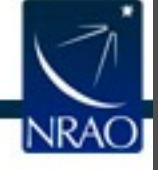

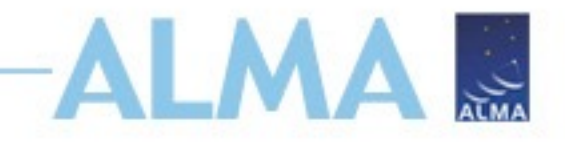

## Outline

- ALMA Data Reduction Overview
- ALMA archive and data products
  - Download data from Archive Query and Request Handler tools on the ALMA Science Portal
  - What's in your downloaded dataset?
- Tutorial example Review & Restore Calibration
  - ALMA Pipeline
    - The Pipeline Weblog-Calibration and Imaging Information
    - How to restore the calibrated measurement set
  - How to re-run the pipeline, if needed
  - How to re-do imaging
- Science Ready Data Products Initiative (SRDP)
  - Automated Self-Calibration

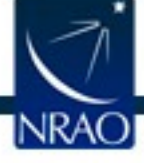

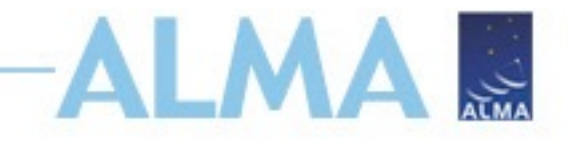

## QA2 Data Products Package: Directory Structure

After un-tarring the processed data we have a directory tree: **Science** 

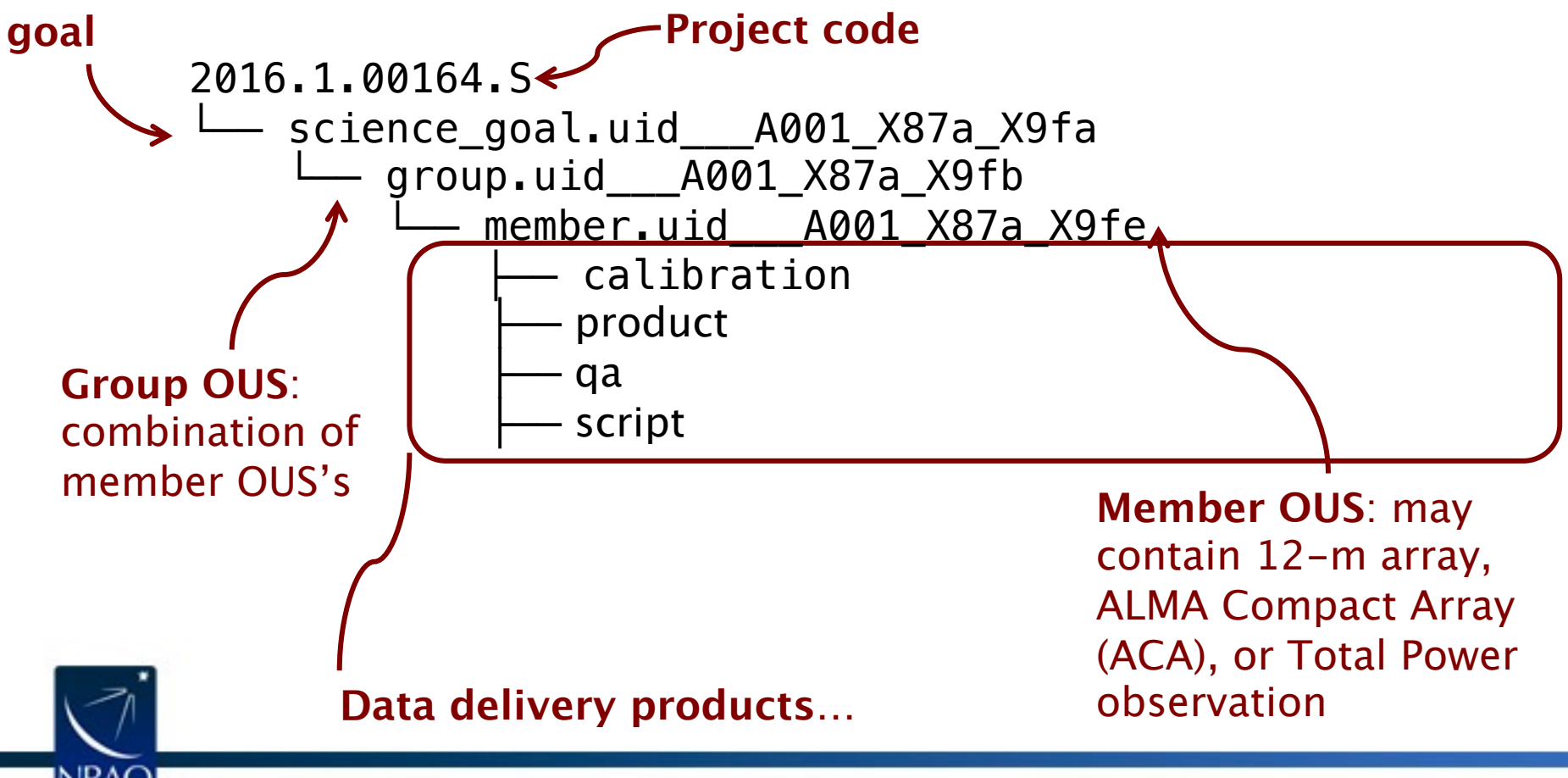

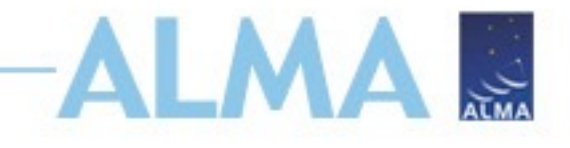

## QA2 Data Products Package: Calibration directory

#### **Pipeline Calibration Tables**

uid\_\_\_A002\_Xe20b32\_X84e7\_target.ms.auxcalapply.txt uid A002 Xe20b32 X84e7.ms.flagversions.tgz uid \_\_A002\_Xe20b32\_X84e7.ms.calapply.txt member.uid A001 X146c Xa2.session 1.caltables.tgz member.uid\_\_\_A001\_X146c\_Xa2.session\_1.auxcaltables.tgz member.uid\_\_\_A001\_X146c\_Xa2.hifa\_calimage.auxproducts.tgz **Contains** All flags will be restored during calibration PL helper files flux.csv antennapos.csv cont.dat uid A002 Xe20b32 X84e7.flagtargetstemplate.txt uid\_\_\_\_A002\_Xe20b32\_X84e7.flagtsystemplate.txt uid A002 Xe20b32 X84e7.flagtemplate.txt

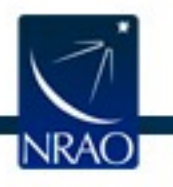
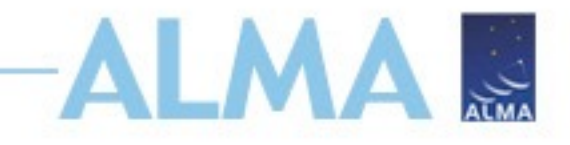

#### **QA2 Data Products Package:**

#### Product directory

#### **Products:**

A001 X87a X9fe.M83 sci.spw16.cube.I.mask.fits.gz member.uid A001\_X87a\_X9fe.M83\_sci.spw16.cube.I.pb.fits.gz A001\_X87a\_X9fe.M83\_sci.spw16.cube.I.pbcor.fits member.uid member.uid A001 X87a X9fe.M83 sci.spw16.mfs.I.mask.fits.gz member.uid A001 X87a X9fe.M83 sci.spw16.mfs.I.pb.fits.gz A001 X87a X9fe.M83 sci.spw16.mfs.I.pbcor.fits member.uid A001 X87a X9fe.M83 sci.spw16 18 20 22.cont.I.mask.fits.gz member.uid A001\_X87a\_X9fe.M83\_sci.spw16\_18\_20\_22.cont.I.pb.fits.gz member.uid member.uid A001\_X87a\_X9fe.M83\_sci.spw16\_18\_20\_22.cont.I.pbcor.fits member.uid A001\_X87a\_X9fe.M83\_sci.spw18.cube.I.mask.fits.gz member.uid A001\_X87a\_X9fe.M83\_sci.spw18.cube.I.pb.fits.gz member.uid A001 X87a X9fe.M83 sci.spw18.cube.I.pbcor.fits member.uid A001 X87a X9fe.M83 sci.spw18.mfs.I.mask.fits.gz A001 X87a X9fe.M83 sci.spw18.mfs.I.pb.fits.gz member.uid A001\_X87a\_X9fe.M83\_sci.spw18.mfs.I.pbcor.fits member.uid A001 X87a X9fe.M83 sci.spw20.cube.I.mask.fits.gz member.uid member.uid A001 X87a X9fe.M83 sci.spw20.cube.I.pb.fits.gz member.uid A001 X87a X9fe.M83 sci.spw20.cube.I.pbcor.fits member.uid A001\_X87a\_X9fe.M83\_sci.spw20.mfs.I.mask.fits.gz member.uid A001 X87a X9fe.M83 sci.spw20.mfs.I.pb.fits.gz A001 X87a X9fe.M83 sci.spw20.mfs.I.pbcor.fits member.uid member.uid A001\_X87a\_X9fe.M83\_sci.spw22.cube.I.mask.fits.gz member.uid A001\_X87a\_X9fe.M83\_sci.spw22.cube.I.pb.fits.gz A001\_X87a\_X9fe.M83\_sci.spw22.cube.I.pbcor.fits member.uid member.uid A001 X87a X9fe.M83 sci.spw22.mfs.I.mask.fits.gz member.uid A001 X87a X9fe.M83 sci.spw22.mfs.I.pb.fits.gz A001 X87a X9fe.M83 sci.spw22.mfs.I.pbcor.fits member.uid

Calibration and Target images produced from QA2

## QA2 Data Products Package: Cycle 4 - now

#### https://help.almascience.org/kb/articles/what-calibration-and-imagingproducts-will-be-delivered-to-me /

Naming convention for pipeline products

Image products are named according to the following convention:

<*MOUS UID>.<Source Name>\_<intent>.<spectral window(s)>.<dimensionality>.<calibration type>.<stokes>.<comment>. <imagetype>.fits* 

MOUS UID is a string that uniquely identifies the dataset (e.g. uid\_\_\_A001\_X88f\_X270)

*<intent>* is the observation intent of the source, e.g. *sci* for science target, *ph* for phase calibrator, *bp* for bandpass calibrator.

The spectral window list contains the spectral window numbers used in the product (e.g. spw17, spw17\_19\_21\_23). The quickest way to identify which spectral window corresponds to which frequency/resolution combination is to click on the link to the measurement set on the Home page of the weblog, then to click on the "LISTOBS OUTPUT" button.

<dimensionality> is either *mfs* for multifrequency synthesis (resulting in an image with two spatial dimensions), *cont* for continuum aggregated over all spectral windows (two spatial dimensions), or *cube* for a cube with two spatial axes and a frequency/velocity axis. You may also see *ttO* and *tt1* for mfs images made using the the zeroth and first Taylor terms, respectively. The *tt0* image corresponds to the regular image, the *tt1* image is related to the spectral index image.

<calibration type> indicates if the data were self-calibrated with .selfcal. or not self-calibrated with . Only data imaged with the Cycle 10 pipeline and later will have this designation.

<stokes> indicates the Stokes parameter in the image (e.g., I).

<comment> can be explanatory text, usually added by a manual reducer.

<*imagetype* is *pbcor* for a primary beam corrected image, *pb* for the primary beam image, *mask* for the mask image, or *sd* for single dish.

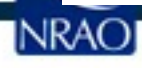

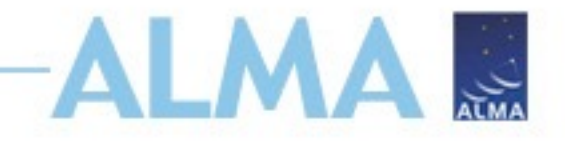

#### Image analysis

- ADMIT (ALMA data-mining toolkit)
  - Tools for analyzing image data cubes
  - <u>http://admit.astro.umd.edu/</u>
  - CASA guide: <u>https://casaguides.nrao.edu/index.php?title=ADMIT\_Produ</u> <u>cts\_and\_Usage</u>
- CARTA (Cube Analysis and Rendering Tool for Astronomy)
  - <u>https://cartavis.github.io/</u>

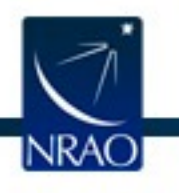

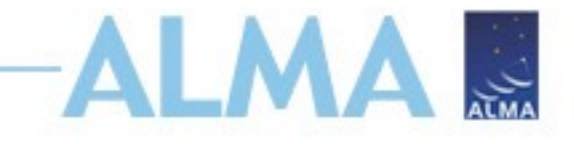

#### QA2 Data Products Package: Raw directory

If you also download and untar 2016.1.\*\*\*\*.S\_uid\*.asdm.sdm.tar

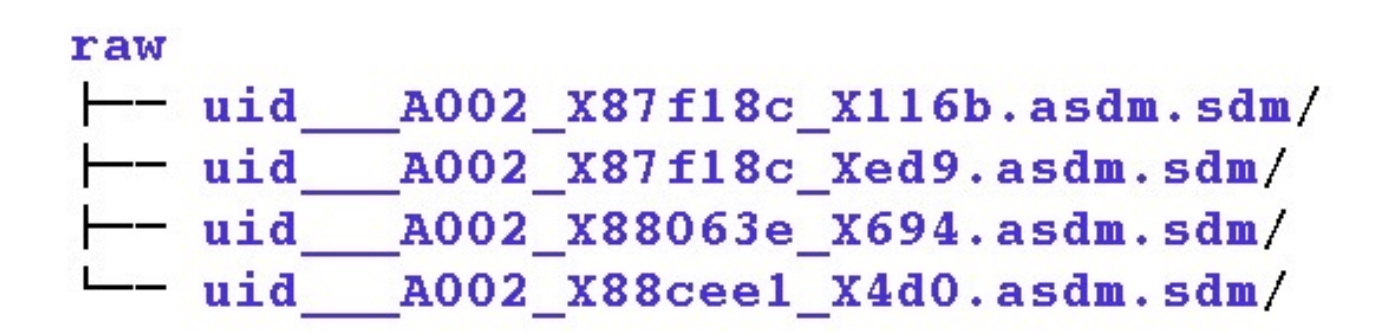

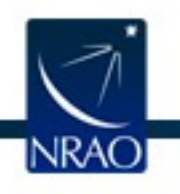

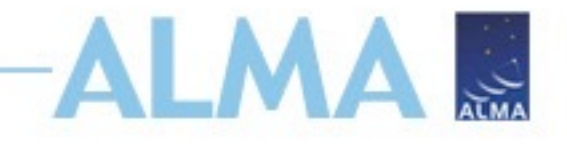

## QA2 Data Products Package: Script directory

**Pipeline Calibration Scripts:** 

**Commands to re-run the pipeline from scratch** 

member.uid \_\_\_\_A001\_X87a\_X9fe.calimage.product\_rename.txt
member.uid \_\_\_\_A001\_X87a\_X9fe.hifa\_calimage.casa\_commands.log
member.uid \_\_\_\_A001\_X87a\_X9fe.hifa\_calimage.casa\_piperestorescript.py
member.uid \_\_\_\_A001\_X87a\_X9fe.hifa\_calimage.casa\_pipescript.py
member.uid \_\_\_\_A001\_X87a\_X9fe.hifa\_calimage.pipeline\_manifest.xml
member.uid \_\_\_\_A001\_X87a\_X9fe.hifa\_calimage.pprequest.xml
member.uid \_\_\_\_A001\_X87a\_X9fe.hifa\_calimage.pprequest.xml

Run scriptForPI.py to restore calibration<sup>1</sup>

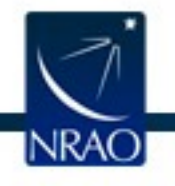

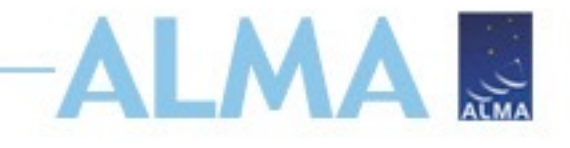

### QA2 Data Products Package: QA directory

QA reports (Cycle 6 - now) and weblog

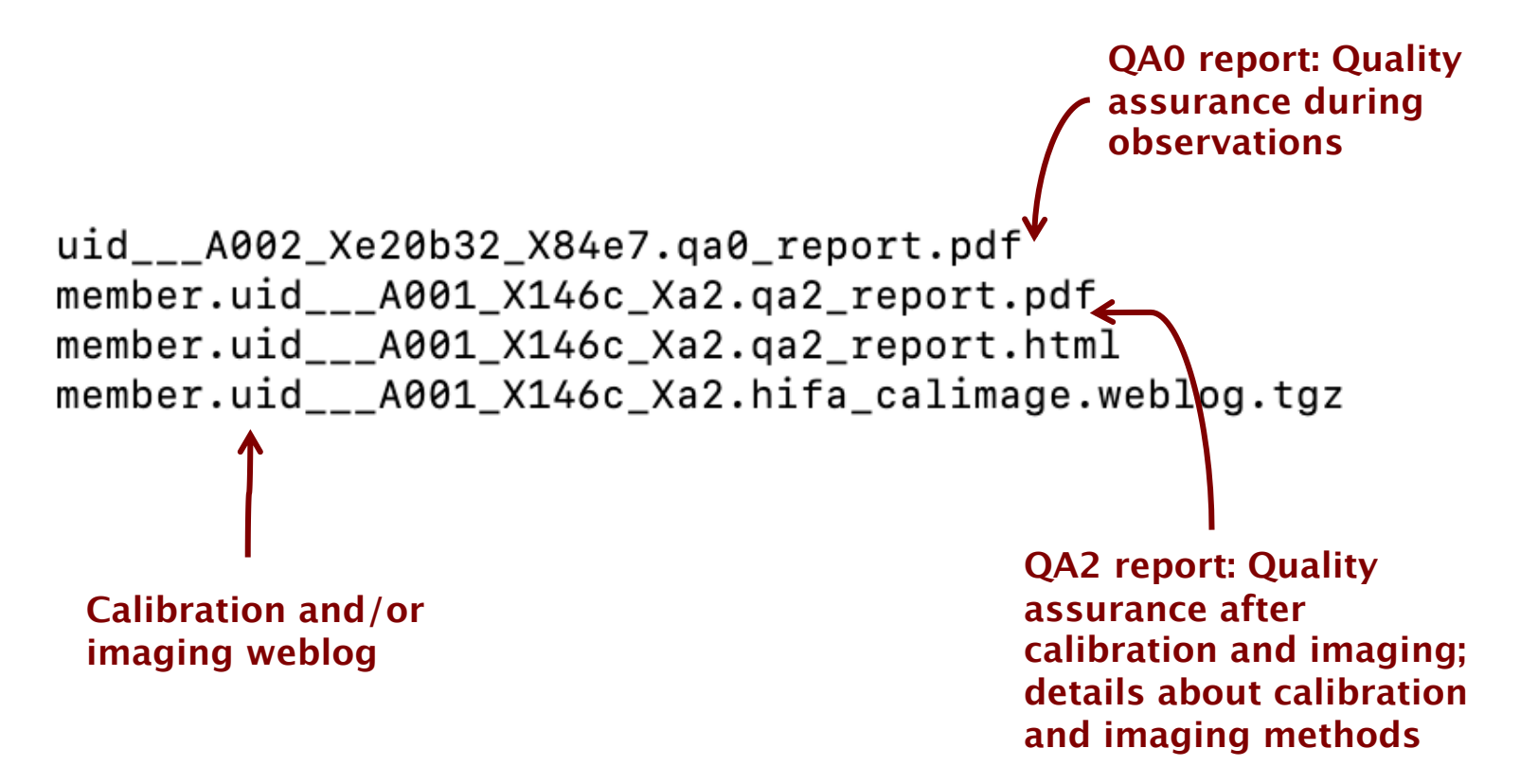

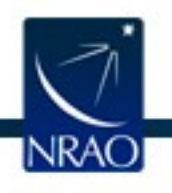

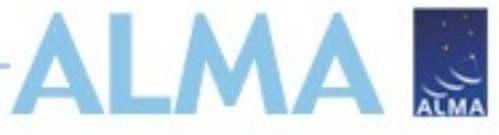

### QA2 Data Products Package: The QA2 Report (previously README)

Different format before Cycle 5

-- member.uid \_\_\_\_A001\_X1299\_X39.README.txt

#### Cycle 0-4

Project code: 2015.1.02572.S PI name: Bob Hops Project title: A first look at Space Configuration: 0.241 km Proposed rms: Proposed beam size: 3.4-CASA version: 4.7.2 Comments from Reducer: This scheduling block was manually calibrated and imaged. Several antennas were flagged for particularly high Tsys. Continuum images were produced using scriptForImaging.py. They include the entire bandwidth. Continuum: Beam= 4.33" by 2.59" RMS = 5.0 Jy/Beam over 7.5 GHzbandwidth

#### Cycle 5

You can download the AQUA quality report for these observations from SnooPI using the following URL...

https://asa.alma.cl/snoopi

If you are not on the project and need the QA2 report of the public data, submit HD ticket

#### Cycle 6-Now

Details about the quality of the data processing are in

qa/member.uid\_\_\_A001\_X135e\_X 8f.qa2\_report.pdf (or html)

Details about the processing are in

qa/\*weblog.tgz

Details about the quality of the raw data are in

qa/\*qa0\_report.pdf (or html)

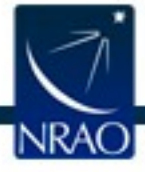

https://help.almascience.org/kb/articles/how-are-alma-data-products-packaged

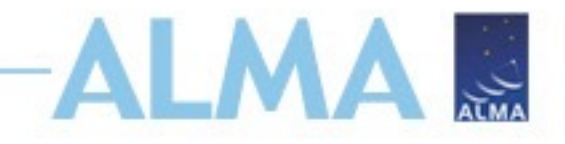

# Outline

- ALMA Data Reduction Overview
- ALMA archive and data products
  - Download data from Archive Query and Request Handler tools on the ALMA Science Portal
  - What's in your downloaded dataset?
- Tutorial example Review & Restore Calibration
  - ALMA Pipeline
    - The Pipeline Weblog-Calibration and Imaging Information
    - How to restore the calibrated measurement set
  - How to re-run the pipeline, if needed
  - How to re-do imaging
- Science Ready Data Products Initiative (SRDP)
  - Automated Self-Calibration

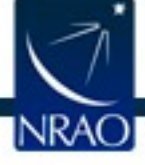

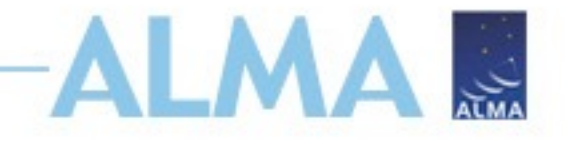

#### **Example dataset**

- Project code: 2019.2.00028.S
- Project title: A Representative Interferometric Survey of Galaxies in the z=0 Universe with Full IFU Spectroscopic Coverage: EDGE
- PI: Alberto Bolatto
- 7m (ACA)
- Scheduling Block (SB) name: IC1528\_a\_06\_7M
- 2 science targets
- 4 science spectral windows (spw)
- Originally processed with CASA 6.1.1.15

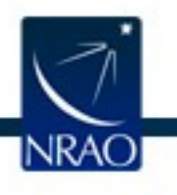

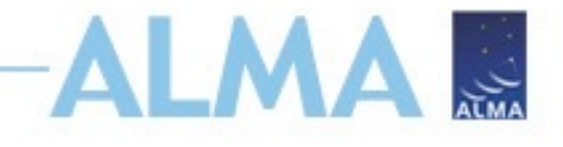

#### **Exploring the dataset**

- Untar the files: tar xvf \*.tar (\* file name)
- Creates a directory called 2019.2.00028.S
- cd into this directory, and explore:

cd 2019.2.00028.S/science\_goal.uid\_\_\_A001\_X14c3\_X593/group.uid\_\_\_A001\_X14c3\_X5e2/member.uid\_\_\_A001\_X14c3\_X5e3/

• Is to list contents of directory

```
raw
product
log
qa
cd qa
script
calibration
uid___A002_Xed9025_X8eb5.qa0_report.pdf
member.uid___A001_X14c3_X5e3.qa2_report.pdf
member.uid___A001_X14c3_X5e3.hifa_calimage.weblog.tgz
```

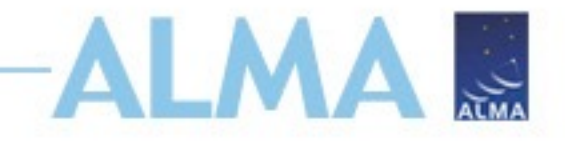

# Outline

- ALMA Data Reduction Overview
- ALMA archive and data products
  - Download data from Archive Query and Request Handler tools on the ALMA Science Portal
  - What's in your downloaded dataset?
- Tutorial example Review & Restore Calibration
  - ALMA Pipeline
    - How to restore the calibrated measurement set
    - The Pipeline Weblog-Calibration and Imaging Information
  - How to re-run the pipeline, if needed
  - How to re-do imaging
- Science Ready Data Products Initiative (SRDP)
  - Automated Self-Calibration

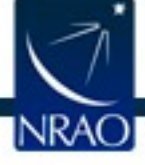

# Restoring calibrated measurement set

- Recommend using same CASA version used in processing
- Two ways:
  - Method I: Using scriptForPI.py for pipeline and manually reduced data – the recommended and fastest way
  - Method II: Using casa\_piperestorescript.py to restore pipeline calibrated data only, invoked by scriptForPI.py

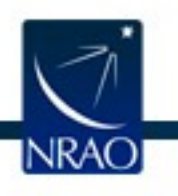

# Restoring calibrated measurement set:

- <u>https://help.almascience.org/kb/articles/interferometric-calibration-and-imaging-regeneration</u>
- Recommend using same CASA version used in processing
- But if you do want to use a newer version, inspect the measurement set carefully to make sure flags were applied correctly.
- A few known issues are posted here:
  - <u>https://help.almascience.org/kb/articles/why-does-scriptforpi-py-crash-with-the-error-no-such-file-or-directory-rawdata-uid-a002-x12345</u>
  - <u>https://help.almascience.org/kb/articles/why-does-scriptforpi-py-</u> crash-with-nameerror-name-hif-restoredata-is-not-defined
  - For new issues post a Helpdesk ticket <u>https://help.almascience.org/</u>

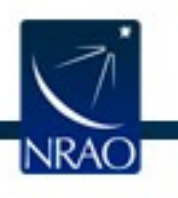

cd 2019.2.00028.S/science\_goal.uid\_\_\_A001\_X14c3\_X593/group.uid\_\_\_A001\_X14c3\_X5e2/member.uid\_\_\_A001\_X14c3\_X5e3/ calibration/ log/ product/ qa/ raw/ script/

# Restoring calibrated measurement set: scriptForPI

- cd into script directory
- Start the correct version of casa (casa --pipeline for PL tasks)
- Run scriptForPI.py (with spacesaving options, if needed) execfile('member.uid\_\_\_A001\_X1465\_X2ed7.scriptForPI.py')

cd script

```
casa -c "SPACESAVING=N; execfile('scriptForPI.py')" --pipeline
where N is an integer from 0 to 3 with the following meaning:
```

- SPACESAVING = 0 same as not set (all intermediate MSs are kept)
  - = 1 do not keep intermediate MSs named \*.ms.split
  - = 2 do not keep intermediate MSs named \*.ms and \*.ms.split
  - >= 3 do not keep intermediate MSs named \*.ms, \*.ms.split, and \*.ms.split.cal (if possible)
  - = -1 do not check disk space

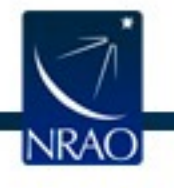

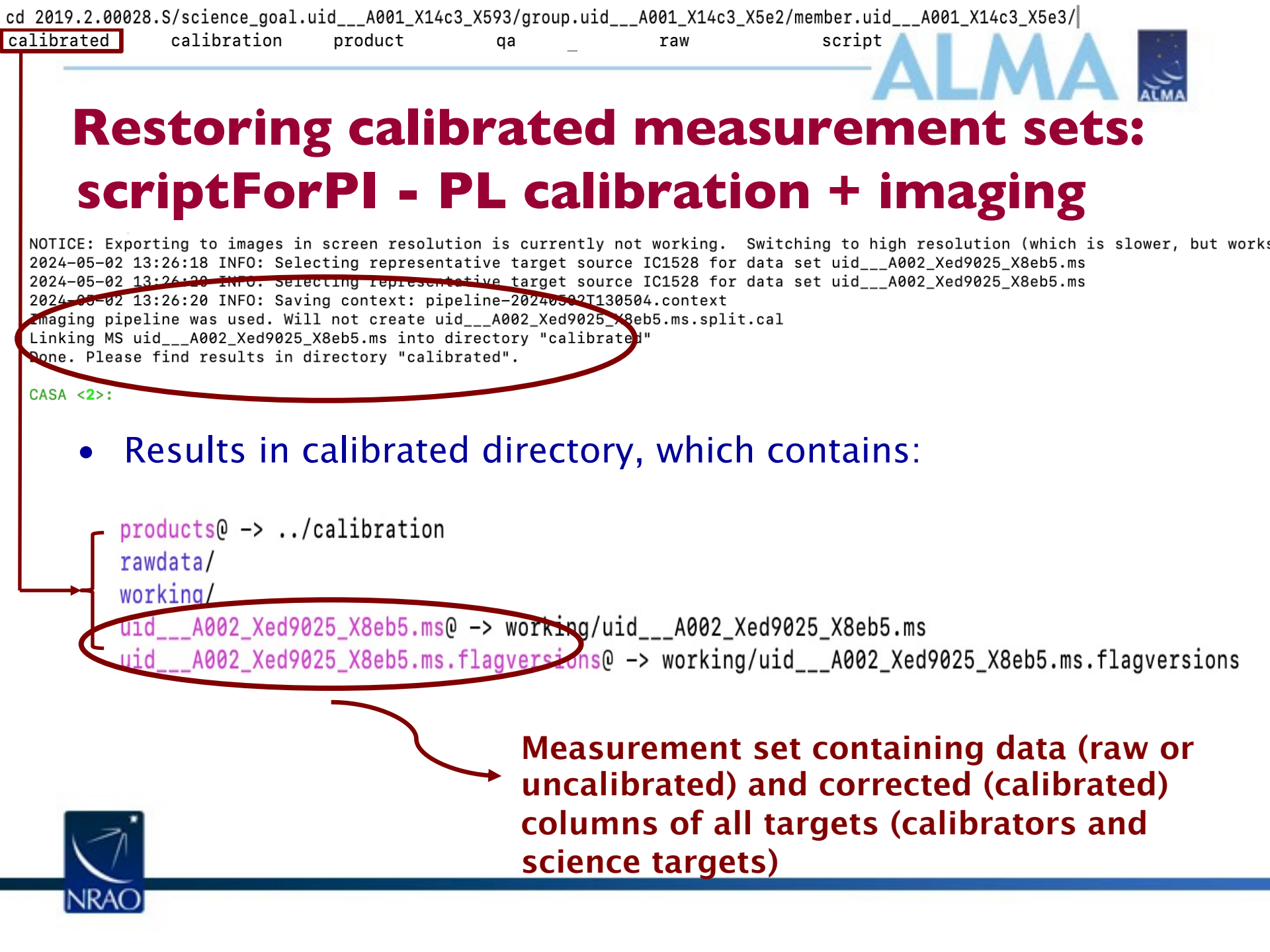

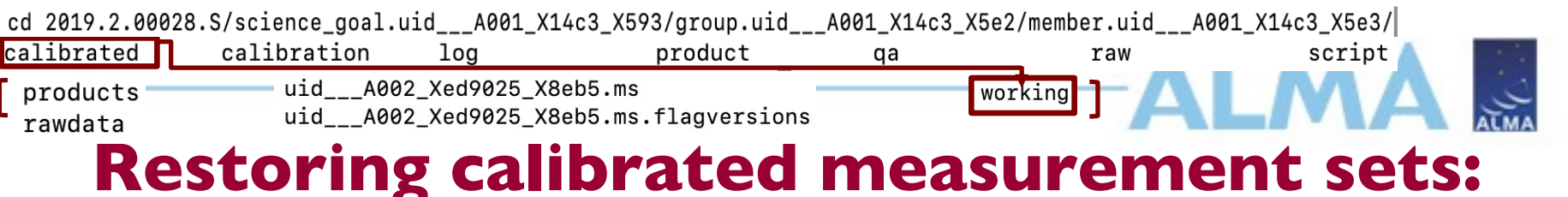

# scriptForPI - PL calibration + imaging

#### Working directory:

INRAO

byspw flux.csv pipeline-20240502T124600 pipeline-20240502T124600.context pipeline-20240502T124600.timetracker.db pipeline-20240502T124600.timetracker.json pipeline-20240502T130504 pipeline-20240502T130504.context pipeline-20240502T130504.timetracker.db pipeline-20240502T130504.timetracker.json uid A002 Xed9025 X8eb5.flagonline.txt uid A002 Xed9025 X8eb5.flagtargetstemplate.txt uid\_\_\_A002\_Xed9025\_X8eb5.flagtemplate.txt uid\_\_\_A002\_Xed9025\_X8eb5.flagtsystemplate.txt uid\_\_\_\_A002\_Xed9025\_X8eb5.ms uid A002 Xed9025 X8eb5.ms.flagversions uid\_\_\_A002\_Xed9025\_X8eb5.ms.h\_tsyscal.s6\_1.tsyscal.tbl uid\_\_\_A002\_Xed9025\_X8eb5.ms.hifa\_bandpass.s13\_3.spw16\_18\_20\_22.channel.solintinf.bcal.tbl uid\_\_\_A002\_Xed9025\_X8eb5.ms.hifa\_spwphaseup.s14\_3.spw16\_18\_20\_22.solintinf.gpcal.tbl uid\_\_\_A002\_Xed9025\_X8eb5.ms.hifa\_timegaincal.s17\_2.spw16\_18\_20\_22.solintinf.gpcal.tbl uid\_\_\_A002\_Xed9025\_X8eb5.ms.hifa\_timegaincal.s17\_3.spw16\_18\_20\_22.solintint.gpcal.tbl uid\_\_\_A002\_Xed9025\_X8eb5.ms.hifa\_timegaincal.s17\_7.spw16\_18\_20\_22.solintinf.gacal.tbl uid\_\_\_A002\_Xed9025\_X8eb5.ms.s1.3.callibrary uid\_\_\_A002\_Xed9025\_X8eb5.ms.s1.3.calstate

# **Applying Renormalization corrections**

- If your dataset has not been checked for renormalization (indicated in the QA2 report or weblog)
- Run in /calibrated/working directory
- Available in CASA 6.2.1.7 and pipeline version 2021.2.0.128 and above only
- Corrections applied if renormalization factor > 2%
- Creates weblog with plots and calculated renormalization factors

```
__rethrow_casa_exceptions = True
h_init()
try:
    hifa_importdata(vis=['uid___A002_Xe3da01_X18fa.ms'], session=['session_1'], ocorr_mode='ca')
    hifa_renorm(apply=True, atm_auto_exclude=True)
    hif_mstransform(pipelinemode='automatic')
finally:
    h_save()
```

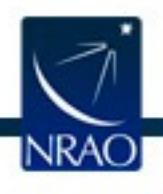

https://casaguides.nrao.edu/index.php?title=ALMA\_Renormalization\_Correction

# **Applying Renormalization corrections**

• If your dataset has not been corrected for renormalization (indicated in the QA2 report or weblog)

Imaging issues: None

General info:

It is recommended that the PI carefully assess the results on the hif findcont weblog page, and the "line-free moment 6" images on the cube imaging weblog page. Self-calibration was not performed.

This dataset has been checked for the so-called "renormalization issue". A detailed description about this issue, and how the renormalization process is carried out, can be found at the following link: https://help.almascience.org/kb/articles/what-are-the-amplitude-calibration issuescaused-by-alma-s-normalization-strategy

The requirement of rescaling due to any astronomical lines detected in this dataset has been evaluated and the largest peak rescaling value has been estimated to be 1.360,

as displayed in the table in the hifa\_renorm task of the delivered weblog. The effect of rescaling is a channel-dependent increase of the line flux, which is largest in the brightest channels.

This is not an increase in flux-scale uncertainty, but a flux offset correction. When comparing such an offset to the nominal absolute flux accuracy,

which is 5% in Bands 3, 4 & 5 and increasing to 20% in Bands 9 & 10, it is concluded that offsets up to 2% are considered negligible.

Since the rescaling factor is above this threshold, this dataset has been corrected for the above issue

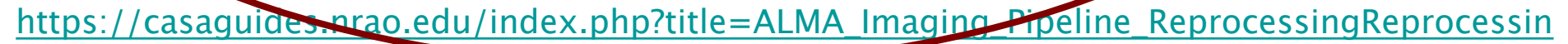

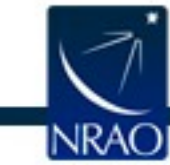

g

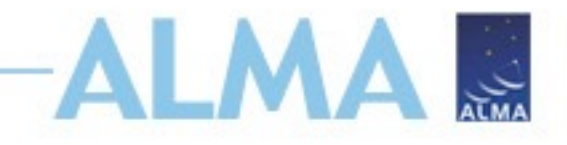

# Outline

- ALMA Data Reduction Overview
- ALMA archive and data products
  - Download data from Archive Query and Request Handler tools on the ALMA Science Portal
  - What's in your downloaded dataset?
- Tutorial example Review & Restore Calibration
  - ALMA Pipeline
    - How to restore the calibrated measurement set: Special cases
    - The Pipeline Weblog-Calibration and Imaging Information
  - How to re-run the pipeline, if needed
  - How to re-do imaging
- Science Ready Data Products Initiative (SRDP)

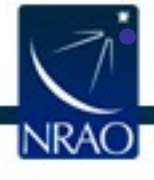

Automated Self-Calibration

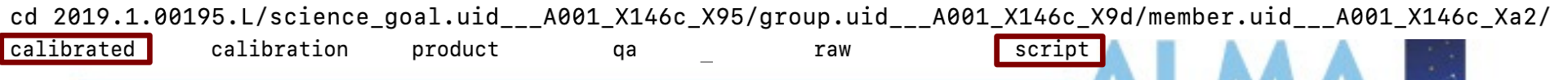

#### Restoring calibrated measurement sets: scriptForPI - PL calibration + Manual Imaging

calibrated directory if only calibration pipeline was run:

products -> ../calibration Measurement set rawdata uid\_\_\_A002\_Xdd9a29\_X17e0.ms.split.cal —\_\_\_\_ containing only science spectral windows (spw) of working all sources

Look for scriptForImaging.py in the script directory

member.uid\_\_\_A001\_X131c\_X167.scriptForPI.py
member.uid\_\_\_A001\_X131c\_X167.scriptForImaging.py
member.uid\_\_\_A001\_X131c\_X167.image.product\_rename.txt
member.uid\_\_\_A001\_X131c\_X167.hifa\_cal.pprequest.xml
member.uid\_\_\_A001\_X131c\_X167.hifa\_cal.casa\_pipescript.py
member.uid\_\_\_A001\_X131c\_X167.hifa\_cal.casa\_piperestorescript.py
member.uid\_\_\_A001\_X131c\_X167.hifa\_cal.casa\_piperestorescript.py
member.uid\_\_\_A001\_X131c\_X167.hifa\_cal.casa\_commands.log
member.uid\_\_\_A001\_X131c\_X167.cal.product\_rename.txt

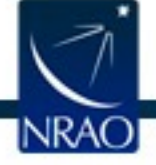

cd 2019.1.00195.L/science\_goal.uid\_\_\_A001\_X146c\_X95/group.uid\_\_\_A001\_X146c\_X9d/member.uid\_\_\_A001\_X146c\_Xa2/ calibrated calibration product qa raw script

#### Restoring calibrated measurement sets: PL calibration + imaging + subset imaging

- Results of running scriptForPI.py same as that for PL calibration + imaging
- Subset imaging reasons: self-calibration, improved continuum selection, different robust parameter, etc.
- If subset imaging was done manually, look for scriptForImaging.py in script directory
- If additional subset PL imaging was done after the imaging pipeline was run, look for member.uid\*.manual\_imaging.tgz in the script directory

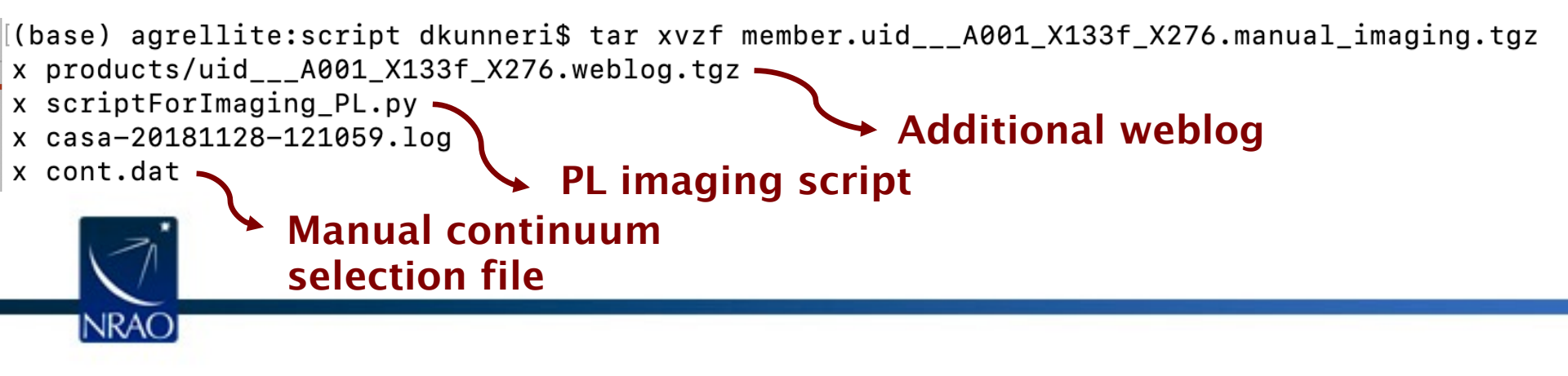

# Restoring calibrated measurement sets: using PL script casa\_piperestorescript.py

- Create rawdata/, working/, and products/ subdirectories.
- Download the raw ASDMs from the archive and put them in rawdata/. Make sure the naming of the raw ALMA data is consistent with those provided in the script (e.g. if the data ends in .asdm.sdm then move to names which do not have this suffix).
- Copy or move \*manifest.xml, \*caltables.tgz, \*flagversions.tgz, and \*calapply.txt to products/.
- Copy uid\*casa\_piperetorescript.py to casa\_piperestorescript.py to working/.
- In working/, start casa –pipeline, and execfile("casa\_piperestorescript.py").

Resulting uid\*.ms in working directory For more information, refer to the user's guide: https://almascience.nrao.edu/processing/science-pipeline

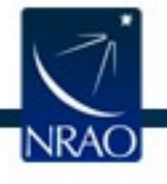

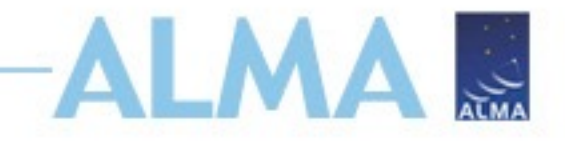

## Outline

- ALMA Data Reduction Overview
- ALMA archive and data products
  - Download data from Archive Query and Request Handler tools on the ALMA Science Portal
  - What's in your downloaded dataset?
- Tutorial example Review & Restore Calibration
  - ALMA Pipeline
    - How to restore the calibrated measurement set
    - The Pipeline Weblog-Calibration and Imaging Information
  - How to re-run the pipeline, if needed
  - How to re-do imaging
- Science Ready Data Products Initiative (SRDP)
  - Automated Self–Calibration

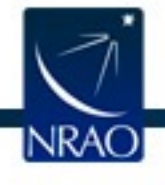

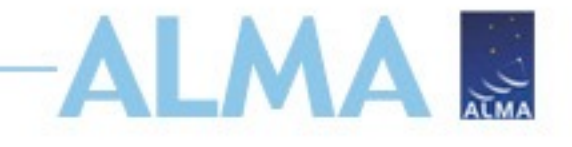

#### After Observations – QA2

- Calibration by pipeline or DA/staff.
- Final QA checks include
  - RMS of complex antenna-based gains
  - Absolute flux calibration scale
  - T<sub>sys</sub> within acceptable range
  - Proper phase transfer cadence
  - Proper bandpass corrections
- Assessment of Imaging Products
  - RMS noise and angular resolution
  - No strong artifacts
  - Performed on the reference source/spectra
- Information about QA review is aggregated for delivery in the QA2 Report

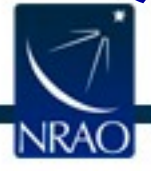

# The QA2 Report (Cycle 5 to now):

**Project information** 

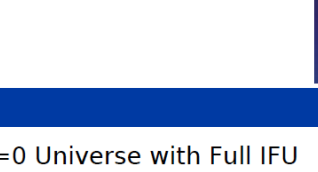

JALMA

ALMA

| Name<br>Code<br>Pl<br>Organization<br>Co-Is                                                                                                    | A Representative Interferometric Survey of Galaxies in the z=0 Universe with Full IFU<br>Spectroscopic Coverage: EDGE<br>2019.2.00028.S<br>Alberto Bolatto<br>Department of Astronomy, Maryland, University of<br>J. Barrera-Ballesteros, L. Blitz, Y. Cao, D. Colombo, J. Cortes, H. Dannerbauer, B. Diemer, D.<br>Fisher, G. Galaz, R. Herrera-Camus, K. Joachimi, V. Kalari, V. Kalinova, L. Lenkic, A. Leroy, Y.<br>Leung, R. Levy, E. Ostriker, E. Rosolowsky, M. Rubio, S. Sanchez, K. Sandstrom, P. Teuben,<br>D. Utomo, M. Valdivia Mena, G. van de Ven, B. Vila Vilaro, V. Villanueva, S. Vogel, F. Walter,<br>T. Wong |  |  |  |  |  |  |  |  |
|----------------------------------------------------------------------------------------------------|----------------------------------------------------------------------------------------------------|--|--|--|--|--|--|--|--|
| ObsUnitSet information                                                                                                    |                                                                                                    |  |  |  |  |  |  |  |  |
| Name<br>QA2 Status                                                                                                    | Member OUS (IC1528)<br>Pass                                                                                                    |  |  |  |  |  |  |  |  |
| Member OUS Status ID<br>SchedBlock name<br>SchedBlock UID<br>Array<br>Mode<br>Band<br>Repr.Freq. (sky)<br>Spectral setup<br>Sources<br>Other SBs in this Group<br>OUS (Member OUS<br>Status ID in brackets): | uid://A001/X14c3/X5e3<br>IC1528_a_06_7M<br>uid://A001/X14c3/X511<br>7M<br>Standard<br>ALMA_RB_06<br>227.26 [GHz]<br>ACA<br>IC1528, MCG-02-02-030                                                                                                    |  |  |  |  |  |  |  |  |
| execution count                                                                                                    | 1.50 OF 1 expected                                                                                                    |  |  |  |  |  |  |  |  |

CASA version: 6.1.1.15

Final QA2 comment

Reduction mode: PL calibration and imaging;

INRAC

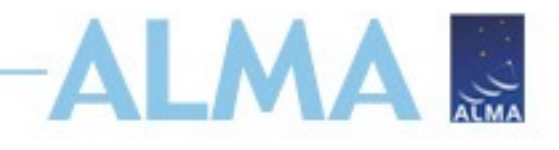

#### **Open the Weblog**

- We'll look at the CASA 6.5.4 PL run weblog today
- Run the command: tar -xvzf uid\_\_\_A001\_X1465\_X2ed7.weblog.tgz
- Open pipeline-20230505T202834/html/index.html in a browser (recommend using Firefox)
- Note: If using Firefox version >= 68.0, open about:config and change "privacy.file\_unique\_origin" property to false or "security.fileuri.strict\_origin\_policy" to False if you get the following error message:

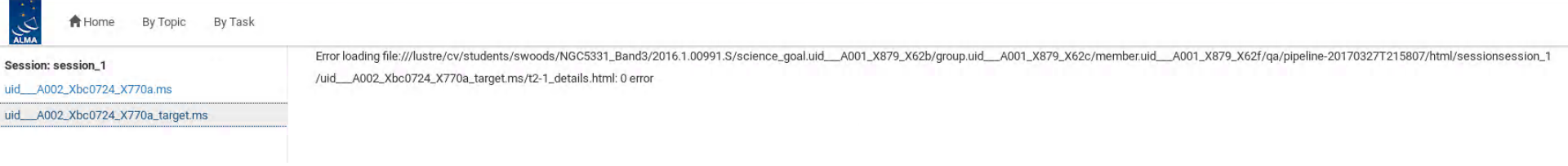

 Recommended to use h\_weblog: <u>https://help.almascience.org/kb/articles/what-is-the-best-way-to-view-the-weblog</u>

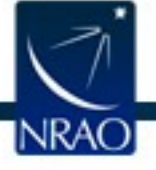

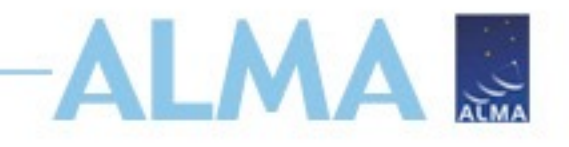

#### **QA directory: WebLog**

Home By Topic

2019.2.00028.S

#### **Observation Overview**

Bv Task

| Project                    | uid://A001/X146c/X45    | Pipeline Version    | 2023.1.0.125 (documentation)               |
|----------------------------|-------------------------|---------------------|--------------------------------------------|
| Principal Investigator     | bolatto                 | CASA Version        | 6.5.4.9 (environment)                      |
| OUS Status Entity id       | uid://A001/X14c3/X5e3   | IERSeop2000 Version | 0001.0179 (last date: 2024-02-08 00:00:00) |
| Observation Start          | 2021-07-05 08:00:58 UTC | IERSpredict Version | 0623.1511 (last date: 2024-07-06 00:00:00) |
| Observation End            | 2021-07-05 09:26:33 UTC | Pipeline Start      | 2024-04-26 18:02:56 UTC                    |
| Number of Execution Blocks | 1                       | Execution Duration  | 2:26:21                                    |

**Pipeline Summary** 

#### **Observation Summary**

|                                                                                                    |             |              | Time (UTC)          |                     |           | Baseline Length |        |        |            |  |  |  |  |
|----------------------------------------------------------------------------------------------------|-------------|--------------|---------------------|---------------------|-----------|-----------------|--------|--------|------------|--|--|--|--|
| Measurement Set                                                                                                    | Receivers   | Num Antennas | Start               | End                 | On Target | Min             | Max    | RMS    | Size       |  |  |  |  |
| Observing Unit Set Status: uid://A001/X14c3/X5e3 Scheduling Block ID: uid://A001/X14c3/X511 Scheduling Block Name: IC1528_a_06_7M |             |              |                     |                     |           |                 |        |        |            |  |  |  |  |
| Session: session_1 ACS Version: Unknown, Build Version: ONLINE-CYCLE7-B-515-2021-03-16-28-00-00                                   |             |              |                     |                     |           |                 |        |        |            |  |  |  |  |
| uidA002_Xed9025_X8eb5.ms                                                                                                    | ALMA Band 6 | 9            | 2021-07-05 08:00:58 | 2021-07-05 09:26:33 | 0:48:13   | 8.9 m           | 45.0 m | 24.6 m | 2.3 GiB    |  |  |  |  |
| uidA002_Xed9025_X8eb5_targets.ms                                                                                                  | ALMA Band 6 | 9            | 2021-07-05 08:24:30 | 2021-07-05 09:25:15 | 0:48:13   | 8.9 m           | 45.0 m | 24.6 m | 1018.6 MiB |  |  |  |  |
| uidA002_Xed9025_X8eb5_targets_line.ms                                                                                             | ALMA Band 6 | 9            | 2021-07-05 08:24:30 | 2021-07-05 09:25:15 | 0:48:13   | 8.9 m           | 45.0 m | 24.6 m | 1018.6 MiB |  |  |  |  |

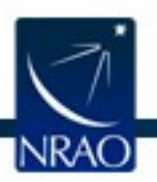

# Pipeline users guide: <a href="https://almascience.nrao.edu/processing/science-pipeline">https://almascience.nrao.edu/processing/science-pipeline</a>

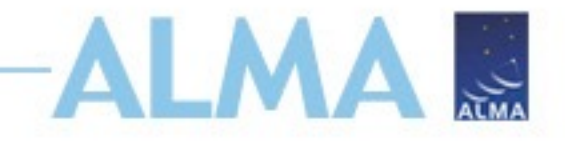

# Outline

- ALMA Data Reduction Overview
- ALMA archive and data products
  - Download data from Archive Query and Request Handler tools on the ALMA Science Portal
  - What's in your downloaded dataset?
- Tutorial example Review & Restore Calibration
  - ALMA Pipeline
    - The Pipeline Weblog-Calibration and Imaging Information
    - How to restore the calibrated measurement set
  - How to re-run the pipeline, if needed
  - How to re-do imaging
- Science Ready Data Products Initiative (SRDP)
  - Automated Self-Calibration

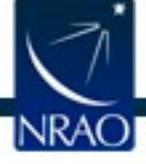

# Re-running the pipeline using casa\_pipescript.py

NKAU

```
rethrow casa exceptions = True
context=h init()
try:
 hifa importdata(dbservice=False, vis=|'uid A002 X877e41 X452'], session=|'session 1']) ## Uses flux.csv
 hifa flagdata() ## Uses *flagtemplate.txt
 hifa fluxcalflag()
 hif rawflagchans()
 hif refant()
 h tsyscal()
 hifa tsysflag()
 hifa antpos() ## Uses antennapos.csv
 hifa wvrgcalflag()
                                                                                                                  Calibration tasks;
 hif lowgainflag()
 hif setmodels()
 hifa bandpassflag()
                                                                                                                  ## indicates the use of
 hifa bandpass()
 hifa spwphaseup()
                                                                                                                  pipeline helper files
 hifa gfluxscaleflag()
 hifa gfluxscale()
 hifa timegaincal()
 hifa targetflag()
 hif applycal()
 hif makeimlist(intent='PHASE,BANDPASS,AMPLITUDE')
 hif makeimages()
 hif makeimlist(per eb=True, intent='CHECK')
 hif makeimages()
 hifa imageprecheck()
 hif checkproductsize(maxproductsize=350.0, maxcubesize=40.0, maxcubelimit=60.0)
 hifa renorm()
 hifa exportdata()
# Start of pipeline imaging commands
 hif mstransform()
 hifa flagtargets() ## Uses *flagtargetstemplate.txt
 hif makeimlist(specmode='mfs')
                               ## Uses cont.dat
                                                                                                                   Imaging tasks:
 hif findcont() ## Modifies cont.dat
 hif uvcontsub()
 hif makeimages() ## Uses cont.dat
                                                                                                                   ## indicates the use of
 hif makeimlist(specmode='cont') ## Uses cont.dat
 hif makeimages() ## Uses cont.dat
                                                                                                                   pipeline helper files
 hif makeimlist(specmode='cube') ## Uses cont.dat
 hif makeimages() ## Uses cont.dat
 hif makeimlist(specmode='refBW') ## Uses cont.dat
 hif makeimages() ## Uses cont.dat
finally:
 h save()
```

# Re-running the calibration pipeline using casa\_pipescript.py

- Create rawdata/, working/, and products/ subdirectories
- Copy uid\*casa\_pipescript.py to casa\_pipescript.py in the working/ directory (edit to include PL steps you wish to repeat)
- Copy flux.csv, antennapos.csv (if present) and uid\*flagtemplate.py (one flagtemplate.py per execution, modify as needed) to the working directory (found in uid\*auxproducts.tgz from cycle 6-now)
- Copy raw ASDMs (rename without suffix .asdm.sdm) to rawdata/ directory
- Start CASA using casa --pipeline
- Run the script using execfile('casa\_pipescript.py')

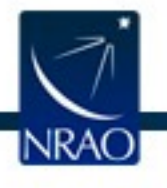

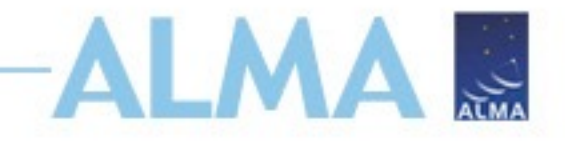

# Outline

- ALMA Data Reduction Overview
- ALMA archive and data products
  - Download data from Archive Query and Request Handler tools on the ALMA Science Portal
  - What's in your downloaded dataset?
- Tutorial example Review & Restore Calibration
  - ALMA Pipeline
    - The Pipeline Weblog-Calibration and Imaging Information
    - How to restore the calibrated measurement set
  - How to re-run the pipeline, if needed
  - How to re-do imaging
- Science Ready Data Products Initiative (SRDP)
  - Automated Self-Calibration

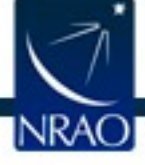

# Manual Imaging following PL calibration

- Automasking Guide https://casaguides.nrao.edu/index.php/Automasking\_Guide
- Manual imaging template available at: <u>https://casaguides.nrao.edu/index.php?title=Guide\_to\_the\_N</u> <u>A\_Imaging\_Template</u>
- Combining multiple MOUS: <u>https://casaguides.nrao.edu/index.php?title=M100\_Band3\_C</u> <u>ombine\_6.4</u>
- casa\_commands.log in the script directory
  - list of equivalent CASA task commands used by the PL
  - comments indicate which Pipeline stage the tasks were called from, and why
  - Imaging commands can be modified to produce new

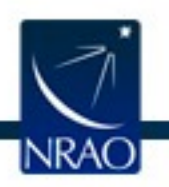

imaging products with more finely tuned inputs (e.g. interactive masks and deeper cleaning thresholds)

# Pipeline Image Reprocessing ALMA

- To re-run imaging tasks also, copy uid\*flagtargetstemplate.txt and cont.dat to the working/ directory
- Pipeline images are quality assessed but may not be science ready
  - All sources/spws may not be imaged (image mitigation to avoid long PL runs)
  - Change continuum selection
  - Change weighting, channel width, automasking, etc.
- For pipeline calibrated data, see <u>https://casaguides.nrao.edu/index.php/ALMA\_Imaging\_Pipeline\_Reprocessing</u>

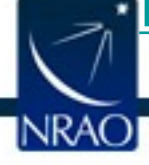

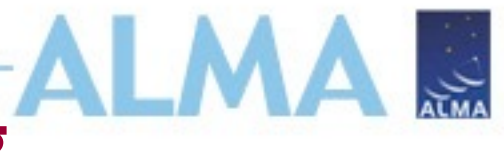

# Imaging pipeline reprocessing

- <u>https://casaguides.nrao.edu/index.php?title=ALMA\_Cycle\_10</u>
   <u>Imaging\_Pipeline\_Reprocessing</u> for examples of imaging recipes
- Common re-imaging examples:
  - Make pipeline aggregate continuum image with all channels
  - Revise continuum selection before PL continuum subtraction
  - Restore PL continuum subtraction and use channel binning for subset of spws and fields for PL imaging of cubes
  - Remake images with uvtaper

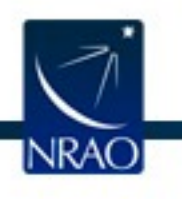

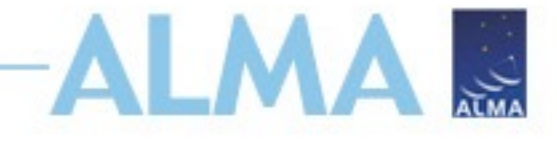

### **Example imaging recipe**

#### Make Pipeline Aggregate Continuum Image With All Channels

This example moves the cont.dat file to a backup name so it is not picked up by pipeline, in which case all unflagged channels are used to make an aggregate continuum image continuum bandwidth is possible than it identified (i.e. due to noise spikes etc).

```
## Edit the USER SET INPUTS section below and then execute
## this script (note it must be in the 'calibrated/working' directory.
import glob as glob
____rethrow_casa_exceptions = True
pipelinemode='automatic'
context = h_init()
## USER SET INPUTS
## Select a title for the weblog
context.project_summary.proposal_code='NEW AGGREGATE CONT'
## Delete uid*_targets.ms and flagversions if it exists
os.system('rm -rf uid*_targets.ms')
os.system('rm -rf uid*_targets.ms.flagversions')
os.system('rm -rf uid*_targets_line.ms')
os.system('rm -rf uid* targets line.ms.flagversions')
## Move cont.dat to another name if it exists
os.system('mv cont.dat original.cont.dat')
## Make a list of all uv-datasets appended with *.ms
MyVis=glob.glob('*.ms')
try:
    ## Load the *.ms files into the pipeline
    hifa_importdata(vis=MyVis,dbservice=False,pipelinemode=pipelinemode)
    ## Split off the science target data into its own ms (called
    ## *targets.ms) and apply science target specific flags
    hif_mstransform(pipelinemode=pipelinemode)
    hifa_flagtargets(pipelinemode=pipelinemode)
    ## calculate the synthesized beam and estimate the sensitivity
    ## for the aggregate bandwidth and representative bandwidth
    ## for three values of the robust parameter.
    hifa_imageprecheck(pipelinemode="automatic")
    ## check the imaging product size and adjust the relevent
    ## imaging parameters (channel binning, cell size and image size)
    ## User can comment this out if they don't want size mitigation.
    hif_checkproductsize=350.0, maxcubesize=40.0, maxcubelimit=60.0)
       Skip the continuum subtraction steps and make an aggregate
   ## continuum image with all unflagged channels (file imaging)
## cont.dat should NOT be present in director). Select different imaging
hif_makeimlist(specmode='cont', pipelinemode=pipelinemode)
hif_makeimages(pipelinemode=pipelinemode)
                                               ired. modes
       Export new images to fits format if
    hifa_expertdata(pipelinemode=pipelinemode)
finally:
    h_save()
```

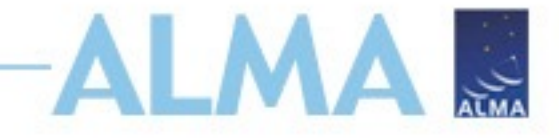

#### **Example imaging recipe**

Revise the Continuum Ranges (cont.dat) Before Pipeline Continuum Subtraction and Remake Pipeline Images

This example uses the pipeline imaging tasks to remake the pipeline imaging products for one spw (17 in the example) after manually editing the cont.dat file.

## Edit the cont.dat file(s) for the spw(s) you want ## to change the continuum subtraction for. In this example ## spw 17 was changed.

## Edit the USER SET INPUTS section below and then execute
## this script (note it must be in the 'calibrated/working' directory.

#### import glob as glob \_\_rethrow\_casa\_exceptions = True pipelinemode='automatic' context = h\_init()

## Select a title for the weblog context.project\_summary.proposal\_code = 'NEW CONTSUB'

## Delete uid\*\_targets.ms and flagversions if it exists
os.system('rm -rf uid\*\_targets.ms')
os.system('rm -rf uid\*\_targets.ms.flagversions')
os.system('rm -rf uid\*\_targets.ms.flagversions')

OS.Syster( Im -rr uid\*\_targets\_line.ms.flagversion

## Select spw(s) that have new cont.dat parameters
## If all spws have changed use MySpw=''
MySpw='17'

\*\*\*\*\*\*

#### Select different spws

Continuum

subtraction

using revised

## Make a list of all uv-datasets appended with \*.ms
MyVis=glob.glob('\*.ms')

#### try:

## Load the \*.ms files into the pipeline hifa\_importdata(vis=MyVis,dbservice=False,pipelinemode=pipelinemode)

## Split off the science to science target specific flags
## yters.coms; and apply science target specific flags
mil mstransform(pipelinemode=pipelinemode)
hifa\_flagtargets(pipelinemode=pipelinemode)

## Fit and subtract the continuum using revised cont.dat for all spws hif makeinlist(spcende='mfs', spw=MySpw) hif uvcontsub(pipelinemode=pipelinemode) hif makeimage(pipelinemode=pipelinemode)

## calculate the synthesized beam and estimate the sensitivity
## concide aggregate bandwidth and representative bandwidth
## for three torus of the senucl accomplete.

hifa imageprecheck(pipelinemode=pipelinemode)

## check the imaging product size and adjust the relevent
## imaging parameters (channel binning, cell size and image size)
## User can comment this out if they don't want size mitigation.
hif\_checkproductsize(maxproductsize=350.0, maxcubesize=40.0, maxcubelimit=60.0)

## Make new aggregate cont

hif\_makeimlist(specmode='cont',pipelinemode=pipelinemode)
hif\_makeimages(pipelinemode=pipelinemode)

## Make new continuum subtracted cube for revised spw(s) hif\_makeimlist(specmode='cube', spw=MySpw,pipelinemode=pipelinemode) hif\_makeimages(pipelinemode=pipelinemode)

## Export new images to fits format if desired. hifa\_exportdata(pipelinemode=pipelinemode)

finally: h\_save()

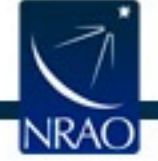

selection
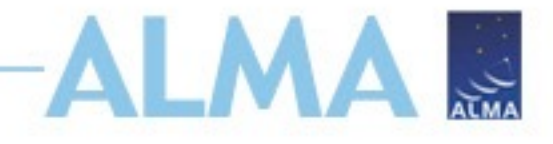

## **Example imaging recipe**

Revise the Continuum Ranges (cont.dat) Before Pipeline Continuum Subtraction and Remake Pipeline Images [edit]

This example uses the pipeline imaging tasks to remake the pipeline imaging products for one spw (17 in the example) after manually editing the cont.dat file.

| <pre>## Edit the cont.dat file(s)</pre> | for the spw(s) you want                |
|-----------------------------------------|----------------------------------------|
| Home By Topic                           | By Task                                |
| 14. hifa_spwphaseup                     |                                        |
| 15. hifa_gfluxscaleflag                 |                                        |
| 16. hifa_gfluxscale                     | cont.dat                               |
| 17. hifa_timegaincal                    |                                        |
| 18. hifa_targetflag                     |                                        |
| 19. hif_applycal                        | Field: Serpens_Main_850_00             |
| 20. hif_makeimlist (cals)               |                                        |
| 21. hif makeimages (cals)               | SpectralWindow: 12                     |
|                                         | 335.6109403008~335.6158234543GHz LSRK  |
| 22. htt_makeimlist (checksrc)           | 335.6539120516~335.74180881466HZ LSKK  |
| 23. hif_makeimages (checksrc)           | 335.8111/050/3-335.8/02381016CHz   SPK |
| 24. hifa_imageprecheck                  | 335-8638876521~335-8834202661GHz LSRK  |
| 25. hif checkproductsize                | 335.9195556020~335.9508077844GHz LSRK  |
|                                         | 335.9947561659~335.9996393194GHz LSRK  |
| 26. hita_renorm                         | 336.0230784562~336.0670268377GHz LSRK  |
| 27. hifa_exportdata                     | 336.1070686964~336.2057083971GHz LSRK  |
| 28. hif_mstransform                     | 336.2262176418~336.2633296084GHz LSRK  |
| 20 bits floatorasts                     | 336.2818855917~336.3014182057GHz LSRK  |
| 29. hlia_liagtargets                    | 336.4371698730~336.4410763958GHz LSRK  |
| 30. hif_makeimlist (mfs)                | 336.4723285782~336.4967443457GHz LSRK  |
| 31. hif_findcont                        | 336.5192068518~336.5416693579GHz LSRK  |
| 32 bif uvcontfit                        | 336.5621786026~336.6110101376GHz LSRK  |
|                                         | 330.005/014508~330.09109385500HZ LSKK  |
| 33. hif_uvcontsub                       | 330./028134234~330./11003099/UHZ LSKK  |
| 34. hif_makeimages (mfs)                | 336.8287987837~336.84833139776Hz   SRK |
| 35. hif makeimlist (cont)               | 336.8834901029~336.9254852230GHz LSRK  |
|                                         | 336.9743167581~337.0163118782GHz LSRK  |
| so. mi_makeimages (cont)                | 337.0641667825~337.0836993965GHz LSRK  |
| 37. hif_makeimlist (cube)               | 337.1549934376~337.1588999604GHz LSRK  |

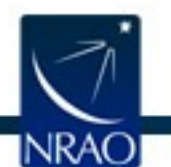

## Export new images to fits format if desired. hifa\_exportdata(pipelinemode=pipelinemode)

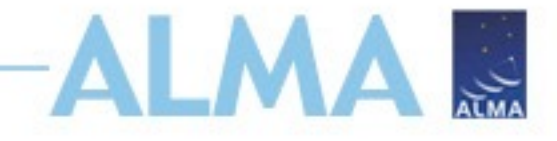

## **Example imaging recipe**

Restore Pipeline Continuum Subtraction for Subset of SPWs and Fields and Use Channel Binning for Pipeline Imaging of Cubes

#### Using Pipeline Tasks

This example uses the pipeline imaging tasks to remake the cubes for a subset of sows and fields with channel binning and a more naturally-weighted Briggs robust parameter

## Edit the USER SET INPUTS section below and then execute ## this script (note it must be in the 'calibrated/working' directory.

import glob as glob \_\_\_\_rethrow\_casa\_exceptions = True pipelinemode='automatic' context = h\_init()

\*\*\*\* ## USER SET INPUTS

## Select a title for the weblog context.project\_summary.proposal\_code = 'SUBSET CUBE IMAGING'

## Delete uid\*\_targets.ms and flagversions if it exists
os.system('rm -rf uid\*\_targets.ms')
os.system('rm -rf uid\*\_targets.ms.flagversions')
os.system('rm -rf uid\*\_targets\_Line.ms ) system('rm -rf uid\*\_targets\_line.ms.flagvers system('rm -rf uid\*\_targets\_line.ms.flagvers

## Select spw(s) to image and channel binning for each spcifie ## MySpw. All spws listed in MySpw must have a corresponding M ## entry, even if it is 1 for no binning. MySpw='17,23' MyNbins='17:8,23:2'

## Select subset of sources to image by field name. ## To select all fields, set MyFields=' MyFields='CoolSource1,CoolSource2'

\_\_\_\_\_

## Select Briggs Robust factor for data weighting (affects angular ## resolution of images) MvRobust=1.5

## Make a li MyVis=glob.glob('\*.ms')

try:
 ## Load the \*.ms files into the pipeline
 ## Load the \*.ms files into the pipeline
 ## Load the \*.ms files into the pipeline
 ## Load the \*.ms files into the pipeline
 ## Load the \*.ms files into the pipeline
 ## Load the \*.ms files into the pipeline
 ## Load the \*.ms files into the pipeline
 ## Load the \*.ms files into the pipeline
 ## Load the \*.ms files into the pipeline
 ## Load the \*.ms files into the pipeline
 ## Load the \*.ms files into the pipeline
 ## Load the \*.ms files into the pipeline
 ## Load the \*.ms files into the pipeline
 ## Load the \*.ms files into the pipeline
 ## Load the \*.ms files into the pipeline
 ## Load the \*.ms files into the pipeline
 ## Load the \*.ms files into the pipeline
 ## Load the \*.ms files into the pipeline
 ## Load the \*.ms files into the pipeline
 ## Load the \*.ms files into the pipeline
 ## Load the \*.ms files into the pipeline
 ## Load the \*.ms files into the pipeline
 ## Load the \*.ms files into the pipeline
 ## Load the \*.ms files into the pipeline
 ## Load the \*.ms files into the pipeline
 ## Load the \*.ms files into the pipeline
 ## Load the \*.ms files into the pipeline
 ## Load the \*.ms files into the pipeline
 ## Load the \*.ms files into the pipeline
 ## Load the \*.ms files into the pipeline
 ## Load the \*.ms files into the pipeline
 ## Load the \*.ms files into the pipeline
 ## Load the \*.ms files into the pipeline
 ## Load the \*.ms files into the pipeline
 ## Load the \*.ms files into the pipeline
 ## Load the \*.ms files into the pipeline
 ## Load the \*.ms files into the pipeline
 ## Load the \*.ms files into the pipeline
 ## Load the \*.ms files
 ## Load the \*.ms files
 ## Load the \*.ms files
 ## Load the \*.ms files
 ## Load the \*.ms files
 ## Load the \*.ms files
 ## Load the \*.ms files
 ## Load the \*.ms files
 ## Load the \*.ms files
 ## Load the \*.ms files
 ## Load the \*.ms files
 ## Load the \*.ms files
 hifa\_importdata(vis=MyVis, dbservice=False, pipelinemode=pipelinemode)

ed with \*.ms

- ## Split off the science target data into its own ms (called
- ## \*targets.ms) and apply science target specific flags
  ## In this example we split off all science targets and science
- ## spws, however hif\_mstransform could also contain the spw and field
- ## selections
- hif\_mstransform(pipelinemode=pipelinemode)
- hifa\_flagtargets(pipelinemode=pipelinemode)
- ## Fit and subtract the continuum using existing cont.dat
- ## for selected spws and fields only.
- hif\_makeimlist(specmode='mfs')
  hif\_uvcontsub(spw=MySpw,field=MyFields,pipelinemode=pipelinemode) hif\_makeimages(pipelinemode=pipelinemode)
- ## calculate the synthesized beam and estimate the sensitivity

- ## for the aggregate bandwidth and representative bandwidth ## for three values of the robust parameter. ## Don't need to run this task if you will use a different robust value anyway.
- ## hifa\_imageprecheck(pipelinemode=pipelinemode)
- ## check the imaging product size and adjust the relevent
- ## Lingth the Langeling product Size and adjust the relevent ## Lingting parameters (channel blinning, cell size and image size) ## User can comment this out if they don't want size mitigation. hi[\_checkproductsize(maxproductsize=350.0, maxcubesize=40.0, maxcubelimit=60.0)
- ## Make new continuum subtracted cube for selected spw(s) and fields hif\_makeimlist(specmode='cube',spw=MySpw,nbins=MyNbins,field=MyFields,robust=MyRobust, pipelinemode=pipelinemode) hif\_makeimages(pipelinemode=pipelinemode)

## Export new images to fits format if desired. hifa\_exportdata(pipelinemode=pipelinemode)

finally: h\_save()

### Select channel binning for spws, subset of sources, different weighting

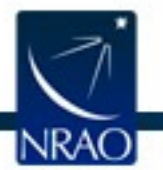

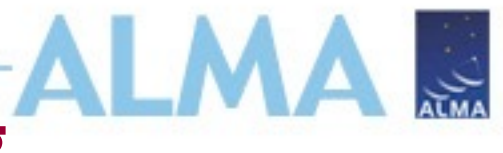

- <u>https://casaguides.nrao.edu/index.php?title=ALMA\_Cycle\_10</u> <u>Imaging\_Pipeline\_Reprocessing</u> – for examples of imaging recipes and instructions
- cd into calibrated/working
- Copy PL helper files cont.dat and uid\*flagtargetstemplate.py from calibration/ directory to working
- Select imaging pipeline recipe, edit and save into a file, e.g. scriptForImaging.py (aggregate continuum image using all channels for a science target)
- Start casa --pipeline
- execfile('scriptForImaging.py')
- Example scriptForImaging.py available at: <u>https://bulk.cv.nrao.edu/almadata/public/SIS2024/ALMA\_Pip</u> <u>eline\_Tutorial/</u>

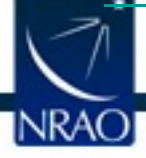

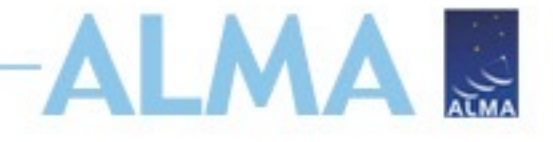

## **Example imaging script**

## Edit the USER SET INPUTS section below and then execute
## this script (note it must be in the 'calibrated/working' directory.

```
import glob as glob
 rethrow casa exceptions = True
pipelinemode='automatic'
context = h init()
**********************
## USER SET INPUTS
## Select a title for the weblog
context.project summary.proposal code = 'SUBSET CUBE IMAGING'
## Delete uid* targets.ms and flagversions if it exists
os.system('rm -rf uid* targets.ms')
os.system('rm -rf uid* targets.ms.flagversions')
os.system('rm -rf uid* targets line.ms')
os.system('rm -rf uid* targets line.ms.flagversions')
## Select spw(s) to image and channel binning for each spcified
## MySpw. All spws listed in MySpw must have a corresponding MyNbins
## entry, even if it is 1 for no binning.
MySpw='16'
                                Select spw and specify
MyNbins='16:4'
                                binning
## Select subset of sources to image by field name.
## TO select all fields, set MyFields=''
MvFields='IC1528'
                               Select a subset of sources
## Select Briggs Robust factor for data weighting (affects angular
## resolution of images)
MyRobust=1.5
```

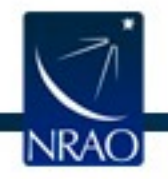

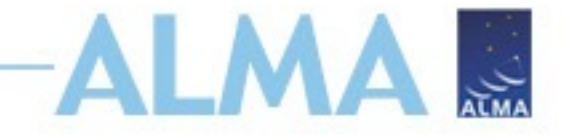

## **Example imaging script**

```
*****
```

```
## Make a list of all uv-datasets appended with *.ms
MyVis=glob.glob('*.ms')
```

#### try:

```
## Load the *.ms files into the pipeline
hifa_importdata(vis=MyVis, dbservice=False, pipelinemode=pipelinemode)
## Split off the science target data into its own ms (called
## *targets.ms) and apply science target specific flags
## In this example we split off all science targets and science
```

```
## spws, however hif_mstransform could also contain the spw and field
```

## selections

```
hif_mstransform(pipelinemode=pipelinemode)
hifa flagtargets(pipelinemode=pipelinemode)
```

```
## Fit and subtract the continuum using existing cont.dat
## for selected spws and fields only.
#hif_makeimlist(specmode='mfs')
hif_uvcontsub(spw=MySpw,field=MyFields,pipelinemode=pipelinemode)
#hif_makeimages(pipelinemode=pipelinemode)
```

```
## calculate the synthesized beam and estimate the sensitivity
## for the aggregate bandwidth and representative bandwidth
## for three values of the robust parameter.
## Don't need to run this task if you will use a different robust value anyway.
```

```
## hifa_imageprecheck(pipelinemode=pipelinemode)
```

```
## check the imaging product size and adjust the relevent
## imaging parameters (channel binning, cell size and image size)
```

## User can comment this out if they don't want size mitigation.

```
#hif checkproductsize(maxproductsize=350.0, maxcubesize=40.0, maxcubelimit=60.0)
```

Make new continuum subtracted cube for selected spw(s) and fields

hif\_makeimlist(specmode='cube',spw=MySpw,nbins=MyNbins,field=MyFields,robust=MyRobust, pipelinemode=pipelinemode) hif\_makeimages(pipelinemode=pipelinemode)

## Export new images to fits format if dee hifa\_exportdata(pipelinemode=pipelinemode)

finally:
 h\_save()

Make cont. subtracted cube for spw with specified robust and binning

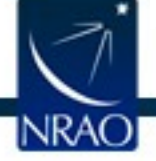

- Will create:
  - new pipeline-\*/html directory with weblog and casa\_commands.log file
  - Images (PL imaging products are always named the same, exported to calibrated/products)
  - Calibrated MS files for each ASDM containing only science targets and spectral windows (uid\*\_targets.ms and uid\*\_targets\_line.ms)
    - After hif\_mstransform, the DATA column in uid\*\_targets.ms has calibrated continuum+line data
    - After hif\_uvcontsub, the DATA column in uid\*\_targets\_line.ms has calibrated continuumsubtracted line data

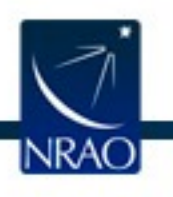

 ▲ Home
 By Topic
 By Task

 Tasks in execution order
 .

 1. hifa\_importdata
 Image: Comparison of the system of the system of the

6. hif\_makeimages (cube)
 7. hifa\_exportdata

0

Θ

5. Make image list

Set-up parameters for target cube imaging

QA Score: 1.00 All clean targets defined All QA Scores (2 green)

Most Severe Notification: Warning! Could not determine aggregate bandwidth frequency range for spw 18. Exception: Vis list ['uid\_\_\_A002\_Xed9025\_X8eb5\_targets\_line.ms'] does not contain any MS with data for spw 18 <u>All Notifications (3)</u>

### **List of Clean Targets**

| field  | intent | spw | data type           | phasecenter                             | cell           | imsize        | imagename                                        | specmode | nbin | robust |
|--------|--------|-----|---------------------|-----------------------------------------|----------------|---------------|--------------------------------------------------|----------|------|--------|
| IC1528 | TARGET | 16  | REGCAL_LINE_SCIENCE | ICRS<br>00:05:05.7090<br>-007.05.33.147 | ['0.97arcsec'] | [144,<br>144] | oussid.sSTAGENUMBER.IC1528_sci.spw16.cube.regcal | cube     | 4    | 1.5    |

Clean Targets Summary

Input Parameters

**Tasks Execution Statistics** 

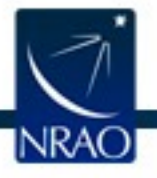

SUBSET CUBE IMAGING

BACK

By Topic By Task Home Tasks in execution order Θ 1. hifa\_importdata 6. Tclean/Makelmages 2. hif\_mstransform Make target cubes 3. hifa flagtargets 4. hif\_uvcontsub θ 5. hif\_makeimlist (cube) 6. hif\_makeimages (cube) 0 7. hifa\_exportdata

QA Score: 0.96 MOM8 FC image for field IC1528 virtspw 16 has a peak SNR of 2.8052 and no significant flux histogram asymmetry. All QA Scores (2 green)

Most Severe Notification: Warning! Could not determine aggregate bandwidth frequency range for spw 18. Exception: Vis list ['uid\_\_\_A002\_Xed9025\_X8eb5\_targets\_line.ms'] does not contain any MS with data for spw 18 <u>All</u> <u>Notifications (3)</u>

In this stage, images with significant emission are cleaned to a threshold of 2 x (predicted rms noise) x (dynamic range correction factor) using automasking. If a clean mask is not found automatically, then this threshold is doubled and the bulk of the whole image is used (PB>0.3). The dynamic range correction factor (abbreviated as "DR correction") accounts for the fact that sources with a high dynamic range will typically exhibit larger imaging artifacts, resulting in a noise level greater than an equivalent blank field. The artifacts are worse for poorer UV coverage, so different dynamic range (DR) correction factors are adopted for different antenna configurations (12m Array vs. 7m Array multi-EB vs. 7m Array single-EB), and for different targets (science targets vs. calibrators). See the Pipeline User's Guide for details.

The DR correction adopted is a function of the dirty dynamic range (abbreviated as "Dirty DR"), which is defined as the peak intensity divided by the theoretical rms sensitivity delivered by the visibilities.

### **Image Details**

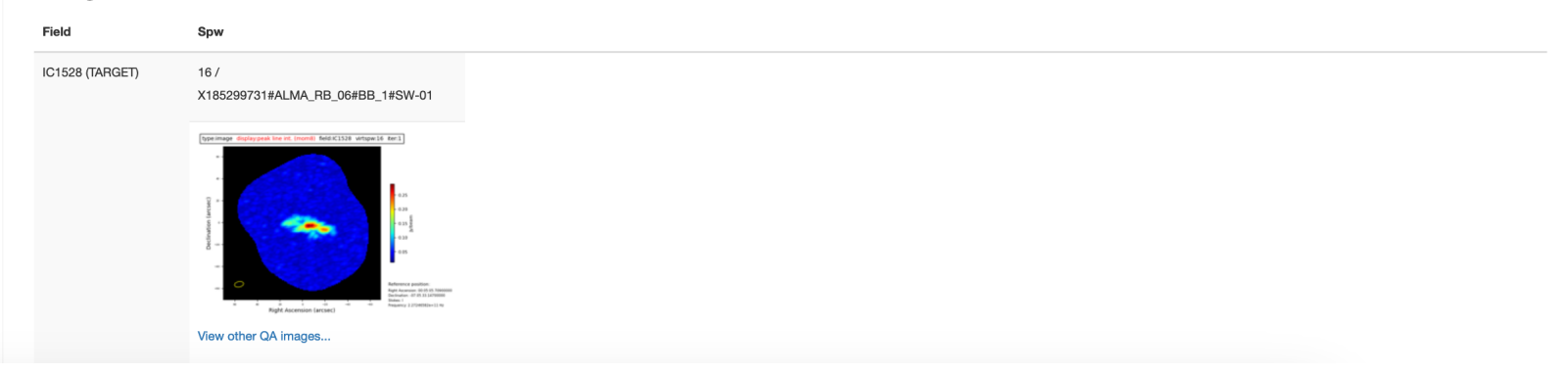

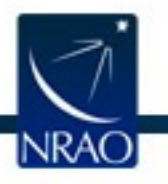

SUBSET CUBE IMAGING

BACK

تى

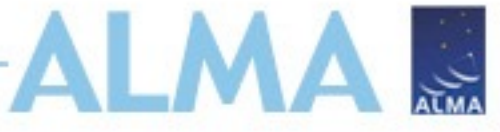

# **More Pipeline Imaging Resources**

 Cycle compatibility and new tool: <u>https://casaguides.nrao.edu/index.php?title=ALMA\_Imaging\_Pipeli</u> <u>ne\_Reprocessing\_Tool</u>

### About the Imaging Pipeline Reprocessing Tool - scriptForReprocessing.py

scriptForReprocessing.py is intended to be a convenient wrapper for many of the ALMA imaging pipeline functions (including continuum subtraction) that users may wish to use on their NA delivered value-added products. See the Pipeline Users Guide and Reference Manual 🗗 for a full description of the ALMA pipeline.

The script can be launched via CASA with any version of CASA that includes the ALMA pipeline from Cycle 9 or later. See the above link for a mapping of ALMA Cycle, CASA version, and Pipeline version. Thus it should be launched as:

\$ casa --pipeline -c scriptForReprocessing.py [options]

- I-TRAIN #1: imaging with the ALMA Pipeline:
  - <u>https://almascience.eso.org/tools/eu-arc-network/i-train</u>
  - https://www.youtube.com/watch?v=Tqql8lhvyPE

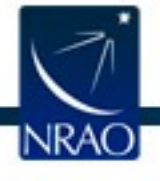

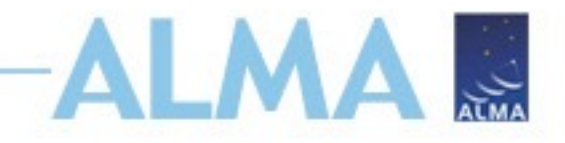

# Outline

- ALMA Data Reduction Overview
- ALMA archive and data products
  - Download data from Archive Query and Request Handler tools on the ALMA Science Portal
  - What's in your downloaded dataset?
- Tutorial example Review & Restore Calibration
  - ALMA Pipeline
    - The Pipeline Weblog-Calibration and Imaging Information
    - How to restore the calibrated measurement set
  - How to re-run the pipeline, if needed
  - How to re-do imaging
- Science Ready Data Products Initiative (SRDP)
  - Automated Self-Calibration

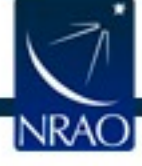

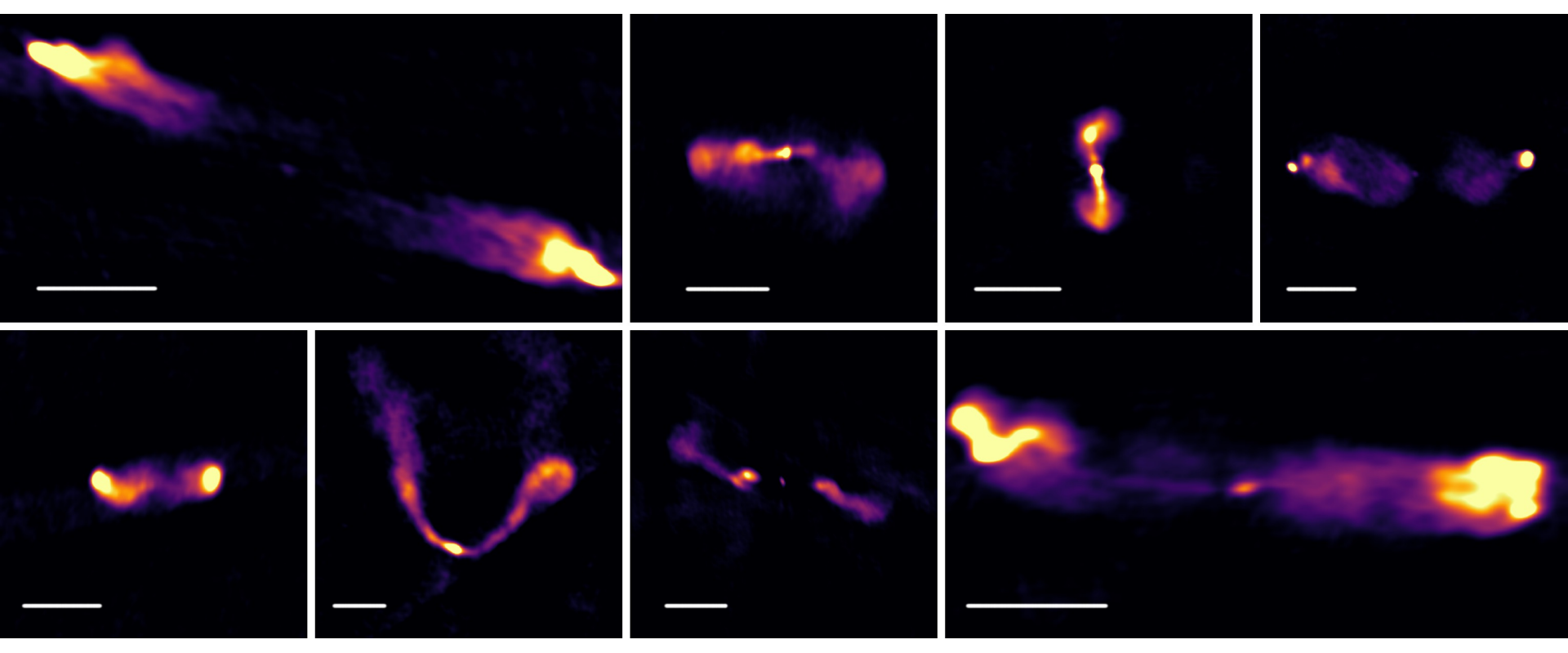

B. Kent+NINE program

# **NRAO Science Ready Data Products**

https://science.nrao.edu/srdp

https://data.nrao.edu/portal/#/

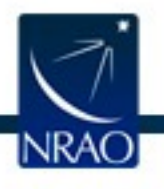

## ALMA User-Defined Imaging (AUDI) - calibrated Measurement Set + Imaging

- Cycle 5 and beyond
- Only pipeline-calibrated data
- Users can select their own imaging parameters via a web interface
- Pipeline software will apply the calibration to the raw data, then make the image per the users' request.
- Allows the user to image the part of the cube they want, at the resolution they need.
- NEW! Automated self-calibration: <u>https://science.nrao.edu/srdp/self-calibration-preview</u>

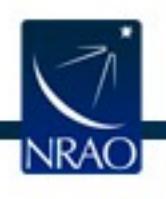

https://data.nrao.edu/portal/#/

### Launch Optimized Imaging on: 2017.1.00236.S

×

|   |            | View  | View             |                |
|---|------------|-------|------------------|----------------|
|   | ↓† Project | t     | ↓†<br>Instrument | Title          |
| - | 2017.1.00  | 236.S | ALMA             | Feedi<br>Unive |

**Title:** Feeding and feedback in an unbiased an **Abstract:** We will map CO(2-1)in the central 3 quantify the global AGN feeding and feedback down to 10^5 Mo, derive outflow rates, gas resonaure inflow rates. With the continuum map ALMA archival observations, will provide a sam legacy value comes from combining uniform C resolution follow-up to dynamically constrain the **PI:** Matthew Malkan

**Co-Authors:** Francoise Combes, Miguel Pereir Masatoshi Imanishi, Matthew Malkan, Kotaro I

| M | OUSes | Images     |         |       |
|---|-------|------------|---------|-------|
|   |       | MOUS       |         | lţ oi |
|   | -     | ngc_2992_a | _06_TM1 | 2017  |
|   |       |            |         |       |
|   |       |            |         |       |

| User Email (required): |                                                                                                    |
|------------------------|----------------------------------------------------------------------------------------------------|
| Request Description:   | Request Description                                                                                                    |
| Destination Directory: | □ Specify directory (must be logged in & staff) 2018-11-28 1 execution blocks 11:09                                                                                                    |
| CASA Version:          | 5.4.2-8 (recommended) → 5.4.2-8 (recommended) → 5.4.2 |
| SPW:                   | spw:19 (225.392 GHz-227.330 GHz) dnu = 124995k<br>2 bright AGN in 27 hours which, when added to<br>of a similarly selected sample of LINERs. The<br>itable bright nearby AGN for ALMA high-                                                                                                    |
| Field:                 | ngc_2992                                                                                                    |
|                        | Frequency Space Velocity Space dio Ricci, Jason Glenn, Paola Michela Andreani,                                                                                                    |
| <b>Rest Frequency:</b> | GHz                                                                                                    |
| Start:                 | km/s                                                                                                    |
| Width:                 | km/s ownload Restored MS Optimized Imaging                                                                                                    |
| N Channels:            | 8                                                                                                    |
| End:                   | km/s                                                                                                    |
|                        | Cancel Submit Request d Universities, Inc.                                                                                                    |

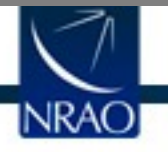

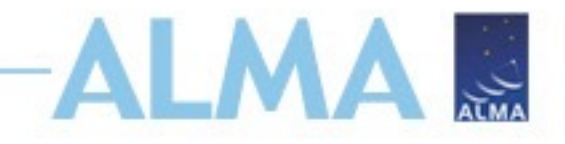

# Outline

- ALMA Data Reduction Overview
- ALMA archive and data products
  - Download data from Archive Query and Request Handler tools on the ALMA Science Portal
  - What's in your downloaded dataset?
- Tutorial example Review & Restore Calibration
  - ALMA Pipeline
    - The Pipeline Weblog-Calibration and Imaging Information
    - How to restore the calibrated measurement set
  - How to re-run the pipeline, if needed
  - How to re-do imaging
- Science Ready Data Products Initiative (SRDP)
  - Automated Self-Calibration

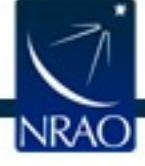

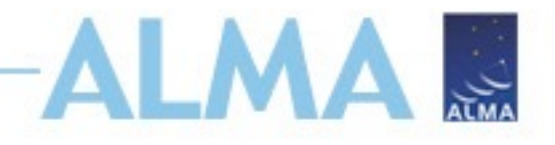

- Currently only supports single pointing observations (non-ephemeris)
- Possible to use self-calibration with ALMA and VLA pipelines
- Used in ALMA pipeline starting Cycle 9

### **Example Results from Automated Self-calibration**

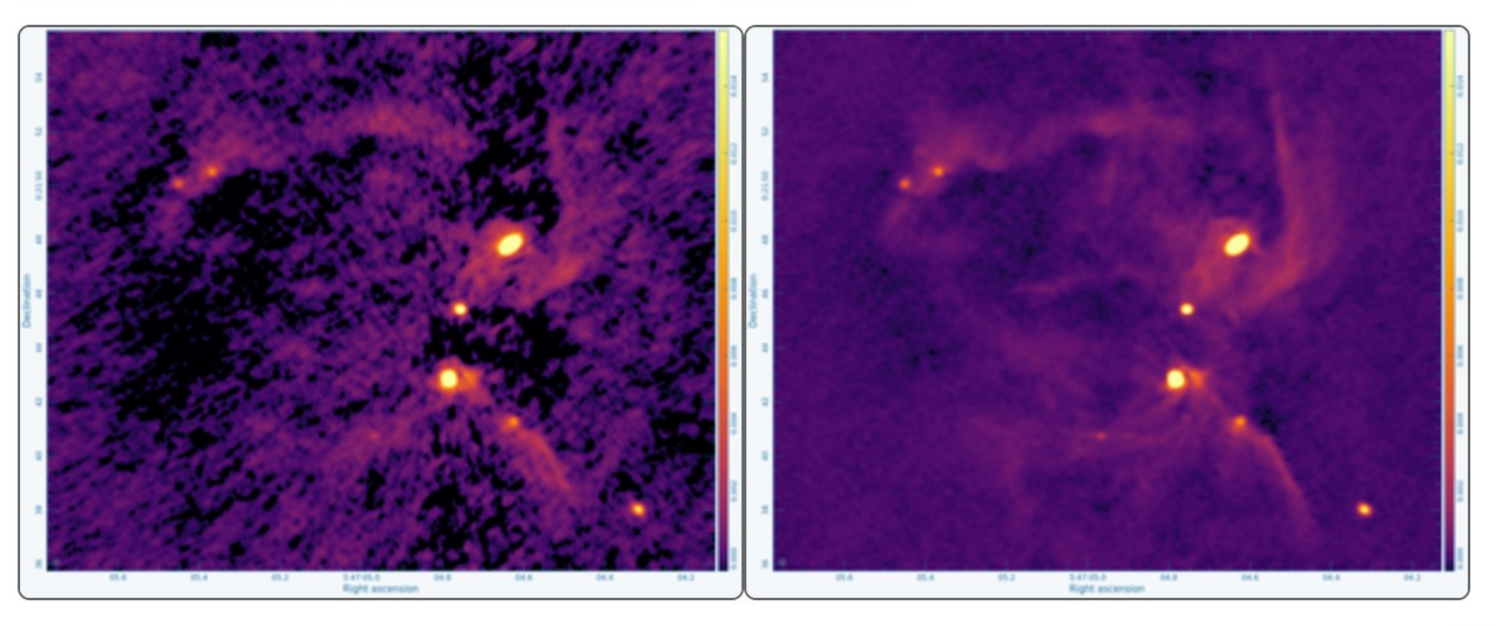

ALMA Band 6 images of the NGC 2071 IR star forming region from ALMA project 2018.1.01038.S (<u>Cheng et al. 2022</u>). The *left* image is without self-calibration, while the *right* image is from the automated self-calibration within the pipeline.

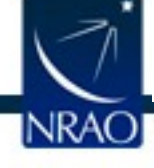

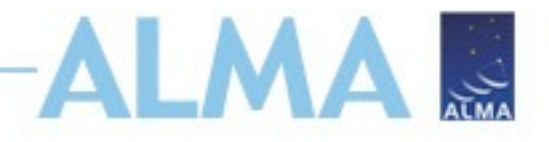

## Selfcal stage in ALMA Pipeline

| -,                                                                                                    | ask  |                                                                                           |                                             |                                                                                                    |                                                                                                    |                 |                                                                                                    |                                         |         |          |         |   |  |
|----------------------------------------------------------------------------------------------------|------|-------------------------------------------------------------------------------------------|---------------------------------------------|----------------------------------------------------------------------------------------------------|----------------------------------------------------------------------------------------------------|-----------------|----------------------------------------------------------------------------------------------------|-----------------------------------------|---------|----------|---------|---|--|
| haseup                                                                                                    | 0    |                                                                                           |                                             |                                                                                                    |                                                                                                    |                 |                                                                                                    |                                         |         |          |         |   |  |
| scaleflag                                                                                                    |      | 40 Sel                                                                                    | f-Cali                                      | ibration                                                                                                    |                                                                                                    |                 |                                                                                                    |                                         |         |          |         |   |  |
| scale                                                                                                    |      |                                                                                           |                                             | bration                                                                                                    |                                                                                                    |                 |                                                                                                    |                                         |         |          |         |   |  |
| aincal                                                                                                    | 0    | Self-calibra                                                                              | ation usi                                   | ng the science ta                                                                                                    | rget visibilities                                                                                                    |                 |                                                                                                    |                                         |         |          |         |   |  |
| flag                                                                                                    |      |                                                                                           |                                             |                                                                                                    |                                                                                                    |                 |                                                                                                    |                                         |         |          |         |   |  |
| d.                                                                                                    | 0    | OA Score: N/                                                                              | A                                           |                                                                                                    |                                                                                                    |                 |                                                                                                    |                                         |         |          |         |   |  |
| list (cals)                                                                                                    |      |                                                                                           |                                             |                                                                                                    |                                                                                                    |                 |                                                                                                    |                                         |         |          |         |   |  |
| nages (cals)                                                                                                    |      | List of Se                                                                                | lf-cal Ta                                   | rgets                                                                                                    |                                                                                                    |                 |                                                                                                    |                                         |         |          |         |   |  |
| list (checksrc)                                                                                                    | 0.00 |                                                                                           |                                             |                                                                                                    |                                                                                                    |                 |                                                                                                    |                                         |         |          |         | 1 |  |
| ages (checksrc)                                                                                                    | 0    | Field                                                                                     | Rand                                        | enw                                                                                                    | nhasacantar                                                                                                    | cell            | imeizo                                                                                                    | Solinte to Attempt                      | Success | Contline | Line    |   |  |
| orecheck                                                                                                    |      | Field                                                                                     | Dand                                        | эри                                                                                                    | phasecenter                                                                                                    | Cell            | 1113120                                                                                                    | Jointa to Attempt                       | Success | applied  | appried |   |  |
| oductsize                                                                                                    | 0    | VV114-1                                                                                   | Band 9                                      | 17,19,21,23,25,27,29,31                                                                                                    | ICRS 01:07:47.5000 -017.30.25.000                                                                                                    | ['0.051arcsec'] | [288, 288]                                                                                                    | inf_EB, inf, 81.92s, 30.72s, 10.24s, in | -       | ~        | *       |   |  |
| data                                                                                                    | •    | (rep.source)                                                                              |                                             |                                                                                                    |                                                                                                    |                 |                                                                                                    |                                         |         |          |         |   |  |
| sform                                                                                                    |      | Self-calibration                                                                          | Target(s) Sun                               | nmary                                                                                                    |                                                                                                    |                 |                                                                                                    |                                         |         |          |         |   |  |
|                                                                                                    |      |                                                                                           |                                             |                                                                                                    |                                                                                                    |                 |                                                                                                    |                                         |         |          |         |   |  |
| gets                                                                                                    |      |                                                                                           |                                             |                                                                                                    |                                                                                                    |                 |                                                                                                    |                                         |         |          |         |   |  |
| gets<br>list (mfs)                                                                                                    |      | Self-cal Ta                                                                               | arget De                                    | etails                                                                                                    |                                                                                                    |                 |                                                                                                    |                                         |         |          |         |   |  |
| gets<br>list (mfs)                                                                                                    |      | Self-cal Ta<br>VV114-1 Ban                                                                | arget De                                    | top SUMMARY PER-SI                                                                                                    | OLINT DETAILS                                                                                                    |                 |                                                                                                    |                                         |         |          |         |   |  |
| gets<br>list (mfs)<br>t<br>ub                                                                                                    |      | Self-cal Ta<br>VV114-1 Ban                                                                | arget De                                    | top SUMMARY PER-SI                                                                                                    | OLINT DETAILS                                                                                                    |                 |                                                                                                    |                                         |         |          |         |   |  |
| gets<br>list (mfs)<br>t<br>ub<br>ages (mfs)                                                                                                    |      | Self-cal Ta<br>VV114-1 Ban<br>Data Ty                                                     | arget De<br>d 9 <sup>back to</sup>          | top SUMMARY PER-SI                                                                                                    | OLINT DETAILS                                                                                                    |                 | Brigt                                                                                                    | ntness Dist. / Ratio                    |         |          |         |   |  |
| gets<br>Hist (mfs)<br>t<br>ub<br>hages (mfs)<br>Hist (cont)                                                                                                    |      | Self-cal Ta<br>VV114-1 Ban<br>Data Tyr                                                    | arget De<br>d 9 <sup>back to</sup>          | top SUMMARY PER-SU                                                                                                    | OLINT DETAILS                                                                                                    |                 | Brigh                                                                                                    | ntness Dist. / Ratio                    |         |          |         |   |  |
| gets<br>ilist (mfs)<br>t<br>uub<br>iages (mfs)<br>ilist (cont)<br>iages (cont)                                                                                                    |      | Self-cal Ta<br>VV114-1 Ban<br>Data Ty                                                     | arget De<br>d 9 <sup>back to</sup>          | top SUMMARY PER-SI<br>Initial                                                                                                    | OLINT DETAILS Final                                                                                                    | ٦.              | Brigh                                                                                                    | ntness Dist. / Ratio                    |         |          |         |   |  |
| gets<br>slist (mfs)<br>t<br>uub<br>lages (mfs)<br>list (cont)<br>lages (cont)<br>list (cube)                                                                                                    |      | Self-cal Ta<br>VV114-1 Ban                                                                | arget De<br>d 9 <sup>back to</sup>          | top SUMMARY PER-SP<br>Initial                                                                                                    |                                                                                                    | 1400            | Brigh                                                                                                    | ntness Dist. / Ratio                    |         |          |         |   |  |
| gets<br>list (mfs)<br>t<br>ub<br>lages (mfs)<br>list (cont)<br>list (cube)<br>list (cube)<br>list (cube)                                                                                                    |      | Self-cal Ta<br>W114-1 Ban<br>Data Tyj<br>Image                                            | pe                                          | top SUMMARY PER-SP<br>Initial                                                                                                    | CLINT DETAILS                                                                                                    |                 | Brigh                                                                                                    | ntness Dist. / Ratio                    |         |          |         |   |  |
| gets<br>list (mfs)<br>t<br>tub<br>lisges (mfs)<br>list (cont)<br>list (coube)<br>list (cube)<br>list (cube)<br>list (cube)<br>list (cube verBW)                                                                                                    |      | Self-cal Ta<br>VV114-1 Ban<br>Data Ty<br>Image                                            | pe                                          | Initial                                                                                                    | CLINT DETAILS<br>Final                                                                                                    |                 | Brigh                                                                                                    | ntness Dist. / Ratio                    |         |          |         |   |  |
| gets<br>list (mfs)<br>t<br>ub<br>ages (mfs)<br>list (cont)<br>list (cube)<br>list (cube)<br>list (cube)<br>list (cube, renBW)<br>ages (cube_renBW)                                                                                                    |      | Self-cal Ta<br>VV114-1 Ban<br>Data Ty<br>Image                                            | arget De<br>d 9 <sup>back to</sup>          | etails<br>top SUMMARY PERSI<br>Initial                                                                                                    | CLINT DETAILS                                                                                                    |                 | Brigt                                                                                                    | ntness Dist. / Ratio                    |         |          |         |   |  |
| gets<br>list (mfs)<br>:<br>ub<br>ages (mfs)<br>list (cont)<br>ages (cont)<br>list (cube)<br>ages (cube)<br>list (cube)<br>ages (cube_repBW)                                                                                                    |      | Self-cal Ta<br>VV114-1 Ban<br>Data Ty<br>Image                                            | d 9 back to                                 | Initial                                                                                                    | CLINT DETAILS                                                                                                    |                 | Bright<br>Battal V<br>Battal V<br>Batta | ntness Dist. / Ratio                    |         |          |         |   |  |
| gets<br>list (mfs)<br>:<br>ub<br>ages (mfs)<br>list (cont)<br>ages (cont)<br>list (cube)<br>ages (cube)<br>list (cube, renBW)<br>ages (cube,renBW)<br>list (mfs)<br>ages (mfs)                                                                                                    |      | Self-cal Ta<br>VV114-1 Ban<br>Data Ty<br>Image                                            | pe                                          | Initial<br>Initial<br>Initial<br>Initial<br>Initial<br>Initial<br>Initial<br>Initial<br>Initial<br>Initial<br>Initial<br>Initial<br>Initial<br>Initial<br>Initial<br>Initial<br>Initial                                                                                                    | CLINT DETAILS<br>Final                                                                                                    | T mJy           | Bright<br>Battal V                                                                                                    | htness Dist. / Ratio                    |         |          |         |   |  |
| gets<br>list (mfs)<br>:<br>ub<br>ages (mfs)<br>list (cont)<br>ages (cont)<br>list (cube)<br>ages (cube)<br>list (cube)<br>ages (cube, renBW)<br>ages (cube, renBW)<br>list (mfs)<br>list (cont)                                                                                                    |      | Self-cal Ta<br>VV114-1 Ban<br>Data Ty<br>Image<br>Integrated<br>SNR                       | Flux                                        | Initial           000         SUMMARY         PERSI           Initial         000         000         000           1000         200.525 ± 5.100 mJy         22.715                                                                                                    | OLINT DETAILS           Final           Image: Image:                          | r mJy           | Bright<br>                                                                                                    | htness Dist. / Ratio                    |         |          |         |   |  |
| gets<br>list (mfs)<br>t<br>ub<br>list (cont)<br>list (cont)<br>list (cube)<br>list (cube)<br>list (cube)<br>list (cube, canBW)<br>list (cube,repBW)<br>list (mfs)<br>list (cont)<br>list (cont)<br>list (cont)                                                                                                    |      | Self-cal Ta<br>VV114-1 Ban<br>Data Ty<br>Image<br>Integrated<br>SNR                       | Flux                                        | etails<br>top <u>SUMMARY</u> PERS<br>Initial<br>000000000000000000000000000000000000                                                                                                    | Final           Image: Constraint of the second of the second of | r mJy           | Bright                                                                                                    | ntruess Dist. / Ratio                   |         |          |         |   |  |
| gets<br>list (mfs)<br>t<br>ub<br>ages (mfs)<br>list (cont)<br>list (cube)<br>ages (cube)<br>list (cube)<br>list (cube)<br>list (mfs)<br>ages (mfs)<br>list (cont)<br>list (cont)<br>list (cont)<br>list (cont)<br>list (cube)                                                                                                    |      | Self-cal Ta<br>VV114-1 Ban<br>Data Ty<br>Image<br>Integrated<br>SNR<br>SNR (N.            | Flux                                        | Initial         PERSIDe           000         SUMMARY         PERSIDe           000         Initial         0           000         Control of the the the the the the the the the the                                                                                                    | DELINIT DETAILS           Final           Image: Image: Imag                          | r mJy           | Brig<br>boot                                                                                                    | Antress Dist. / Ratio                   |         |          |         |   |  |
| gets<br>list (mfs)<br>t<br>ub<br>lages (mfs)<br>list (cont)<br>list (cobe)<br>list (cube)<br>list (cube)<br>list (cube)<br>list (cube)<br>list (cube)<br>list (mfs)<br>liages (cnt)<br>list (cut)<br>list (cube)<br>list (cube)<br>list (c |      | Self-cal Ta<br>VV114-1 Ban<br>Data Ty<br>Image<br>Integrated<br>SNR<br>SNR (N.<br>RMS     | Flux                                        | Initial         PERSIDe           000         SUMMARY         PERSIDe           1         Initial         0           0         COLOR         COLOR           0         COLOR         COLOR           210.525 ± 5.100 mJy         42.715           42.764         COLOR                                                                                                    | Final           Image: Image: | r mJy           | Brig<br>bates                                                                                                    | Antress Dist. / Ratio                   |         |          |         |   |  |
| gets<br>slist (mfs)<br>t<br>tub<br>lages (mfs)<br>slist (cont)<br>sages (cont)<br>slist (cube)<br>sages (cube)<br>sages (cube_repBW)<br>sages (mfs)<br>sages (cont)<br>sages (cont)<br>sages (cont)<br>sages (cube)<br>slist (cube)<br>sages (cube)<br>slist (cube)<br>sages (cube)<br>slist (cube)<br>sages (cube)<br>slist (cube)<br>sages (cube)<br>slist (cube)<br>sages (cube)<br>slist (cube)<br>slist (cube)                          |      | Self-cal Ta<br>VV114-1 Ban<br>Data Ty<br>Image<br>Integrated<br>SNR (N.<br>RMS NJ         | Flux F.)                                    | Initial         PER-SI           Initial         Initial           Initial         Initial | Final           Image: Image: | n<br>n          | Bright<br>Balance and<br>Balance and                                                                                                    | ntness Dist. / Ratio                    |         |          |         |   |  |
| gets list (mfs) list (mfs) list (cont) list (cont) list (cube) list (cube) list (cube, renRW) list (mfs) list (cube_renRW) list (mfs) list (cube_renRW) list (cube_renRW) list (cube_renRW) list (cube) list (cube) list (cube) list (cube) list (cube) list (cube) list (cube) list (cube) list (cube) list (cube) list (cube) list (cube) list (cube) list (cube,renRW) list (cube,renRW) list (cube                                                                                                    |      | Self-cal Ta<br>VV114-1 Ban<br>Data Ty<br>Image<br>Integrated<br>SNR (N.<br>RMS<br>RMS (N. | Flux F.) (F.) (F.) (F.) (F.) (F.) (F.) (F.) | op         SUMMARY         PER-SI           Initial         Initial         Initial         Initial           0         0         Initial         Initial           1         210.525 ± 5.100 mJy         Initial         Initial           42.715         42.764         Initial         Initial                                                                                                    | Final           Image: Constrained state state | n n             | Bright<br>Baland V<br>Baland V<br>Balan | ntness Dist. / Ratio                    |         |          |         |   |  |

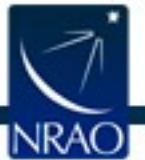

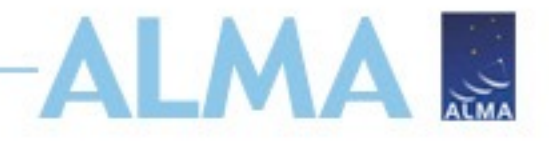

## Selfcal stage in ALMA Pipeline

| Home By Topic                            | By Task   |                             |                                                                                                    |                                                                                                    |           |             |        |     |   |
|------------------------------------------|-----------|-----------------------------|----------------------------------------------------------------------------------------------------|----------------------------------------------------------------------------------------------------|-----------|-------------|--------|-----|---|
| 13. hifa_bandpass<br>14. hifa_spwphaseup | 0         | Success / Final Solint      |                                                                                                    | Yes /                                                                                                    | inf       |             |        |     |   |
| 15. hifa_gfluxscaleflag                  |           | Stop Reason                 |                                                                                                    | Estimated_SNR_too_k                                                                                                    | ow_for_so | lint 81.92: | s      |     |   |
| 16. hifa_gfluxscale                      |           | Initial/Final Image Compari | sons                                                                                                    |                                                                                                    |           |             |        |     |   |
| 17. hifa_timegaincal                     | 0         | Initiarrinai iniage compan  | 5015                                                                                                    |                                                                                                    |           |             |        |     | _ |
| 18. hifa_targetflag                      |           | Solint                      | inf_EB                                                                                                    | inf                                                                                                    | 81.92s    | 30.72s      | 10.24s | int | t |
| 19. hif_applycal                         | 0         |                             | Pass                                                                                                    | Pass                                                                                                    |           |             |        |     |   |
| 20. hif_makeimlist (cals)                |           | Result                      | QA Plots                                                                                                    | QA Plots                                                                                                    |           |             |        |     |   |
| 21. hif_makeimages (cals)                |           | Internet of Flore           | 150 570 + 17 005 1-                                                                                                    | 107.070 - 10.001 1-                                                                                                    |           |             |        |     |   |
| 22. hif_makeimlist (checksrc)            |           | Integrated Flux             | 153.578 ± 17.995 mJy                                                                                                    | 167.076 ± 16.661 mJy                                                                                                    |           |             |        |     |   |
| 23. nit_makeimages (checksrc)            | <b>e</b>  | Integrated Flux Change      | 1.063                                                                                                    | 1.012                                                                                                    |           |             |        |     |   |
| 25. hif_checkproductsize                 |           | Dynamic Range               | 53.559                                                                                                    | 59.582                                                                                                    |           |             |        |     |   |
| 26. hifa_renorm                          | 0         |                             | 1.000                                                                                                    | 1.040                                                                                                    |           |             |        |     |   |
| 27. hifa_exportdata                      |           | DR Improvement              | 1.288                                                                                                    | 1.048                                                                                                    |           |             |        |     |   |
| 28. hif_mstransform                      |           | Dynamic Range (N.F.)        | 53.676                                                                                                    | 59.954                                                                                                    |           |             |        |     |   |
| 29. hifa_flagtargets                     |           | DR Improvement (N.F.)       | 1 287                                                                                                    | 1.050                                                                                                    |           |             |        |     |   |
| 30. hif_makeimlist (mfs)                 |           | Dit improvement (14.1)      | 1.207                                                                                                    | 1.000                                                                                                    |           | _           |        |     |   |
| 31. hif_findcont                         |           | RMS                         | 0.420 mJy/bm                                                                                                    | 0.388 mJy/bm                                                                                                    |           |             |        |     |   |
| 32. hif_uvcontsub                        |           | RMS Improvement             | 1.176                                                                                                    | 1.016                                                                                                    |           |             |        |     |   |
| 33. hif_makeimages (mfs)                 |           |                             |                                                                                                    |                                                                                                    |           |             |        |     |   |
| 34. hif_makeimlist (cont)                |           | RMS (N.F.)                  | 0.419 mJy/bm                                                                                                    | 0.386 mJy/bm                                                                                                    |           |             |        |     |   |
| 35. hif_makeimages (cont)                |           | RMS Improvement (N.F.)      | 1.175                                                                                                    | 1.017                                                                                                    |           |             |        |     |   |
| 36. hif_makeimlist (cube)                |           | Room Dro                    |                                                                                                    |                                                                                                    |           |             |        |     |   |
| 37. hif_makeimages (cube)                |           | Dealitie                    | 0.341"x0.247" -85.906 deg                                                                                                    | 0.341"x0.247" -85.905 deg                                                                                                    |           |             |        |     |   |
| 38. hif_makeimlist (cube_repBW)          |           | Beam post                   |                                                                                                    |                                                                                                    |           |             |        |     |   |
| 39. hif mel surages (cube_rep. 94)       |           | Ratio of Beam Area          | 1.000                                                                                                    | 0.999                                                                                                    |           |             |        |     |   |
| 41. hif_makeimlist (mfs)                 |           | Clean Threshold             | 2.401 mJy/bm                                                                                                    | 1.894 mJy/bm                                                                                                    |           |             |        |     |   |
| 42. hif_makeimages (mfs)                 | · · · · · | Maggurament Cat             |                                                                                                    | 4002 Vd0aE88 V1b22 tar                                                                                                    | roto mo   |             |        |     |   |
| 43. hif_makeimlist (cont)                | )         | Measurement Set             | uid                                                                                                    | A002_A00a586_A1D32_tai                                                                                                    | Jets.ms   |             |        |     |   |
| 44. hif_makeimages (cont)                |           |                             | Automa Positions colorized by Sellical Plagging                                                                                                    | Advana Positions colorized by Sellival Plagging                                                                                                    |           |             |        |     |   |
| 45. hif_makeimlist (cube)                |           |                             | Care 100-1                                                                                                    | -001                                                                                                    |           |             |        |     |   |
| <pre>wi_bif_makeimages (cube)</pre>      |           | Flagged Frac.               | 1                                                                                                    |                                                                                                    |           |             |        |     |   |
| 47. hif_makeimlist (cube_repBW)          |           | by antenna                  | and and a second second | and and and and and and and and and and                                                                                                    |           |             |        |     |   |
| 48. hif_makeimages (cube_repBW)          |           |                             |                                                                                                    |                                                                                                    |           |             |        |     |   |
| 49. hifa_exportdata                      |           |                             | -680 513 542 542 542 542 542 542 542 542 542 542                                                                                                    | -880 - 118 - 118 - |           | -           |        |     |   |
|                                          |           |                             | -194 -54 0 56 sile sile 366 356<br>Latitude (Mart (sc)                                                                                                    | -194 -54 6 54 896 195 264 254<br>Satisfied Other (so)                                                                                                    |           |             |        |     |   |

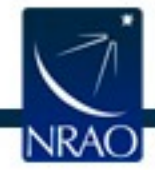

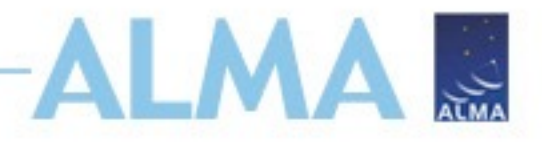

## Selfcal stage in ALMA Pipeline

| Home By Topic By Task                                                            | k                            |                                                                                                    |                                                                                                    |                                                                       | E2E6.1.00007.S                                                            |
|----------------------------------------------------------------------------------|------------------------------|----------------------------------------------------------------------------------------------------|----------------------------------------------------------------------------------------------------|-----------------------------------------------------------------------|---------------------------------------------------------------------------|
| 13. http://www.news.com/<br>14. http://www.news.com/<br>14. http://www.news.com/ | 9                            |                                                                                                    |                                                                                                    |                                                                       |                                                                           |
| 15. hifa ofluxscaleflag                                                          | 16 Makal                     | magas                                                                                                    |                                                                                                    |                                                                       |                                                                           |
| 16. hifa_gfluxscale                                                              | 40. Maker                    | mayes                                                                                                    |                                                                                                    |                                                                       |                                                                           |
| 17. hifa_timegaincal                                                             | Make target cu               | bes                                                                                                    |                                                                                                    |                                                                       | BACK                                                                      |
| 18. hifa_targetflag                                                              |                              |                                                                                                    |                                                                                                    |                                                                       |                                                                           |
| 19. hif_applycal                                                                 | 0 04 Seare: 0.00 MON         | M9 EC image for field W/114-1 virteow 17 has a peak SND of                                                                                                    | 5 9901 and no cignificant flux histogram asymmetry All OA                                                               | Secres (16 green)                                                     |                                                                           |
| 20. hif_makeimlist (cals)                                                        | QA Scole. 0.99 Midi          | vio PC image for field viv 114-1 virtspix 17 has a peak Sivik of                                                                                                    | 5.6691 and no significant flux instogram asymmetry. <u>All QA</u>                                                       | <u>I Scores (To green</u> )                                           |                                                                           |
| 21. hif_makeimages (cals)                                                        | In this stage, images with s | significant emission are cleaned to a threshold of 2 x (predicted rm                                                                                                    | is noise) x (dynamic range correction factor) using automasking. If a                                                   | a clean mask is not found automatically, then this threshold is do    | ubled and the bulk of the whole image is used (PB>0.3). The dynamic range |
| 22. hif_makeimlist (checksrc)                                                    | correction factor (abbreviat | ted as "DR correction") accounts for the fact that sources with a hi                                                                                                    | gh dynamic range will typically exhibit larger imaging artifacts, resul                                                 | Iting in a noise level greater than an equivalent blank field. The ar | tifacts are worse for poorer UV coverage, so different dynamic range (DR) |
| 23. hif_makeimages (checksrc)                                                    | correction factors are adop  | oted for different antenna configurations (12m Array vs. 7m Array r                                                                                                    | nulti-EB vs. 7m Array single-EB), and for different targets (science ta                                                 | argets vs. calibrators). See the Pipeline User's Guide for details.   |                                                                           |
| 24. hifa_imageprecheck                                                           | The DR correction adopted    | is a function of the dirty dynamic range (abbreviated as Dirty DR                                                                                                    | ), which is defined as the peak intensity divided by the theoretical m                                                  | ns sensitivity delivered by the visibilities.                         |                                                                           |
| 25. hif_checkproductsize                                                         | Image Detai                  | ils                                                                                                    |                                                                                                    |                                                                       |                                                                           |
| 26. hifa_renorm                                                                  | 9 mage beta                  |                                                                                                    |                                                                                                    |                                                                       |                                                                           |
| 27. hifa_exportdata                                                              | Field                        | Spw                                                                                                    |                                                                                                    |                                                                       |                                                                           |
| 28. hlf_mstransform                                                              | VV114-1 (TARGET)             | 17/                                                                                                    | 19 /                                                                                                    | 21 /                                                                  | 23 /                                                                      |
| 19. hifa_flagtargets                                                             |                              | X2132808557#ALMA_RB_09#BB_1#SW-01                                                                                                    | X2132808557#ALMA_RB_09#BB_1#SW-02                                                                                       | X2132808557#ALMA_RB_09#BB_2#SW-01                                     | X2132808557#ALMA_RB_09#BB_2#SW-02                                         |
| 10. hif_makeimlist (mfs)                                                         |                              | Anterimane destavated interve investi Seld V/2161 vrises 37 Serci                                                                                                    | There make displayered line of (month field W1163 where 15 Fer 0                                                        | Aver-make disdoverabline of Growell Reld W1863 where 21 Rel 0         | here make distributed the of (munit) \$60192163 where 27 fm3              |
| 1. hif_findcont                                                                  |                              |                                                                                                    |                                                                                                    |                                                                       |                                                                           |
| 12. hlf_uvcontsub                                                                |                              | · · · · · · · · · · · · · · · · · · ·                                                                                                    |                                                                                                    |                                                                       | а.<br>Та                                                                  |
| 3. hif_makeimages (mfs)                                                          |                              | - 445<br>- 445                                                                                                    |                                                                                                    |                                                                       |                                                                           |
| :4. hif_makeimlist (cont)                                                        |                              | ε. Better<br>and                                                                                                    | ents<br>A compared to the second second second second second second second second second second second second second se | - = 0<br>400                                                          | - 62<br>- 63                                                              |
| 5. hif_makeimages (cont)                                                         |                              | and the second second se |                                                                                                    |                                                                       |                                                                           |
| :6. hif_makeimlist (cube)                                                        |                              | Pipel Accession (1972) 2000000<br>Internal 1<br>Filipit Accession (access(1)                                                                                                    | <ul> <li>Appl Increase (1) of 0.00000</li></ul>                                                                         | Ref Lances 121 of United                                              | Iteration 1: image                                                        |
| 7. hif_makeimages (cube)                                                         |                              | View other QA images                                                                                                    | View other QA images                                                                                                    | View other QA images                                                  | View other QA images                                                      |
| 8. hif_makeimlist (cube_repBW)                                                   |                              |                                                                                                    |                                                                                                    |                                                                       |                                                                           |
| .9. hif_makeimages (cube_repBW)                                                  | stokes                       | 1                                                                                                    | I.                                                                                                    | 1                                                                     | I                                                                         |
| 40. htt_selfcal                                                                  | centre / rest frequency of   | f cube 665.8755GHz / 665.9116GHz (LSRK)                                                                                                    | 675.9581GHz / 676.0000GHz (LSRK)                                                                                        | 663.8756GHz / 663.9116GHz (LSRK)                                      | 677.9580GHz / 678.0000GHz (LSRK)                                          |
| 2. hif_makeimist (mis)                                                           |                              |                                                                                                    |                                                                                                    |                                                                       |                                                                           |
| 12. http://www.inages.com/                                                       | beam                         | 0.351 x 0.258 arcsec                                                                                                    | 0.348 x 0.254 arcsec                                                                                                    | 0.358 x 0.262 arcsec                                                  | 0.351 x 0.259 arcsec                                                      |
| Id hif makeimages (cont)                                                         | beam p.a.                    | -85.2deg                                                                                                    | -84.1deg                                                                                                    | -85.7deg                                                              | -85.5deg                                                                  |
| 15. hif_makeimlist (cube)                                                        | final theoretical sensitivit | ty 3.8 mJy/beam                                                                                                    | 4 mJy/beam                                                                                                    | 3.3 mJy/beam                                                          | 3.9 mJy/beam                                                              |
| (Luce)                                                                           | cleaning threshold           | findCont=AllCont. no cleaning                                                                                                    | findCont=AllCont. no cleaning                                                                                           | findCont=AllCont. no cleaning                                         | 19 m.lv/beam                                                              |
| 7. hif_makeimlist (cube_repBW)                                                   | ereating an eeron            | 0 Jy/beam                                                                                                    | 0 Jy/beam                                                                                                    | 0 Jy/beam                                                             | Dirty DR: 1.5e+02                                                         |
| 9 hif makaimagas (cuba ranPW)                                                    |                              | Dirty DR: 9.1                                                                                                    | Dirty DR: 5.8                                                                                                    | Dirty DR: 6.1                                                         | DR correction: 2.5                                                        |
| 40. III_IIIakeiIIIages (cube_repb14)                                             |                              |                                                                                                    |                                                                                                    |                                                                       |                                                                           |

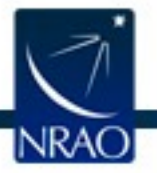

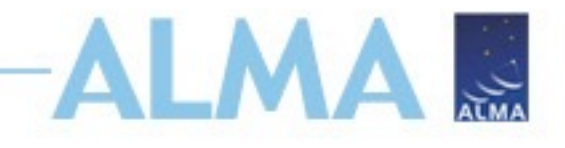

- Stand-alone scripts available for use with older data
- Development version (mosaics, spectral scan, and long-baseline support): <u>https://github.com/psheehan/auto\_selfcal</u>
- Stable version (heuristics used by current pipeline): <u>https://github.com/jjtobin/auto\_selfcal/</u>
- Demo dataset from ALMA observatory filler project, we will use one EB from this project:

| 2018.A.00050.T | Sgr A* Coordinated observations with Spitzer, Chandra,<br>NuSTAR | This project will observe the galactic center in the Band 6 or<br>Band 7 continuum in coordination with Spitzer, Chandra, and<br>NuStar. The ACA observations will be obtained on 3 days in<br>July for approximately 7 hours each day. The description of the |
|----------------|------------------------------------------------------------------|----------------------------------------------------------------------------------------------------|
|                |                                                                  | campaign is available at https://www.cfa.harvard.edu/irac/gc/.                                                                                                    |

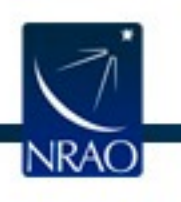

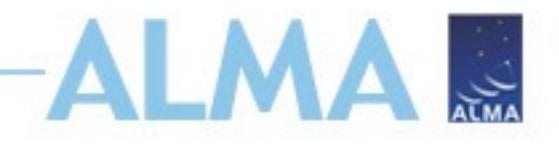

- Stable version (heuristics used by current pipeline): <u>https://github.com/jjtobin/auto\_selfcal/</u>
- Script runs on ALMA or VLA \*\_targets.ms file
- If cont.dat is available, performs self-cal on the continuum only
- Instructions to run from calibrated\_final.ms (delivered by NA ARC) on website:

To run this code with a concatenated calibrated\_final.ms that one might receive from the NA ARC, one must split out the groups of SPWs associated with the individual observations, selecting on SPW, such that one has a set of MSes with SPWs that are all the same. For example, if an MS has SPWs 0,1,2,3,10,11,12,13, and 0,1,2,3 are from the first observation and 10,11,12,13 are from the second observation, they should be split out as follows: split(vis='my\_concat.ms',spw'0,1,2,3',outputvis='my\_ms\_0\_target.ms') split(vis='my\_concat.ms',spw'10,11,12,13',outputvis='my\_ms\_1\_target.ms') We provide a script split\_calibrated\_final.py to do this automatically.

## • We will start from uid\*.ms file created after restore

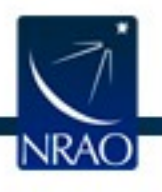

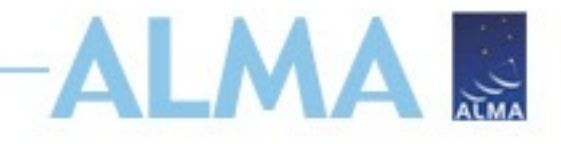

 prep\_data.py contains PL tasks necessary to create uid\*\_targets.ms from uid\*.ms, creates a PL weblog

```
h_init()
hifa_importdata('uid___A002_Xdf0444_Xc22.ms')
hif_mstransform()
h_save()
```

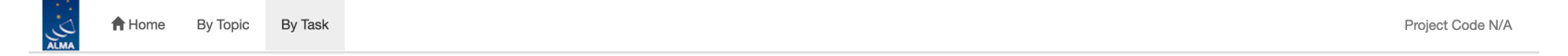

### **Task Summaries**

| Task                                                                                 |                                                          | QA Score |      | Duration |
|--------------------------------------------------------------------------------------|----------------------------------------------------------|----------|------|----------|
| O 1. hifa_importdata: Register measurement sets with the pipeline                    | Flux catalog service not used. Source.xml is the origin. |          | 0.30 | 0:11:55  |
| 2. hif_mstransform: Create science target MS                                         |                                                          |          | 1.00 | 0:02:13  |
| CASA logs and scripts                                                                |                                                          |          |      |          |
| View, view in new tab or download casa-20240430-154713.log (87.8 KiB)                |                                                          |          |      |          |
| View, view in new tab or download casa_commands.log (1.1 KiB)                        |                                                          |          |      |          |
| <ul> <li>View, view in new tab or download casa_pipescript.py (123 bytes)</li> </ul> |                                                          |          |      |          |
| View, view in new tab or download (672 bytes)                                        |                                                          |          |      |          |
|                                                                                      |                                                          |          |      |          |

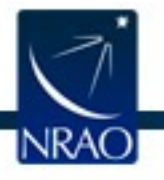

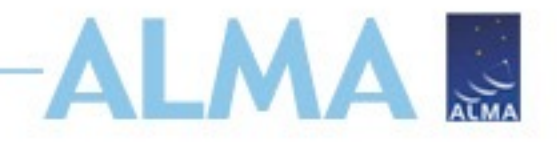

- Script performs phase self-calibration first and then amplitude self-calibration
- Amplitude self-cal turned off by setting the variable 'do\_amp\_selfcal'=False in auto\_selfcal.py

Brief instructions:

- 1. Create an empty directory
- Copy into this directory the \*\_target.ms files that have identical setups (targets and spectral windows) to be self-calibrated (must contain only the targets desired for self-calibration and only TARGET observation intents)
- 3. Copy cont.dat file for all targets into directory (will be used to flag out spectral lines).
- 4. Copy all .py files in the cloned auto\_selfcal repo into your working directory
- 5. Run script with mpicasa -n X casa -c auto\_selfcal.py; X is the number of mpi threads to use

If serial operation is desired (without mpicasa), run with casa -c auto\_selfcal.py

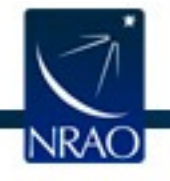

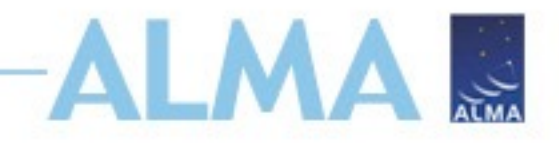

- Script finds uid\*\_targets.ms, determines all parameters necessary for self-cal and imaging of science targets
- Outputs uid\*\_targets.selfcal.ms
- Outputs script 'applycal\_to\_orig\_MSes.py', which applies self-cal solutions to original MS file so line data is also self-calibrated
- Outputs script 'uvcontsub\_orig\_MSes.py', if cont.dat exists, to exclude same regions for continuum fitting as were flagged for continuum self-calibration
- Summaries generated in weblog/index.html for all targets

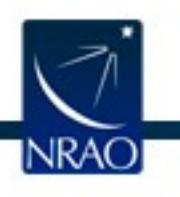

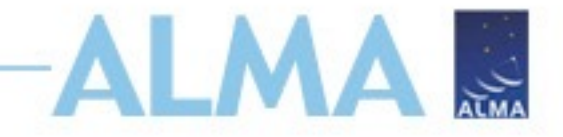

### SelfCal Weblog

Date Executed:2024-04-30

**Targets:** 

SgrAstar

**Bands:** 

Band\_7

#### Solints to Attempt:

Band\_7: inf\_EB, inf, 141.12s, 40.32s, int

#### SgrAstar Summary

Back to Top

#### Band\_7

Selfcal Success?: True Stop Reason: S/N decrease; NF S/N decrease; All sub-fields failed

Final Successful solint: 141.12s

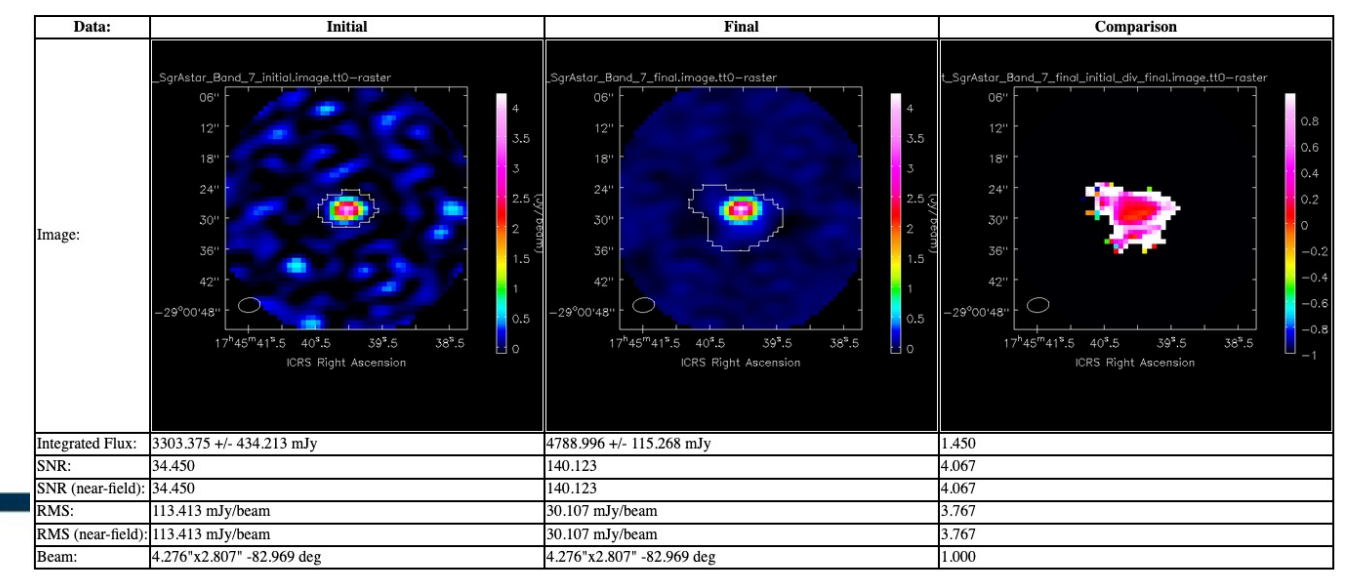

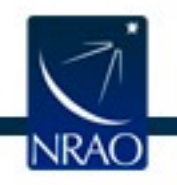

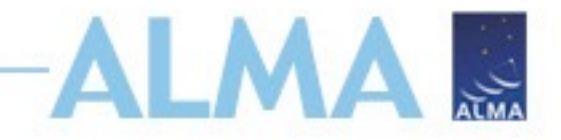

Initial vs. Final Noise Characterization

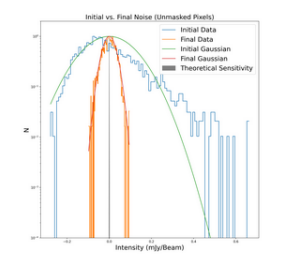

#### Per solint stats: Solint: inf EB inf 141.12s 40.32s int Result: Fail S/N decrease; NF S/N decrease; All sub-fields failed -Pass Pass **Pass** Integrated Flux: 4190.429 +/- 167.827 mJy 4501.707 +/- 109.553 mJy 4612.355 +/- 94.540 mJy 4683.586 +/- 88.312 mJy Integrated Flux Change: 1.025 1.034 0.999 0.998 62.972 99.582 117.118 128.670 Dynamic Range: 1.637 1.409 DR Improvement: 1.009 0.995 Dynamic Range (near-field): 62.972 99.582 117.118 128.670 DR Improvement (near-field): 1.637 1.409 1.009 0.995 RMS: 6.441e+01 mJy/bm 4.204e+01 mJy/bm 3.595e+01 mJy/bm 3.298e+01 mJy/bm RMS Improvement: 1.575e+00 1.364e+00 1.004e+00 9.881e-01 RMS (near-field): 4.204e+01 mJy/bm 3.595e+01 mJy/bm 6.441e+01 mJy/bm 3.298e+01 mJy/bm RMS Improvement (near-field): 1.575e+00 1.364e+00 1.004e+00 9.881e-01 -Ratio of Beam Area: 1.000e+00 1.000e+001.000e+001.000e+00 Clean Threshold: 5.585e+02 mJy/bm 2.834e+02 mJy/bm 1.628e+02 mJy/bm 1.225e+02 mJy/bm Plots: QA Plots QA Plots QA Plots QA Plots Flagged solutions by antenna: uid\_\_\_A002\_Xdf0444\_Xc22\_targets.selfcal.ms: Nsols 88 88 242 858 Flagged\_Sols 0.000 Frac\_Flagged 0.000 0.000 0.000

#### Per SPW stats:

|   | Virtual SPW ID:                          | 0                | 1          | 2          | 3         |  |  |  |  |  |  |
|---|------------------------------------------|------------------|------------|------------|-----------|--|--|--|--|--|--|
|   | Virtual SPW to                           | real SPW mapping |            |            |           |  |  |  |  |  |  |
|   | uidA002_Xdf0444_Xc22_targets.selfcal.ms: | 16               | 18         | 20         | 22        |  |  |  |  |  |  |
|   | Metadata                                 | and Statistics   |            |            |           |  |  |  |  |  |  |
|   | bandwidth:                               | 2.0000 GHz       | 2.0000 GHz | 2.0000 GHz | 2.0000 GH |  |  |  |  |  |  |
|   | effective_bandwidth:                     | 1.0958 GHz       | 1.5392 GHz | 0.8790 GHz | 1.7599 GH |  |  |  |  |  |  |
|   | SNR_orig:                                |                  |            |            |           |  |  |  |  |  |  |
|   | SNR_final:                               |                  |            |            |           |  |  |  |  |  |  |
|   | RMS_orig:                                |                  |            |            |           |  |  |  |  |  |  |
| l | RMS_final:                               |                  |            |            |           |  |  |  |  |  |  |

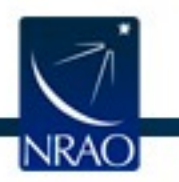

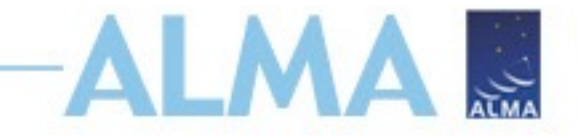

Thank you! Questions?

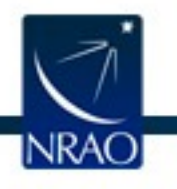